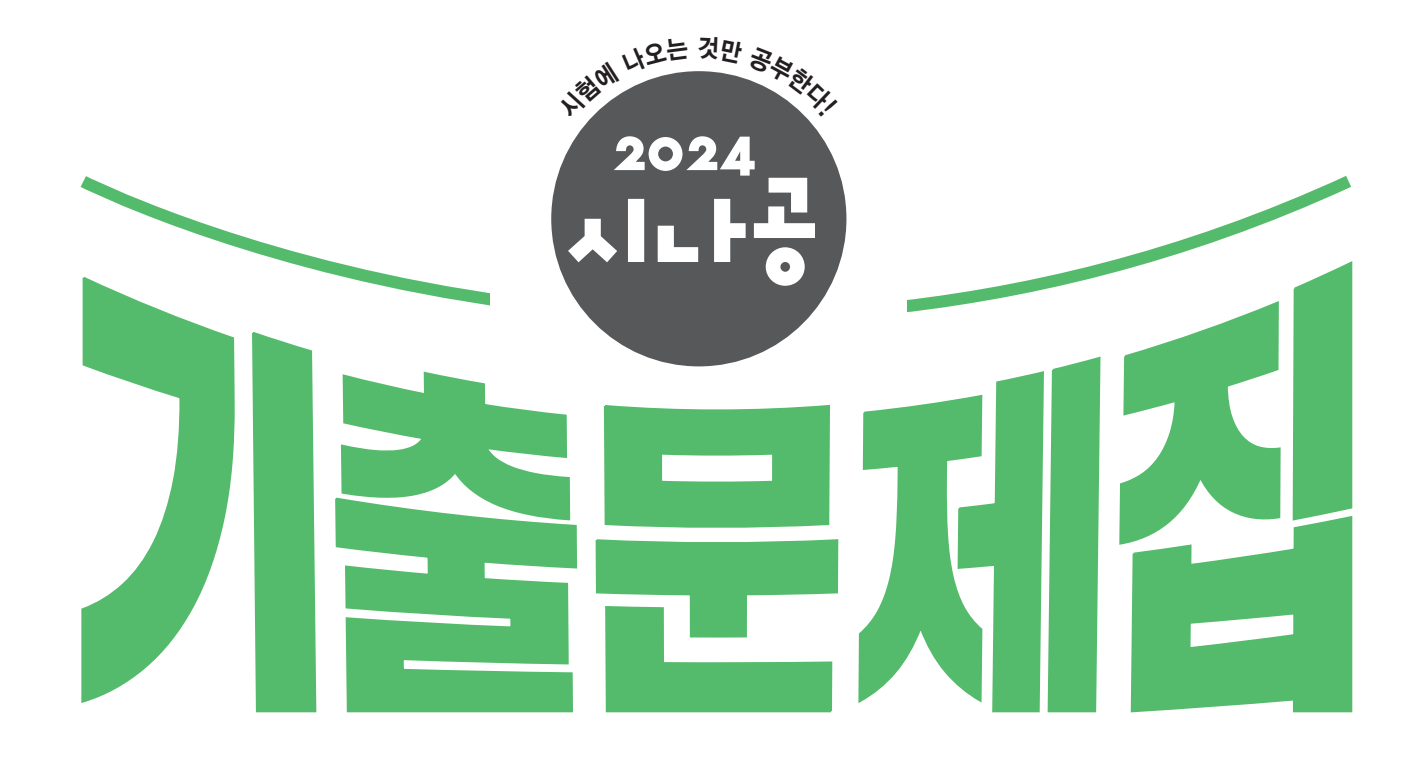

# 

**길벗알앤디 지음** (강윤석, 김용갑, 김우경, 김종일)

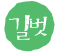

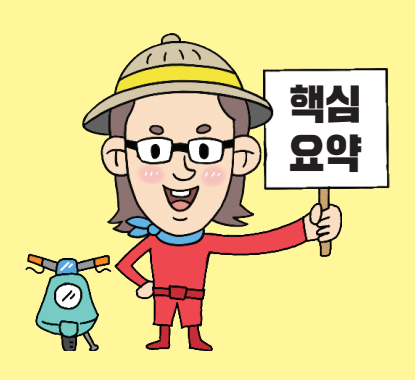

# 저작권 안내

이 자료는 시나공 카페 회원을 대상으로 하는 자료로서 개인적인 용도로만 사용할 수 있습니다. 허락 없이 복제하거나 다른 매체에 옮겨 실을 수 없으며, 상업적 용도로 사용할 수 없습니다.

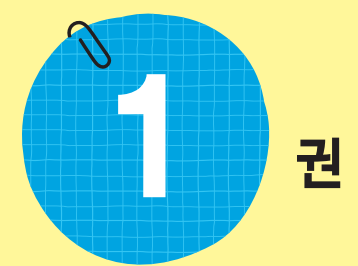

# 핵심 요약

| 1과목 | 컴퓨터 일반    |
|-----|-----------|
| 2과목 | 스프레드시트 일빈 |

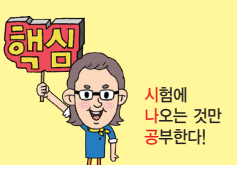

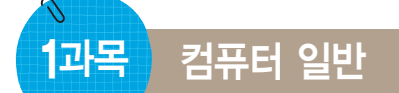

#### 16,2, 11,3, 11,2, 08,4, 08,2, 07,3, 07,2, 07,1, 05,4, 05,3, 04,4, 04,1, 03,3, ... 핵심 001 한글 Windows 10의 특징

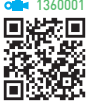

- 그래픽 사용자 인터페이스(GUI) 사용 : 키보드로 명령어를 직접 입력하지 않고, 아이콘이나 메뉴를 마우스로 선택 하여 모든 작업을 수행하는 사용자 작업 환경
- 선점형 멀티태스킹(Preemptive Multi-tasking) : 운영체제 가 각 작업의 CPU 이용 시간을 제어하여 앱 실행중 문 제가 발생하면 해당 앱을 강제 종료시키고, 모든 시스템 자원을 반환하는 멀티태스킹 운영 방식
- 플러그 앤 플레이(PnP; Plug & Play) : 컴퓨터 시스템에 하드웨어를 설치했을 때, 해당 하드웨어를 사용하는 데 필요한 시스템 환경을 운영체제가 자동으로 구성해 주 는것
- OLE(Object Linking and Embedding) : 다른 앱에서 작성 된 문자나 그림 등의 개체(Object)를 현재 작성중인 문 서에 자유롭게 연결(Linking)하거나 삽입(Embedding) 하여 편집할 수 있게 하는 기능
- 64비트 데이터 처리 : 완전한 64비트로 데이터를 처리하 므로 더 많은 양의 데이터를 빠르게 처리할 수 있으며. 사용자가 좀 더 빠르고 효율적인 시스템을 구축할 수 있게 함.

23.상시, 22.상시, 21.상시, 20.상시, 20.2, 19.상시, 19.1, 18.1, 15.2, 14.1, 13.3,… 바로 가기 키

핵심 002

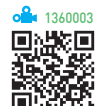

| <b>F2</b>  | 폴더 및 파일의 이름을 변경함                    |
|------------|-------------------------------------|
| <b>F3</b>  | 파일 탐색기에서 '검색 상자'를 선택함               |
| <b>F4</b>  | 파일 탐색기에서 '주소 표시줄' 목록을 표시함           |
| <b>F5</b>  | 최신 정보로 고침                           |
| <b>F6</b>  | 창이나 바탕 화면의 요소들을 순서대로 전환함            |
| <b>F10</b> | 현재 실행중인 앱의 메뉴 모음을 활성화함              |
| Alt)+→, ←  | 현재 실행중인 화면의 다음 화면이나 이전 화면<br>으로 이동함 |
| Alt)+Esc)  | 현재 실행중인 앱들을 순서대로 전환함                |
|            |                                     |

| (Alt)+(Tab)                  | <ul> <li>현재 실행중인 앱들의 목록을 화면 중앙에 나<br/>타냄</li> <li>Alt)를 누른 상태에서 Tab을 이용하여 이동할<br/>작업 창을 선택함</li> </ul> |  |  |  |
|------------------------------|----------------------------------------------------------------------------------------------------|--|--|--|
| Alt) + Enter                 | 선택된 항목의 속성 대화상자를 실행함                                                                                   |  |  |  |
| Alt)+Spacebar                | 활성창의 바로 가기 메뉴를 표시함                                                                                     |  |  |  |
| ( <u>Alt</u> )+( <u>F4</u> ) | • 실행중인 창(Window)이나 앱을 종료함<br>• 실행중인 앱이 없으면 'Windows 종료' 창을<br>나타냄                                      |  |  |  |
| Alt + Print<br>Screen        | 현재 작업중인 활성 창을 클립보드로 복사함                                                                                |  |  |  |
| Alt + F8                     | 로그인 화면에서 암호를 입력할 때 '●' 기호 대<br>신 입력한 내용을 확인할 수 있음                                                      |  |  |  |
| (Ctrl)+(A)                   | 폴더 및 파일을 모두 선택함                                                                                        |  |  |  |
| Ctrl)+Esc                    | € (시작)을 클릭한 것처럼 [시작] 메뉴를 표시함                                                                           |  |  |  |
| (Ctrl)+Shift)+Esc            | '작업 관리자' 대화상자를 실행하여 문제가 있는<br>앱을 강제로 종료함                                                               |  |  |  |
| () - 마우스 스<br>크롤             | 바탕 화면의 아이콘 크기를 변경함                                                                                     |  |  |  |
| Shift) + Delete)             | 폴더나 파일을 휴지통을 거치지 않고 바로 삭제<br>함                                                                         |  |  |  |
| Shift)+(F10)                 | 바로 가기 메뉴를 표시함                                                                                          |  |  |  |
|                              | 【↓(시작)을 클릭하거나 Ctrl+Esc)를 누른 것처<br>럼 [시작] 메뉴를 표시함                                                       |  |  |  |
| <b>#+D</b>                   | 열려 있는 모든 창과 대회상자를 최소화(바탕 화<br>면 표시)하거나 이전 크기로 나타냄                                                      |  |  |  |
| <b>#</b> +E                  | '파일 탐색기'를 실행함                                                                                          |  |  |  |
| <b>#+F</b>                   | '피드백 허브' 앱을 실행함                                                                                        |  |  |  |
| <b>#+L</b>                   | 컴퓨터를 잠그거나 사용자를 전환함                                                                                     |  |  |  |
| ■+M/<br>■+Shift+M            | 열려 있는 모든 창을 최소화/이전 크기로 나타냄                                                                             |  |  |  |
| <b>#+R</b>                   | '실행' 창을 나타냄                                                                                            |  |  |  |
| <b>#+U</b>                   | [설정]의 '접근성' 창을 나타냄                                                                                     |  |  |  |
| <b>#</b> + <b>T</b>          | 작업 표시줄의 앱을 차례로 선택함                                                                                     |  |  |  |
| <b>+A</b>                    | 알림 센터를 표시함                                                                                             |  |  |  |
| <b>■+B</b>                   | 알림 영역으로 포커스를 옮김                                                                                        |  |  |  |
| <pre># + Alt + D</pre>       | 알림 영역에 날짜 및 시간을 표시하거나 숨김                                                                               |  |  |  |
|                              |                                                                                                    |  |  |  |

| <b>+ </b>            | '설정' 창을 화면에 나타냄                                                    |
|----------------------|--------------------------------------------------------------------|
| <b>#+S</b>           | '검색 상자'로 포커스를 옮김                                                   |
| <b>+ Ctrl</b> + D    | 가상 데스크톱을 추가함                                                       |
| <b># + Ctrl + F4</b> | 사용 중인 가상 데스크톱을 삭제함                                                 |
| Home + Home          | 선택된 창을 제외한 모든 창을 최소화/이전 크기로<br>나타냄                                 |
| ■+↑/←/→/<br>↓        | 선택된 창 최대화/화면 왼쪽으로 최대화/화면<br>오른쪽으로 최대화/창 최소화(창 최대화일 때는<br>이전 크기로) 함 |
| <b># + Ctrl + F</b>  | '컴퓨터 찾기' 대화상자를 나타냄                                                 |
| tab)                 | '작업 보기'를 실행함                                                       |
| H Pause/Break        | [설정] → [시스템] → [정보] 창을 나타냄                                         |

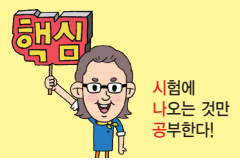

#### • 바로 가기 아이콘 만들기

| 바로 가기 메뉴<br>이용           | <ul> <li>개체를 선택한 후 바로 가기 메뉴에서 [바<br/>로 가기 만들기] 또는 [보내기] → [바탕 화<br/>면에 바로 가기 만들기] 선택</li> <li>바탕 화면의 바로 가기 메뉴에서 [새로 만<br/>들기] → [바로 가기]를 선택하여 실행 파일<br/>을 찾아 생성함</li> </ul> |
|--------------------------|----------------------------------------------------------------------------------------------------|
| 오른쪽 버튼으로<br>끌기           | 마우스 오른쪽 버튼으로 개체를 선택한 후 원<br>하는 위치로 끌어다 놓으면 바로 가기 메뉴가<br>표시되는데, 이 메뉴 중 [여기에 바로 가기 만<br>들기]를 선택                                                                               |
| [Ctrl] + Shift] +<br>드래그 | 개체를 선택한 후 (trl) + (Shift)를 누른 채 원하<br>는 위치로 끌어다 놓음                                                                                                    |
| 복사 - 붙여넣기                | 바로 가기 아이콘을 복사((Ctrl) + (C))하여 다른<br>위치에 붙여넣음((Ctrl) + (V))                                                                                                    |

#### 23.상시, 22.상시, 21.상시, 20.2, 18.2, 17.2, 16.2, 16.1, 14.1, 13.1, 11.3, 11.2, ··

작업 표시줄

핵심) በበム

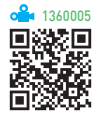

- 작업 표시줄은 현재 실행되고 있는 앱 단추와 앱을 빠르게 실행하기 위해 등록한 고정 앱 단추 등이 표시되는 곳으로서, 기본적으로 바탕 화면의 맨 아래쪽에 있다.
- 작업 표시줄의 위치를 변경할 수 있다.
- 작업 표시줄의 크기를 화면의 1/2까지 늘릴 수 있다.
- '작업 표시줄 잠금'을 지정하면 작업 표시줄의 크기나 위치 등을 변경할 수 없다.
- 작업 표시줄을 자동으로 숨길 것인지의 여부를 선택할 수 있다.
- 작업 표시줄의 단추를 그룹으로 표시할 수 있다.
- 작업 표시줄 바로 가기 메뉴의 주요 항목 : 계단식 창 배 열, 창 가로 정렬 보기, 모든 작업 표시줄 잠금
- 작업 표시줄 도구 모음
- 링크: 자주 사용하는 문서나 앱, 웹 페이지(URL)의
   바로 가기 아이콘을 추가하여 해당 문서, 앱을 바로
   실행하거나 웹 페이지로 이동할 수 있음
- 바탕 화면 : 바탕 화면 아이콘인 내 PC, 휴지통, 문서,
   제어판, 네트워크와 바탕 화면에 추가된 모든 폴더와
   아이콘 등을 표시함
- 새 도구 모음 : 사용자가 임의로 새로운 도구 모음을
   만들어 표시할 때 사용함

## 22.상시, 21.상시, 20.상시, 20.1, 18.2, 17.2, 15.1, 12.3, 11.2, 10.3, 09.1, …

핵심 003

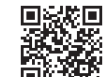

• 자주 사용하는 문서나 앱을 빠르게 실행시키기 위한 아이콘으로, 원본 파일의 위치 정보를 가지고 있다.

바로 가기 아이콘(단축 아이콘)

- 바로 가기 아이콘을 실행시키면 바로 가기 아이콘과 연 결된 원본 파일이 실행된다.
- 폴더나 파일, 디스크 드라이브, 다른 컴퓨터, 프린터 등 모든 개체에 대해 바로 가기 아이콘을 작성할 수 있다.
- 바로 가기 아이콘은 왼쪽 아랫부분에 화살표 표시가 있 어 일반 아이콘과 구별된다.
- 바로 가기 아이콘의 확장자는 LNK이며, 컴퓨터에 여 러 개 존재할 수 있다.
- 하나의 원본 파일에 대해 여러 개의 바로 가기 아이콘 을 만들 수 있으며, 이름을 변경할 수도 있다.
- 바로 가기 아이콘은 원본 파일이 있는 위치와 관계없이 만들 수 있다.
- 바로 가기 아이콘을 삭제/이동하더라도 원본 파일은 삭 제/이동되지 않는다.
- 원본 파일을 삭제하면 해당 파일의 바로 가기 아이콘은 실행되지 않는다.

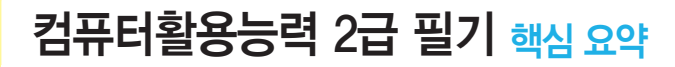

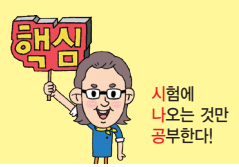

#### 23.상시

## 핵심 005 시작 메뉴의 '사용자 계정'

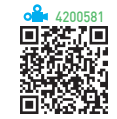

- 현재 사용중인 사용자 계정이 표시된다.
- 사용자 계정을 클릭하면 '계정 설정 변경', '잠금', '로그 아웃' 메뉴, 다른 사용자의 계정이 표시된다.
- 다른 사용자의 계정을 클릭하면 현재 로그인한 계정이 실행중인 앱을 종료하지 않고 선택한 다른 사용자의 계 정으로 전환된다.

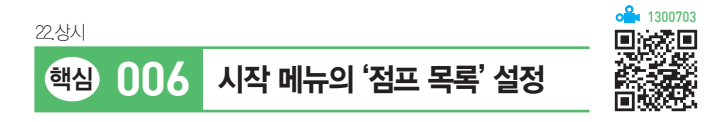

- 점프 목록은 파일, 폴더, 웹 사이트 등 최근에 사용했던 문서나 작업을 빠르고 간편하게 이용할 수 있도록 프로 그램별로 구성한 목록이다.
- 표시된 항목 위로 마우스 포인터를 가져가면 항목 오른 쪽에 '이 목록에 고정( )' 아이콘이 표시되며, 이 아 이콘을 클릭하면 점프 목록 상단에 고정된다.
- 점프 목록에 고정된 항목을 해제하려면 항목 위로 마우 스 포인터를 가져가면 표시되는 '이 목록에서 제거(ゑ)' 아이콘을 클릭한다.

17.2, 14.3, 12.3, 10.1, 07.2, 05.4, 05.1, 03.4

- 핵심 007 파일 탐색기의 기능과 구조
- 컴퓨터에 설치된 디스크 드라이브, 제어판, 앱 파일 및 폴더 등을 관리할 수 있는 곳으로, 파일이나 폴더, 디스 크 드라이브에 관련된 모든 작업을 수행할 수 있다.
- 파일 탐색기는 컴퓨터의 파일과 폴더를 계층(트리) 구 조로 표시한다.
- 파일 탐색기는 크게 탐색 창과 파일 영역으로 나누어져 있다.
- 탐색 창에는 컴퓨터에 존재하는 모든 폴더가 표시되고, 파일 영역에는 탐색 창에서 선택한 폴더의 내용(하위 폴더, 파일)이 표시된다.
- ▶ 폴더 : 폴더 내에 또 다른 폴더, 즉 하위 폴더가 있 음을 의미하며, ▶ 부분을 클릭하면 하위 폴더가 표시 되고, ▶로 변경됨
- ▼ 폴더 : 하위 폴더까지 표시된 상태임을 의미하
   며, ▼ 부분을 클릭하면 하위 폴더가 숨겨지고 ▶로 변 경됨

- 숫자 키패드의 (\*) : 선택된 폴더의 모든 하위 폴더가 표 시됨
- 왼쪽 방향키(←) : 선택된 폴더가 열려 있을 때는 닫고, 닫혀 있으면 상위 폴더가 선택됨
- Backspace : 선택된 폴더의 상위 폴더가 선택됨
- 영문자 : 해당 영문자로 시작하는 폴더나 파일 중 첫 번 째 항목으로 이동됨
- 리본 메뉴는 파일 탐색기에서 제공하는 다양한 기능들 이 용도에 맞게 탭으로 분류되어 있는 곳으로, 각 탭은 기능별로 묶여 표시되어 있다.

23.상시, 22.상시, 21.상시, 14.3, 12.1, 11.2, 10.3, 09.3, 09.2, 09.1, 08.2, ··· (대학삼) 0.08 폴더 옵션

#### • 실행 방법

- 방법1 파일 탐색기에서 [파일] → [폴더 및 검색 옵션 변 경] 또는 [파일] → [옵션] 선택
- 방법2 파일 탐색기에서 리본 메뉴의 [보기] → [ (옵 션)] 클릭
- 방법3 파일 탐색기에서 리본 메뉴의 [보기] → [옵션] → [폴더 및 검색 옵션 변경] 선택
- '폴더 옵션' 대화상자의 탭별 기능

| 일반 | <ul> <li>파일 탐색기가 열렸을 때의 기본 위치를 '즐겨찾기'<br/>나 '내 PC' 중에서 선택할 수 있음</li> <li>새로 여는 폴더의 내용을 같은 창에서 열리거나 다른<br/>창에 열리도록 지정할 수 있음</li> <li>웹을 사용하는 것처럼 바탕 화면이나 파일 탐색기에<br/>서도 파일을 한 번 클릭하면 실행되도록 설정할 수<br/>있음</li> <li>즐겨찾기에서 최근에 사용된 파일이나 폴더의 표시<br/>여부를 지정함</li> <li>파일 탐색기의 즐겨찾기에 표시된 최근에 사용한 파<br/>일 목록을 지울 수 있음</li> </ul> |
|----|----------------------------------------------------------------------------------------------------|
| 보기 | <ul> <li>탐색 창에 모든 폴더의 표시 여부를 지정함</li> <li>메뉴 모음의 항상 표시 여부를 지정함</li> <li>숨김 파일이나 폴더의 표시 여부를 지정함</li> <li>알려진 파일 형식의 파일 확장명 표시 여부를 지정함</li> <li>보호된 운영체제 파일의 숨김 여부를 지정함</li> <li>폴더 팁에 파일 크기 정보 표시 여부를 지정함</li> </ul>                                                                                                    |
| 검색 | <ul> <li>· 폴더에서 시스템 파일을 검색할 때 색인을 사용할지<br/>여부를 지정함</li> <li>· 색인되지 않은 위치 검색 시 포함할 대상을 지정함</li> </ul>                                                                                                    |

#### 23.상시, 22.상시, 19.상시, 19.1, 16.3, 12.1, 05.3

## 핵심 009 디스크 포맷

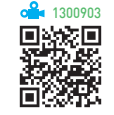

- 디스크를 초기화(트랙과 섹터 형성)하여 사용 가능한 상태로 만들어 주는 작업이다.
- 옵션의 종류 : 용량, 파일 시스템, 할당 단위 크기, 볼륨 레이블, 포맷 옵션
- 빠른 포맷 : 사용하던 디스크를 포맷할 때 사용하는 옵 션으로, 디스크의 불량 섹터는 검출하지 않고 디스크의 모든 파일을 삭제함

22.상시, 21.상시, 19.1, 09.4, 08.1, 07.1, 05.3, 05.1, 03.1

핵심 010

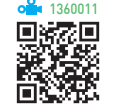

• 파일/폴더의 속성을 이용하여 파일/폴더의 기본 정보 를 확인하거나 특성 및 공유 여부를 설정할 수 있다.

파일/폴더 속성

• 파일/폴더 속성의 탭별 기능

| 파일 | 일반        | <ul> <li>파일 이름 및 파일 형식, 연결 프로그램, 저장<br/>위치, 크기, 디스크 할당 크기, 만든 날짜, 수정<br/>한 날짜, 액세스한 날짜 등이 표시됨</li> <li> 읽을 수만 있게 하는 '읽기 전용', 화면에서 숨<br/>기는 '숨김'과 같은 파일의 특성을 설정할 수 있<br/>음</li> </ul> |
|----|-----------|----------------------------------------------------------------------------------------------------|
|    | 보안        | 사용자별 사용 권한을 설정함                                                                                                    |
|    | 자세히       | 파일에 제목, 주제, 태그, 만든이 등의 속성을 확<br>인하거나 제거할 수 있음                                                                                                    |
|    | 이전<br>버전  | 이전 버전은 Windows에서 복원 지점이나 백업으<br>로 만들어진 파일 및 폴더의 복사본으로, 실수로<br>수정 또는 삭제되거나 손상된 파일 및 폴더를 복<br>원할 수 있음                                                                                  |
| 폴더 | 일반        | 폴더의 이름, 종류, 저장 위치, 크기, 디스크 할당<br>크기, 폴더 안에 들어 있는 하위 폴더 및 파일의<br>수, 만든 날짜가 표시되고, 특성(읽기 전용, 숨김)<br>을 설정할 수 있음                                                                          |
|    | 공유        | 폴더 공유를 위한 공유 설정 및 옵션을 설정할 수<br>있음                                                                                                    |
|    | 사용자<br>지정 | 폴더의 유형, 폴더에 표시할 사진, 폴더의 아이콘<br>모양을 변경할 수 있음                                                                                                    |
|    |           |                                                                                                    |

※ '폴더 속성'의 '보안'과 '이전 버전' 탭은 '파일 속성'의 탭과 동일함 23.상시

## 핵심 011 파일 탐색기와 작업 표시줄의 '검색 상자'의 차이점

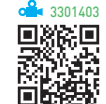

<mark>시</mark>험에 나오는 것만 공부한다!

|       | 파일 탐색기의<br>'검색 상자'   | 작업 표시줄의<br>'검색 상자'                                 |
|-------|----------------------|----------------------------------------------------|
| 실행    | F3 또는 Ctrl + F<br>누름 | <b>#</b> +S                                        |
| 검색 항목 | 파일, 폴더               | 모두, 앱, 문서, 웹, 동영상,<br>사람, 사진, 설정, 음악, 전자<br>메일, 폴더 |
| 검색 위치 | 지정 가능                | 컴퓨터 전체와 웹                                          |
| 검색 필터 | 사용 가능                | 사용 못함                                              |
| 검색 결과 | 검색어에 노란색 표시          | 범주별로 그룹화 되어 표시                                     |

## 핵심 012 파일과 폴더-선택/복사/이동

23.상시, 22.상시, 21.상시, 20.2, 18.상시, 15.1, 12.2, 05.2, 05.1, 04.1

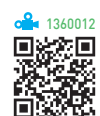

## 파일/폴더 선택

| 하나의 항목 선택      | 항목을 마우스 왼쪽 버튼으로 클릭함                                                     |
|----------------|-------------------------------------------------------------------------|
| 연속적인 항목 선택     | • 선택할 항목의 범위를 마우스로 드래그함<br>• 첫 항목을 클릭한 후 Shift)를 누른 상태에서<br>마지막 항목을 클릭함 |
| 비연속적인 항목<br>선택 | [Ctm]을 누른 상태에서 선택할 항목을 차례로<br>클릭함                                       |
| 모든 항목 선택       | • 리본 메뉴의 [홈] → [선택] → [모두 선택]을<br>클릭함<br>• Ctrl) + A)를 누름               |
| 선택 영역 반전       | 리본 메뉴의 [홈] → [선택] → [선택 영역 반<br>전]을 선택하여 현재 선택된 항목을 해제하고<br>나머지 항목을 선택함 |

#### 파일/폴더 복사 및 이동

|            | 복사                                | 이동                                |
|------------|-----------------------------------|-----------------------------------|
| 같은<br>드라이브 | [Ctrl]을 누른 상태에서 마우<br>스로 드래그 앤 드롭 | 마우스로 드래그 앤 드롭                     |
| 다른<br>드라이브 | 마우스로 드래그 앤 드롭                     | Shift)를 누른 상태에서 마<br>우스로 드래그 앤 드롭 |
|            |                                   |                                   |

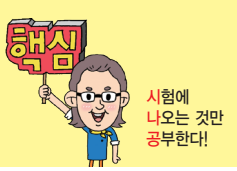

21.상시, 20.상시, 18.상시, 13.2, 09.2, 09.1, 08.2, 03.2, 01.2, 00.3

#### 핵심 013 클립보드

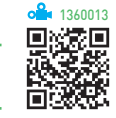

- 데이터를 일시적으로 보관해 두는 임시 저장 공간으로. 서로 다른 앱 간에 데이터를 쉽게 전달할 수 있다.
- 클립보드의 내용은 한글 Windows 10에 설치된 모든 앱에서 여러 번 사용이 가능하지만, 가장 최근에 저장 된 것 하나만 기억한다.
- 복사([Ctrl] + [C])하기, 잘라내기([Ctrl] + [X]), 붙여넣기 ([Ctrl] + [V])할 때 사용된다.
- 시스템을 재시작하면 클립보드에 저장된 데이터는 지 워진다
- 화면 전체 내용을 클립보드에 복사하는 키는 PrintScreen 현재 사용중인 활성창만을 클립보드에 복사 하는 키는 Alt + Print Screen 이다.

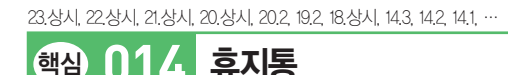

핵심 114

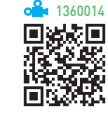

- 삭제된 파일이나 폴더가 임시 보관되는 장소로, 필요 시 복원이 가능하다.
- 크기는 기본적으로 드라이브 용량의 5%~10% 범위 내 에서 시스템이 자동으로 설정하지만 사용자가 원하는 크기를 MB 단위로 지정할 수 있다.
- 디스크 드라이브마다 한 개씩 만들 수 있으며, 크기를 다르게 설정할 수 있다.
- 휴지통 아이콘을 통하여 휴지통이 비워진 경우와 차 있 는 경우를 구분할 수 있다.
- 휴지통에는 삭제된 파일뿐만 아니라 삭제된 시간, 날 짜, 파일의 경로 등에 대한 정보도 저장된다.
- 휴지통의 용량을 초과하면 가장 오래 전에 삭제된 파일 부터 자동으로 지워진다.
- 삭제된 파일이나 폴더는 복원하기 전까지 사용할 수 없 다.

- 휴지통에 보관되지 않는 경우
  - 플로피디스크, USB 메모리, DOS 모드, 네트워크 드 라이브에서 삭제된 항목
  - Shift + Delete 를 사용하여 삭제한 항목
  - 휴지통 속성 창에서 '파일을 휴지통에 버리지 않고 삭제할 때 바로 제거'를 선택한 경우
  - 휴지통 속성 창에서 최대 크기를 0MB로 지정한 경우
  - 같은 이름의 항목을 복사/이동 작업으로 덮어쓴 경우

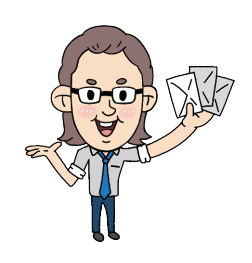

23.상시, 22.상시, 21.상시, 19.1, 14.3, 12.1, 09.2, 07.4, 07.2, 07.1, 05.1, ···

- 핵심) 015 메모장
- 메모장은 특별한 서식이 필요 없는 간단한 텍스트 파일 을 작성할 수 있는 문서 작성 앱이다.
- 메모장은 텍스트(.TXT) 형식의 문서만을 열거나 저장 할 수 있다.
- 메모장에서는 그림, 차트 등의 OLE 개체를 삽입할 수 없다
- 문서 전체에 대해서는 글꼴의 종류, 속성, 크기를 변경 할 수 있으나 지정할 수 있는 속성의 종류는 다양하지 않다
- 문서의 첫 행 왼쪽에 .LOG를 입력하면 문서를 열 때마 다 현재의 시간과 날짜가 문서의 맨 마지막 줄에 자동 으로 표시된다.
- 커서 위치에 시간과 날짜 표시
- 방법 1 : [편집] → [시간/날짜] 선택
- 방법 2 : F5 누름
- 메모장에서 제공하는 주요 기능 : 찾기, 바꾸기, 페이지 설정, 자동 줄 바꿈, 글꼴 등

[설정] 창의 '시스템'

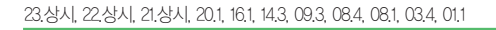

핵심 016

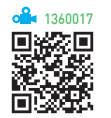

| 디스플레이 | <ul> <li>화면에 표시되는 텍스트나 앱, 아이콘 등의 크기를<br/>변경함</li> <li>디스플레이 장치의 해상도를 변경함</li> <li>높은 화면 해상도에서는 텍스트와 이미지가 더 선<br/>명하지만 크기는 더 작게 표시됨</li> <li>해상도를 변경하면 해당 컴퓨터에 로그인한 모든<br/>사용자에게 변경 내용이 적용됨</li> <li>하나의 컴퓨터에 두 개 이상의 모니터를 연결하면<br/>여러 디스플레이 옵션이 활성화됨</li> <li>디스플레이 장치의 화면 방향을 가로, 세로 등으로<br/>변경함</li> </ul> |
|-------|----------------------------------------------------------------------------------------------------|
| 소리    | 소리와 관련된 출력 및 입력 장치의 선택과 설정, 볼륨<br>조정, 마이크 테스트 등을 수행할 때 사용함                                                                                                    |
| 정보    | <ul> <li>시스템에 연결된 하드웨어 및 Windows 사양 등을 확인하거나 컴퓨터(PC) 이름을 변경함</li> <li>장치 사양 : 디바이스(컴퓨터) 이름, 프로세서(CPU 종류, 메모리(RAM) 크기, 장치 ID, 제품 ID, 시스템 종류, 펜 및 터치 등</li> <li>Windows 사양 : 에디션, 버전, 설치 날짜, OS 빌드 등</li> </ul>                                                                                                |

#### **잠깐만요 !** 다중 디스플레이

- 하나의 컴퓨터에 두 개 이상의 모니터를 연결하는 것을 의미합 니다.
- 각 모니터마다 해상도와 방향을 다르게 설정할 수 있고, 원하는 모니터를 주 모니터로 설정할 수 있습니다.

| 3.상시, 22.상시, 21.성 | 방시, 18.상시, 14.1, 13.3, 13.1, 12.2, 12.1, 11.3, 10.3, 10.1, …                                                                                                    |                                              |
|-------------------|----------------------------------------------------------------------------------------------------|----------------------------------------------|
| 핵심 01             | 7 [설정] → [개인 설정]                                                                                                    |                                              |
| 배경                | <ul> <li>바탕 화면의 배경이 표시되는 방식을 지정<br/>- 배경 표시 방식 : 사진, 단색, 슬라이드 4</li> <li>Windows에서 제공하는 이미지나 GIF<br/>JPEG, PNG 등의 확장자를 가진 사용자 0<br/>에서 원하는 그림 파일을 선택하여 지정할</li> <li>바탕 화면에 놓일 배경 그림의 맞춤 방식<br/>함<br/>- 맞춤 방식 : 채우기, 맞춤, 확대, 바둑핀<br/>가운데, 스팬</li> </ul> | 함<br>5, BMP,<br>미지 중<br>날<br>실을 지정<br>산식 배열, |
|                   |                                                                                                    |                                              |

|  | 잠금 화면 | <ul> <li>사용하지 않으면 화면을 끄거나 절전 모드로 변경<br/>되게 설정하는 창으로 이동함</li> <li>화면 보호기 설정 : 정해진 시간 동안 모니터에 전<br/>달되는 정보에 변화가 없을 때 화면 보호기가 작<br/>동되게 설정하는 '화면 보호기 설정' 창이 실행됨</li> <li>화면 보호기는 마우스를 움직이거나 키보드에<br/>서 임의의 키를 누르면 해제됨</li> <li>대기 시간(화면 보호기가 작동되는 시간)과 다<br/>시 시작할 때 로그온 화면 표시 여부를 지정할<br/>수 있음</li> <li>전원 관리 : 에너지 절약을 위한 전원 관리를 효<br/>율적으로 설정할 수 있는 [제어판] → [전원 옵<br/>션] 창을 표시함</li> </ul> |
|--|-------|----------------------------------------------------------------------------------------------------|
|  | 테마    | 테마는 컴퓨터의 배경 그림, 색, 소리, 마우스 커서<br>등 Windows를 구성하는 여러 요소를 하나의 그룹으<br>로 묶어 놓은 것으로, 다른 테마로 변경할 수 있음                                                                                                    |
|  | 색     | 창 테두리 및 제목 표시줄, 시작 단추, 작업 표시줄에<br>대한 색과 테마 컬러를 변경할 수 있음                                                                                                    |

23.상시, 22.상시, 21.상시, 18.1, 17.2, 16.1, 15.2, 14.1, 13.3, 12.2, 12.1, 10.3, …

함

[설정] → [앱]

및 제거할 수 있음

• 컴퓨터에 설치된 앱을 수정하거나 제거함

• 선택적 기능 : 언어 팩, 필기 인식 등 Windows 에서 제공하는 기능을 선택하여 추가로 설치

• 앱 실행 별칭 : 동일한 이름으로 여러 개의 앱 이 설치되어 있을 경우 '명령 프롬프트' 창에 서 해당 앱을 실행하는데 사용할 이름을 선택

로그인할 때 자동으로 실행될 앱을 설정함

•특정 데이터 파일(문서, 그림, 사운드 등)을 열 때 자동으로 실행 되는 앱을 말하며, 파일의 확장자에 의해 연결 프로그램이 결정

• 파일을 실행했을 때 연결 프로그램을 선택할 수 있는 대화상자

• 현재 연결 프로그램이 지정되어 있지 않은 파일을 열기 위해서 는 파일을 더블클릭한 후 연결 프로그램을 선택할 수 있는 대화

• 일반적으로 앱을 설치하면 해당 앱에서 사용하는 파일은 자동으

• 확장자가 다른 여러 개의 파일을 하나의 앱에 연결하여 사용할 수 있으며, 기본적으로 여러 가지 확장자를 사용할 수 있는 앱도

가 나타나면 현재 연결된 앱이 없다는 의미입니다.

있습니다(에 그림 보기에 많이 사용하는 알씨).

상자에서 사용할 앱을 지정합니다.

로 연결 프로그램이 설정됩니다.

• 설치할 앱을 가져올 위치를 지정함

핵심 018

앱 및 기능

시작 프로그램

됩니다.

**잠깐만요**  연결 프로그램

• 잠금 화면에 표시할 앱이나 배경을 지정함

• 화면 시간 제한 설정 : 정해진 시간 동안 컴퓨터를

• 잠금 화면에 알림을 표시할 앱을 선택함

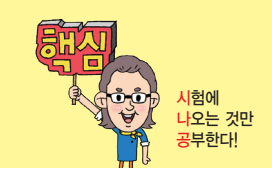

1360019

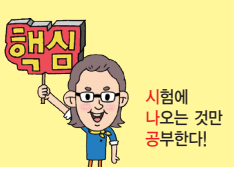

#### 23.상시, 20.2, 17.1, 16.2, 15.2, 14.2, 08.2, 07.3, 06.4, 05.2, 04.3, 04.1, …

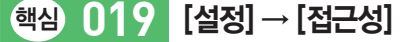

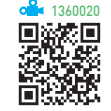

- · 신체에 장애가 있거나 컴퓨터에 익숙하지 않은 사람들
   이 컴퓨터를 편리하고 쉽게 사용할 수 있도록 키보드,
   소리, 마우스 등의 설정을 변경할 때 사용한다.
- 고대비 : 고유색을 사용하여 색상 대비를 강하게 함으로 써 텍스트와 앱이 보다 뚜렷하게 표시되도록 지정함
- 내레이터 : 내레이터가 화면에 나타나는 모든 텍스트를 소리 내어 읽어주도록 지정함
- 마우스 포인터 : 마우스 포인터의 크기 및 색을 변경함
- 텍스트 커서 : 텍스트 커서 표시기의 사용 여부를 지정 하거나 텍스트 커서의 모양을 변경함
- 돋보기
  - 화면 전체 또는 원하는 영역을 확대할 수 있도록 설 정한다.
  - ■++/-를 이용하여 100%~1600%까지 확대 또
     는 축소할 수 있다.
  - Windows 로그인 전 · 후에 자동으로 돋보기가 시작
     되도록 설정할 수 있다.
- 키보드 : 화상 키보드, 고정 키, 토글 키, 필터 키의 사용 여부를 지정함
- 화상 키보드 : 마우스 등의 포인팅 장치로 문자를 입력
   할 수 있도록 지정함
- 고정 키 : 동시에 두 개 이상의 키를 누르기 힘든 경우 를 위한 것으로, 특정키에 대해 키를 누르고 손을 떼 도 다음 키를 누를 때까지 눌러진 상태로 고정되도록 설정함
- 토글 키 : CapsLock), NumLock), 준을 누를 때 신호음이 나도록 설정함
- 필터 키 : 실수로 키를 누르고 있는 동안 반복 입력되
   는 것을 방지하기 위한 것으로, 반복 입력을 무시하
   거나 반복 입력 속도를 느리게 설정함
- 마우스 : 키보드 오른쪽의 숫자 키패드를 사용하여 화 면의 마우스를 이동할 수 있도록 지정하는 마우스 키의 사용 여부를 지정함

20.상시, 20.1, 19.2, 17.2, 17.1, 16.1, 14.2, 13.2, 10.2, 09.4, 07.2

핵심 020 [설정]→[계정]

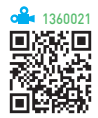

- 여러 사용자가 한 대의 컴퓨터를 공유하는 경우 사용자 별로 바탕 화면, 시작 메뉴, 메일 계정 등을 서로 다르 게 설정하여 사용할 수 있도록 하는 기능이다.
- 로그인된 사용자의 이름, 계정 유형, 사진 등을 확인할 수 있다.
- 로그인 옵션을 설정할 수 있다.
- 가족과 다른 사용자를 구분하여 새로운 계정을 추가할 수 있다.
- 계정을 삭제할 수 있다.
- 계정의 유형을 변경할 수 있다.

| 관리자 계정       | • 제한 없이 컴퓨터 설정을 변경할 수 있음<br>• 사용자 계정을 추가, 삭제, 변경할 수 있고 액<br>세스 권한을 가짐                                                                       |
|--------------|----------------------------------------------------------------------------------------------------|
| 표준 사용자<br>계정 | • 할 수 없는 것<br>- 앱, 하드웨어 등을 설치<br>- 중요한 파일을 삭제<br>- 계정 이름 및 계정 유형 변경<br>• 할 수 있는 것<br>- 이미 설치된 앱의 실행<br>- 테마, 바탕 화면 설정<br>- 자신의 계정에 대한 암호 설정 |

#### **잡깐만요 !!** 사용자 계정 컨트롤

유해한 프로그램이나 불법 사용자가 컴퓨터 설정을 임의로 변경하 려는 경우 이를 사용자에게 알려 컴퓨터를 제어할 수 있도록 도와 주는 기능입니다.

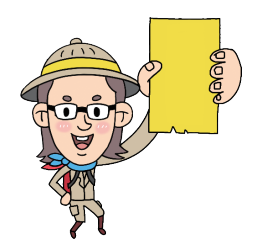

[설정] → [업데이트 및 보안]

23.상시, 22.상시, 21.상시 핵심 021

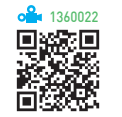

| Windows<br>업데이트 | • Windows의 업데이트 현황을 확인하거나 직접 업데이<br>트할 때 사용함<br>• 업데이트 표시가 된 항목을 직접 업데이트 할 수 있음                                                                                                    |
|-----------------|----------------------------------------------------------------------------------------------------|
| Windows<br>보안   | <ul> <li>바이러스와 같은 위협 요소로부터 컴퓨터를 보호하기<br/>위한 방화벽이나 백신 등을 설정함</li> <li>방화벽 및 네트워크 보호 : Windows Defender 방화벽<br/>을 설정 및 해제하거나 네트워크 및 인터넷 연결에 발<br/>상하는 상황을 모니터링함 <ul> <li>방화벽을 통해 통신이 허용되는 앱을 설정함으로<br/>써, 외부의 불법적인 해킹 같은 위협 요소로부터 컴<br/>퓨터를 보호함</li> <li>방화벽이 새 앱을 차단할 때 알림을 표시하도록 설<br/>정함</li> </ul> </li> <li>가족 옵션 : 자녀를 보호하기 위해 유해 사이트를 차단<br/>하거나 게임 시간 등을 제한할 수 있음</li> </ul> |

<u>잠깐만요</u> () Windows Defender 방화벽

사용자의 컴퓨터를 무단으로 접근하려는 위협 요소로부터 컴퓨터 를 보호하는 방어막을 제공하는 앱입니다.

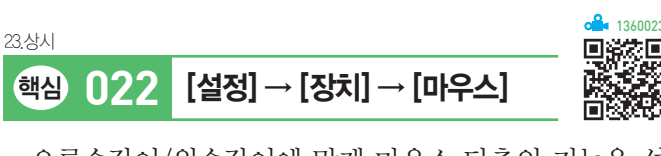

- 오른손잡이/왼손잡이에 맞게 마우스 단추의 기능을 설 정한다.
- 마우스 커서의 속도를 설정한다.
- 휠을 한 번 돌리면 여러 줄(1~100) 또는 한 화면이 스 크롤 되도록 설정한다.
- 활성창/비활성창 구분 없이 마우스 포인터가 가리키는 창이 스크롤 되도록 설정할 수 있다.
- '추가 마우스 옵션'을 클릭하면 실행되는 '마우스 속성' 대화상자에서 세부 기능을 설정할 수 있다.

23.상시, 19.상시, 15.3, 15.2, 11.2, 09.1, 06.3

핵심 023

• 컴퓨터에 설치되어 있는 하드웨어의 종류 및 작동 여부 를 확인하고 하드웨어를 제거하거나 속성을 변경한다.

장치 관리자

• 아래 화살표가 표시된 장치는 사용되지 않음을 나타 낸다.

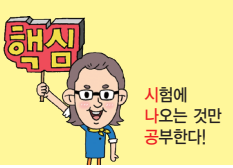

- 물음표가 표시된 장치는 알 수 없는 장치(미설치된 장 치)를 나타낸다.
- 느낌표가 표시된 장치는 정상적으로 동작하지 않는 장 치를 나타낸다.
- 각 장치의 속성을 이용하여 장치의 드라이버 파일이나 IRQ, DMA, I/O 주소, 메모리 주소 등을 확인하고 변 경한다.
- 실행

핵심) 024

방법1 [☵(시작)] → [Windows 시스템] → [제어판] → [장치 관리자] 클릭

방법2 [冊(시작)]의 바로 가기 메뉴에서 [장치 관리자] 선택

23.상시 22.상시 21.상시 19.1, 18.상시 14.1, 13.2, 11.2, 11.1, 09.3, 08.3,

프린터

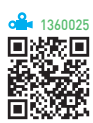

- 한글 Windows 10에서는 대부분의 프린터를 지원하므 로 프린터를 컴퓨터에 연결하면 자동으로 설치된다.
- 프린터는 [⊞(시작)] → [(설정)] → [장치] → [프린
   터 및 스캐너]에서 [프린터 또는 스캐너 추가]를 클릭하
   여 설치한다.
- 여러 개의 프린터를 한 대의 컴퓨터에 설치할 수 있고, 한 개의 프린터를 네트워크로 공유하여 여러 대의 컴퓨 터에 설치할 수 있다.
- 프린터 설치 시 연결할 프린터의 포트는 자동으로 지정 된다.
- 프린터마다 개별적으로 이름을 붙여 설치할 수 있고, 이미 설치한 프린터를 다른 이름으로 다시 설치할 수도 있다.
- 네트워크 프린터를 설치하면, 다른 컴퓨터에 연결된 프 린터를 내 컴퓨터에 연결된 프린터처럼 사용할 수 있 다.
- 네트워크 프린터를 사용할 때는 프린터의 공유 이름과 프린터가 연결되어 있는 컴퓨터의 이름을 알아야 한다.
- 로컬 프린터 : 컴퓨터에 직접 연결되어 있는 프린터
- 네트워크 프린터 : 다른 컴퓨터에 연결되어 있는 프린터

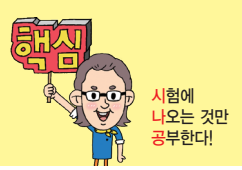

#### 21.상시, 18.상시, 16.3, 15.2, 13.3, 11.2, 08.2, 07.1, 06.4, 03.3, 02.2, 00.3

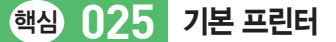

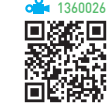

- 인쇄 명령 수행 시 특정 프린터를 지정하지 않을 경우 자동으로 인쇄 작업이 전달되는 프린터이다.
- 기본 프린터는 하나만 지정할 수 있다.
- 프린터 이름 아래에 '기본값'이라고 표시되어 있다.
- 현재 기본 프린터를 해제하려면 다른 프린터를 기본 프 린터로 설정하면 된다.
- 네트워크 프린터나 추가 설치된 프린터도 기본 프린터 로 설정할 수 있다.
- 기본 프린터 설정

핵심 026

- 방법1 [醊(설정)] → [장치] → [프린터 및 스캐너]에서 기본 프린터로 사용할 프린터를 선택하고 〈관리 〉 클릭 → 디바이스 관리에서 〈기본값으로 설정〉 클릭
- 방법2 [제어판]의 '장치 및 프린터' 창에서 기본 프린터 로 사용할 프린터를 클릭한 후 바로 가기 메뉴에 서 [기본 프린터로 설정] 선택

## 23.상시, 22.상시, 21.상시, 19.상시, 16.3, 15.1, 13.2, 13.1, 12.3, 09.4, 07.2 인쇄 작업

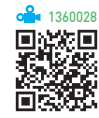

- 문서를 인쇄하는 동안 작업 표시줄에 프린터 아이콘이 표시되며, 아이콘은 인쇄가 끝나면 없어진다.
- 인쇄 중일 때 [(설정)] → [장치] → [프린터 및 스캐 네에서 인쇄되는 프린터를 선택한 후 〈대기열 열기〉를 클릭하거나 작업 표시줄의 프린터 아이콘을 더블클릭 하면 프린터 대화상자('인쇄 관리자' 창)가 열린다.
- 인쇄 관리자 창에는 문서 이름, 상태, 소유자, 페이지 수, 크기, 포트 등이 표시된다.
- 인쇄 작업이 시작된 문서도 중간에 강제로 종료시키거 나 잠시 중지시켰다가 다시 인쇄할 수 있다.
- 인쇄 대기중인 문서를 삭제하거나, 출력 대기 순서를 임의로 조정할 수 있다.
- 인쇄 대기중인 문서를 다른 프린터로 전송할 수 있지만 인쇄중인 문서(일시 중지 포함)나 오류가 발생한 문서 는 다른 프린터로 전송할 수 없다.

- 프린터 대화상자의 [프린터] → [모든 문서 취소]를 선 택하면, 스풀러에 저장된 모든 인쇄 작업이 삭제된다.
- 프린터 대화상자의 [문서] → [취소]를 선택하면, 인쇄 중인 문서의 인쇄 작업이 취소된다.
- 프린터 대화상자의 [문서] → [일시 중지]를 선택하면. 해당 문서의 인쇄 작업을 일시 중지시킨다.

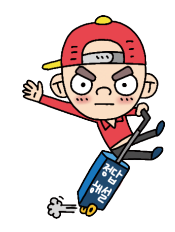

## 23.상시, 21.상시, 20.1, 19.2, 18.상시, 18.1, 16.1, 15.3, 15.1, 13.3, 11.3, 04.3, 00.2

핵심) 027

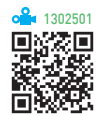

• 드라이브의 접근 속도를 향상시키기 위해 드라이브를 최적화하는 기능이다.

드라이브 조각 모음 및 최적화

- 드라이브 미디어 유형이 HDD(Hard Disk Drive)인 경 우 단편화(Fragmentation)로 인해 여기저기 분산되어 저장된 파일들을 연속된 공간으로 최적화시킨다.
- 드라이브 미디어 유형이 SSD(Solid State Drive)인 경 우 트림(Trim) 기능을 이용하여 최적화시킨다.
- 드라이브에 대한 접근 속도를 향상시키기 위한 것으로, 드라이브의 용량 증가와는 관계가 없다.
- '드라이브 조각 모음 및 최적화'를 수행하면 드라이브 공간의 최적화가 이루어져 접근 속도와 안정성이 향상 된다
- 드라이브 조각 모음 및 최적화가 불가능한 경우
  - NTFS, FAT, FAT32 이외의 파일 시스템으로 포맷 된 경우
  - CD/DVD-ROM 드라이브
  - 네트워크 드라이브
  - Windows가 지원하지 않는 형식으로 압축된 드라 이브

22.상시, 21.상시, 20.상시, 19.1, 13.2, 09.1

## 핵심 028 작업 관리자

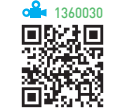

- · 컴퓨터에서 현재 실행중인 앱과 프로세스에 대한 정보 를 제공하고 응답하지 않는 앱을 종료할 때 사용한다.
- '작업 관리자' 대화상자의 탭별 기능

| 프로세스   | 현재 실행 중인 앱과 프로세스의 상태를 확인하<br>고, 응답하지 않는 앱이나 프로세스를 종료할 수<br>있음                                                     |
|--------|----------------------------------------------------------------------------------------------------|
| 성능     | CPU, 메모리, 디스크, 이더넷(네트워크), GPU의<br>자원 사용 현황을 그래프로 표시함                                                              |
| 앱 기록   | 특정 날짜 이후의 앱별 리소스 사용량을 표시함                                                                                         |
| 시작프로그램 | Windows가 시작될 때 자동으로 실행되는 앱의<br>사용 여부를 지정함                                                                         |
| 사용자    | <ul> <li>현재 컴퓨터에 로그인되어 있는 모든 사용자<br/>를 보여줌</li> <li>특정 사용자에게 메시지를 보내거나 강제로<br/>로그아웃 시킬 수 있음</li> </ul>            |
| 세부 정보  | <ul> <li>현재 실행 중인 프로세스에 대해 CPU 및 메모<br/>리 사용에 대한 자세한 정보를 표시함</li> <li>현재 실행 중인 프로세스를 선택하여 종료할<br/>수 있음</li> </ul> |
| 서비스    | 시스템의 서비스 항목을 확인하고 실행 여부를<br>지정함                                                                                   |

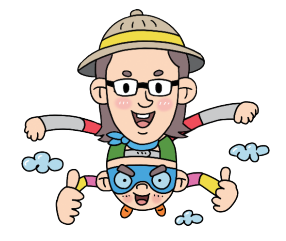

20.2, 17.1, 12.2, 10.3, 10.2, 09.3, 09.1, 08.4, 04.3, 04.1, 03.3, 01.1, 00.3

TCP/IP의 구성 요소

핵심 029

• 1360033

<mark>시</mark>험에 나오는 것만 공부한다!

TCP/IP 구성 요소 중에서 수동으로 IP를 설정할 경우 인 터넷 접속을 위해 반드시 지정해야 하는 구성 요소는 다 음과 같다.

- IPv4 : IPv4 주소, 서브넷 마스크, 기본 게이트웨이, DNS 서버 주소
- IPv6 : IPv6 주소, 서브넷 접두사 길이, 기본 게이트웨 이, DNS 서버 주소

| IP 주소         | <ul> <li>인터넷에 연결된 호스트 컴퓨터의 유일한 주<br/>소로 네트워크 주소와 호스트 주소로 구성되<br/>어 있음</li> <li>Pv4 주소는 32비트 주소를 8비트씩 마침표(.)<br/>로 구분함</li> <li>Pv6 주소는 128비트 주소를 16비트씩 콜론(.)<br/>으로 구분함</li> </ul>                                                                                 |
|---------------|----------------------------------------------------------------------------------------------------|
| 서브넷 접두사<br>길이 | IPv6 주소의 네트워크 주소와 호스트 주소를 구<br>별하기 위하여 IPv6 수신인에게 허용하는 서브<br>넷 마스크 부분의 길이를 비트로 표현한 것                                                                                                    |
| 서브넷 마스크       | <ul> <li>• Pv4 주소의 네트워크 주소와 호스트 주소를<br/>구별하기 위하여 IPv4 수신인에게 허용하는<br/>32비트 주소</li> <li>• Pv4 주소와 결합하여 사용자 컴퓨터가 속한<br/>네트워크를 나타냄</li> </ul>                                                                                                    |
| 게이트웨이         | <ul> <li>다른 네트워크와의 데이터 교환을 위한 출입<br/>구 역할을 하는 장치로, LAN에서 다른 네트워<br/>크에 데이터를 보내거나 받아들이는 역할을<br/>하는 장치를 지정함</li> <li>네트워크 사이에서 IP 패킷을 라우팅하거나<br/>전달할 수 있는 여러 개의 실제 TCP/IP 네트<br/>워크에 연결된 장치임</li> <li>서로 다른 전송 프로토콜이나 IPX 및 IP와 같<br/>은 데이터 형식 간의 변환을 담당함</li> </ul> |
| DNS 서버<br>주소  | DNS 서버는 문자 형태로 된 도메인 네임을 숫<br>자로 된 IP 주소로 변환해 주는 서버이며, DNS<br>서버 주소에는 이 서버가 있는 곳의 IP 주소를<br>지정함                                                                                                    |
|               |                                                                                                    |

#### <u>잠깐만요</u> ● DHCP 서버

가입자 컴퓨터가 동적인 IP 주소를 할당받을 수 있도록 해주는 서 버입니다.

🐣 134003/

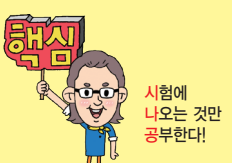

22.상시, 21.상시, 18.상시, 18.2, 17.1, 14.1, 13.2, 09.2, 09.1, 08.4, 07.4, …

핵심 030 네트워크 관련 DOS 명령어

#### Ping

- 원격 컴퓨터가 현재 네트워크에 연결되어 정상적으로 작동하고 있는지 알아보는 서비스이다.
- 특정 컴퓨터에 ping 명령을 실행하면 해당 컴퓨터의 이 름과 IP 주소, 전송 신호의 손실률 및 응답 시간 등이 표시된다.
- '명령 프롬프트' 창에 ping 211.11.14.177이나 ping sinagong.co.kr 형식으로 입력한다.

#### lpconfig

'명령 프롬프트' 창에 ipconfig를 입력하면 현재 컴퓨터의 물리적(MAC) 주소, IP 주소, 서브넷 마스크, 게이트웨이 등을 표시해 준다.

#### 잠깐만요 ● '명령 프롬프트' 창

- '명령 프롬프트' 창은 [ ☎(시작)] → [Windows 시스템] → [명령 프롬프트]를 선택하거나 '실행(☎+ℝ)' 창에 cmd를 입력한 후 〈확인〉을 클릭하면 실행됩니다.
- 명령 프롬프트(도스 창) 상태에서 EXIT를 입력한 후 Emergine 누르 면 윈도우로 복귀합니다.

| 23.상시, 20.2, 17.1, 15.3, 08.4 |         |  |
|-------------------------------|---------|--|
| 핵심 031                        | 휴대용 컴퓨터 |  |
|                               |         |  |

가볍고 크기가 작아 휴대가 가능한 개인용(Personal) 컴 퓨터를 말한다.

- 태블릿PC(Tablet PC) : 노트북의 기능에 PDA의 휴대성 을 더한 컴퓨터로, 키보드 대신 터치스크린이나 스타일 러스 펜을 입력 장치로 사용함
- PDA(Personal Digital Assistant) : 팜톱 컴퓨터의 일종으 로 전자수첩 기능, 이동통신 기능, 비서 기능, 개인정보 관리 기능 등을 가진 컴퓨터로 크기가 작아 펜이나 터 치 스크린을 입력 방식으로 사용함
- 웨어러블 컴퓨터(Wearable Computer)
  - 의류, 시계, 안경 등의 형태로 사람이 몸에 착용하고
     다닐 수 있는 컴퓨터이다.
  - 소형화 및 경량화, 음성과 동작 인식 등 다양한 기술
     이 적용되어 장소에 구애받지 않고 컴퓨터를 활용할
     수 있다.

23.상시, 22.상시, 21.상시, 18.상시, 18.2, 17.1, 15.3, 14.2, 14.1, 12.2, 10.3, …

핵심) 032

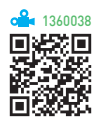

• 디지털 컴퓨터 : 문자나 숫자화된 비연속적인 데이터(디 지털형)를 처리하는 컴퓨터로, 사회 각 분야에서 일반 적으로 사용하는 컴퓨터

컴퓨터의 분류 - 데이터 취급(형태)

- 아날로그 컴퓨터 : 온도, 전류, 속도 등과 같이 연속적으 로 변화하는 데이터(아날로그형)를 처리하기 위한 특수 목적용 컴퓨터
- 하이브리드 컴퓨터 : 디지털 컴퓨터와 아날로그 컴퓨터 의 장점을 혼합하여 만든 컴퓨터

### • 디지털 컴퓨터와 아날로그 컴퓨터의 비교

| <br>항목 | 디지털 컴퓨터    | 아날로그 컴퓨터   |
|--------|------------|------------|
| 입력 형태  | 숫자, 문자     | 전류, 전압, 온도 |
| 출력 형태  | 숫자, 문자     | 곡선, 그래프    |
| 연산 형식  | 산술 · 논리 연산 | 미·적분 연산    |
| 연산 속도  | 느림         | 빠름         |
| 구성 회로  | 논리 회로      | 증폭 회로      |
| 프로그래밍  | 필요         | 불필요        |
| 정밀도    | 필요한 한도까지   | 제한적임       |
| 기억 기능  | 있음         | 없음         |
| 적용성    | 범용         | 특수 목적용     |

23.상시, 21.상시, 19.2, 18.2, 16.3, 16.2, 13.1, 12.3, 12.2, 12.1, 10.3, 08.2, …

자료 구성의 단위

핵심 033

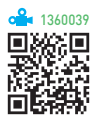

| 비트(Bit)    | • 자료(정보) 표현의 최소 단위임<br>• 두 가지 상태(0과 1)를 표시하는 2진수 1자리임                                                             |
|------------|----------------------------------------------------------------------------------------------------|
| 니블(Nibble) | <ul> <li>47개의 비트(Bit)가 모여 1개의 니블(Nibble)을 구<br/>성함</li> <li>4비트로 구성되며 16진수 1자리를 표현하기에<br/>적합함</li> </ul>          |
| 바이트(Byte)  | • 문자를 표현하는 최소 단위로, 8개의 비트(Bit)<br>가 모여 1Byte를 구성함<br>• 1Byte는 256(2°)가지의 정보를 표현할 수 있음                             |
| 워드(Word)   | • CPU가 한 번에 처리할 수 있는 명령 단위<br>• 반워드(Half Word) : 2Byte<br>• 전워드(Full Word) : 4Byte<br>• 더블워드(Double Word) : 8Byte |

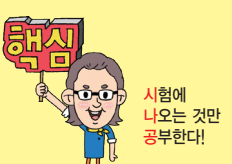

| 필드(Field)            | <ul> <li>파일 구성의 최소 단위, 의미 있는 정보를 표현<br/>하는 최소 단위</li> <li>자료 처리의 최소 단위이며, 여러 개의 필드가<br/>모여 레코드가 됨</li> </ul> |
|----------------------|----------------------------------------------------------------------------------------------------|
| 레코드(Record)          | 하나 이상의 관련된 필드가 모여서 구성됨(논리<br>레코드)                                                                            |
| 블록(Block)            | 하나 이상의 논리 레코드가 모여서 구성됨                                                                                       |
| 파일(File)             | 프로그램 구성의 기본 단위로, 여러 레코드가 모<br>여서 구성됨                                                                         |
| 데이터베이스<br>(Database) | 여러 개의 관련된 파일(File)의 집합                                                                                       |

|  | 23.상시, 22.싱 | 허, 21.상시, | 19.2, 19 | .1, 18.상시, | 18.1, 17.2, | 15.2, 15.1, | 14.0 |
|--|-------------|-----------|----------|------------|-------------|-------------|------|
|--|-------------|-----------|----------|------------|-------------|-------------|------|

문자 표현 코드

핵심 034

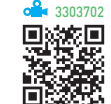

| BCD 코드<br>(2진화 10진)       | <ul> <li>하나의 문자를 2개의 Zone 비트와 4개의<br/>Digit 비트로 표현함</li> <li>2<sup>6</sup> = 64가지의 문자를 표현할 수 있음</li> <li>영문 소문자를 표현하지 못함</li> </ul>                                                                                                    |
|---------------------------|----------------------------------------------------------------------------------------------------|
| ASCII 코드<br>(미국 표준)       | <ul> <li>하나의 문자를 3개의 Zone 비트와 4개의<br/>Digit 비트로 표현하며, 영문 대·소문자, 숫<br/>자, 문장 부호, 미국 영어에 사용되는 특수<br/>제어 문자를 나타냄</li> <li>2<sup>7</sup> = 128가지의 문자를 표현할 수 있음</li> <li>7비트 코드이지만 실제로는 패리티 비트를<br/>포함하여 8비트로 사용됨</li> <li>데이터 통신 또는 PC의 문자 표현 등에 사용됨</li> <li>확장 ASCI 코드 : ASCI에 1bit를 추가한 코드<br/>로 특수 기호, 외래어 문자, 그래픽 기호 등<br/>128개의 문자를 더 표현할 수 있음</li> </ul> |
| EBCDIC 코드<br>(확장 2진화 10진) | <ul> <li>BCD 코드를 확장한 것으로 하나의 문자를<br/>4개의 Zone 비트와 4개의 Digit 비트로 표현<br/>함</li> <li>2<sup>8</sup> = 256가지의 문자를 표현할 수 있음</li> <li>대형 컴퓨터에서 사용함</li> </ul>                                                                                                    |
| KS X 1005–1<br>(유니코드)     | <ul> <li>전 세계의 모든 문자를 2바이트로 표현할<br/>수 있는 국제 표준 코드로, 정보 처리 및 정<br/>보 교환용으로 사용</li> <li>데이터의 교환을 원활하게 하기 위하여 문<br/>자 1개에 부여된 값을 16비트(2바이트)로 통<br/>일</li> </ul>                                                                                                    |

22.상시, 21.상시, 18.1, 17.1, 16.3, 14.2, 13.3, 13.1, 11.3, 08.1, 05.3, 05.2, …

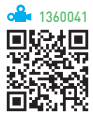

- 핵심 035 중앙처리장치(CPU)
- 사람의 두뇌와 같이 컴퓨터 시스템에 부착된 모든 장치 의 동작을 제어하고, 명령을 실행하는 장치이다.
- 중앙처리장치는 제어장치(Control Unit) · 연산장 치(ALU; Arithmetic & Logic Unit) · 레지스터 (Register)로 구성된다.
- 레지스터(Register)
  - CPU(중앙처리장치) 내부에서 처리할 명령어나 연산
     의 중간 결과값 등을 일시적으로 기억하는 소량의 임
     시 기억장소이다.
  - 레지스터는 플립플롭(Flip-Flop)이나 래치(Latch) 들을 연결하여 만든다.
  - 레지스터는 메모리 중에서 속도가 가장 빠르다.

• 중앙처리장치(CPU)의 성능을 나타내는 단위

| MIPS      | 1초당 명령 실행 수 ÷ 1백만                       |  |
|-----------|-----------------------------------------|--|
| FLOPS     | 1초당 부동 소수점 연산 횟수                        |  |
| 클럭 속도(Hz) | CPU 동작 클럭 주파수로, 1Hz는 1초에 1번 주<br>기가 반복됨 |  |

• 중앙처리장치(CPU)의 성능에 영향을 미치는 요인 : 클럭 주파수, 캐시 메모리, 워드(명령어)의 크기, FSB(시스 템 버스) 등

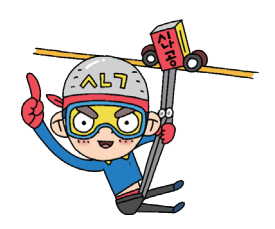

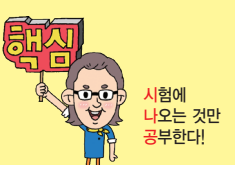

21.상시, 18.2, 15.3, 15.1, 12.1, 10.3, 09.4, 08.3, 08.2, 04.4, 99.2

핵심 036 제어장치

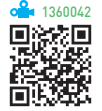

- 입·출력, 저장, 연산장치 등 컴퓨터의 모든 동작을 지 시하고 제어하는 장치이다.
- 주기억장치에서 읽어 들인 명령어를 해독하여 해당하 는 장치에게 제어 신호를 보내 정확하게 수행하도록 지 시한다.
- 제어장치에서 사용하는 레지스터와 회로

| 프로그램 카운터<br>(PC; Program Counter)     | 다음에 실행할 명령어의 번지를<br>기억하는 레지스터          |
|---------------------------------------|----------------------------------------|
| 명령 레지스터<br>(IR; Instruction Register) | 현재 실행중인 명령의 내용을 기<br>억하는 레지스터          |
| 명령 해독기(Decoder)                       | 명령 레지스터에 있는 명령어를<br>해독하는 회로            |
| 부호기(Encoder)                          | 해독된 명령에 따라 각 장치로 보<br>낼 제어 신호를 생성하는 회로 |
| 메모리 주소 레지스터(MAR)                      | 기억장치를 출입하는 데이터의 번<br>지를 기억하는 레지스터      |
| 메모리 버퍼 레지스터(MBR)                      | 기억장치를 출입하는 데이터를 잠<br>시 기억하는 레지스터       |

**잠깐만요 ● 제어장치의 명령 실행 순서(기계 사이클)** 호출 → 해독 → 실행 → 저장

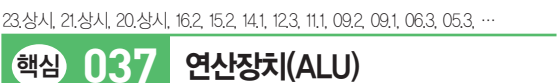

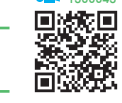

- 제어장치의 명령에 따라 실제로 연산을 수행하는 장치 이다.
- 연산장치가 수행하는 연산에는 산술 연산, 논리 연산, 관계 연산, 이동 등이 있다.
- 연산장치에서 사용하는 레지스터와 회로

| 가산기(Adder)     | 2진수의 덧셈을 수행하는 회로      |
|----------------|-----------------------|
| 보수기            | 뺄셈의 수행을 위해 입력된 값을 보수로 |
| (Complementor) | 변환하는 회로               |
| 누산기(AC;        | 연산된 결과를 일시적으로 저장하는 레지 |
| Accumulator)   | 스터                    |

| 데이터 레지스터<br>(Data Register)  | 연산에 사용될 데이터를 기억하는 레지스<br>터                                          |
|------------------------------|---------------------------------------------------------------------|
| 상태 레지스터<br>(Status Register) | 연산중에 발생하는 여러 가지 상태값을<br>기억하는 레지스터(부호, 오버플로, 언더<br>플로, 자리올림, 인터럽트 등) |
| 인덱스 레지스터<br>(Index Register) | 주소 변경을 위해 사용되는 레지스터                                                 |

23.상시, 17.2, 16.1, 11.2, 09.4, 06.3, 06.2, 05.3, 05.2, 03.3, 02.3

주기억장치

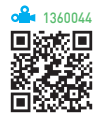

- 주기억장치는 CPU가 직접 접근하여 데이터를 처리할
   수 있는 기억장치로, 현재 수행되는 프로그램과 데이터
   를 저장하고 있다.
- ROM : 비휘발성 메모리로, 입·출력 시스템, 글자 폰 트, 자가 진단 프로그램 등을 저장함. 읽기는 가능하나 쓰기는 불가능함
- RAM : 휘발성 메모리로, 사용중인 프로그램이나 데이 터를 저장함. 자유롭게 읽고 쓰기 가능
- 주기억장치의 단점

핵심 038

- 접근 속도가 빠르지만 가격이 비싸고 저장 용량이
   적다.
- 대부분 전원 공급이 중단되면 기억된 내용이 모두 지
   워지는 휘발성 메모리이므로, 작업한 문서를 오랜
   기간 보관할 수 없다.

23상시, 22상시, 21상시, 20상시, 202, 201, 19상시, 192, 191, 172, 162, … 핵심 039 기타 메모리

| ole I | 1360045 |
|-------|---------|
|       | 総回      |
| 뭈     | 540     |
| 靏     | -64     |
|       | 543     |

- 플래시 메모리(Flash Memory)
  - EEPROM의 일종인 비휘발성 메모리로, 하드디스크
     에 비해 전력 소모가 적다.
  - 블록 단위로 데이터를 전송한다.
  - 전송 속도가 빨라서, 개인용 정보 단말기, 스마트폰,
     디지털 카메라 등에 주로 사용한다.
- 캐시 메모리(Cache Memory) : CPU와 주기억장치 사이 에서 컴퓨터의 처리 속도를 향상시키기 위한 것으로, SRAM을 사용함

- 가상 메모리(Virtual Memory): 보조기억장치의 일부를 주 기억장치처럼 사용하는 메모리 기법으로. 전원이 꺼지 면 데이터가 소실됨
- 버퍼 메모리(Buffer Memory) : 두 장치 간에 데이터를 주 고 받을 때 속도 차이를 해결하기 위한 저장 공간
- 연상(연관) 메모리(Associative Memory) : 기억장치에 저 장된 정보에 접근할 때 주소 대신 기억된 내용의 일부 를 이용하여 직접 접근하는 장치로. 정보 검색이 신속 하고. 캐시 메모리나 가상 메모리 관리 기법에서 사용 하는 매핑 테이블에 사용됨

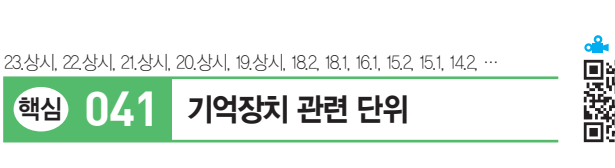

<mark>시</mark>험에 나오는 것만 공부한다!

기억 용량 단위

| 단위       | Byte | KB           | MB         | GB         | TB         | PB         | EB         |
|----------|------|--------------|------------|------------|------------|------------|------------|
| 저장<br>용량 | 8Bit | 1024<br>Byte | 1024<br>KB | 1024<br>MB | 1024<br>GB | 1024<br>TB | 1024<br>PB |
| 작음 ┥     |      |              |            |            |            |            |            |

처리 속도 단위

| 단위       | ms   | μs   | ns   | ps                | fs                | as    |
|----------|------|------|------|-------------------|-------------------|-------|
| 처리<br>속도 | 10-3 | 10-6 | 10-9 | 10 <sup>-12</sup> | 10 <sup>-15</sup> | 10-18 |
| 느림 🗲     |      |      |      |                   |                   | → 빠름  |

• 기억장치 접근 속도 비교(빠름 ) 느림)

레지스터 〉 주기억장치(캐시(SRAM) 〉 DRAM 〉 ROM) 〉 보조기억장치(하드디스크 > Zip Disk > CD-ROM > 플로 피디스크 > 자기 테이프)

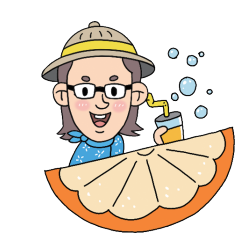

| 20.1, 13.3, 13.2, 07.1, 06.2, 04.1, 03.1, | 01.3, 01.2, 00.1                                                                    | <ul> <li>1360048</li> <li>1360048</li> </ul> |
|-------------------------------------------|-------------------------------------------------------------------------------------|----------------------------------------------|
| 핵심 042 표시                                 | 장치 관련 용어                                                                            |                                              |
| 픽셀(Pixel, 화소)                             | • 모니터 화면을 구성하는 가장 적<br>• 화면 해상도가 1,024×768이리<br>가로 1,024개, 세로 768개의 픽<br>을 표시한다는 뜻임 | 같은 단위<br>남고 하면,<br>셀로 화면                     |
| ····································      |                                                                                     | 얼마나 선<br>내는 단위<br>명함                         |
| 재생률(Refresh Rate)                         | 픽셀들이 밝게 빛나는 것을 유지<br>기 위한 1초당 재충전 횟수                                                | 하도록 하                                        |
| 점 간격(Dot Pitch)                           | 픽셀들 사이의 공간을 나타내는<br>격이 가까울수록 해상도가 높음                                                | 것으로 간                                        |

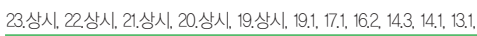

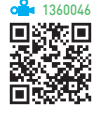

- 핵심 040 보조기억장치
- 보조기억장치는 주기억장치에 비해 속도는 느리지만 전원이 차단되어도 내용이 유지되고, 저장 용량이 크 다.
- 하드디스크(Hard Disk) : 자성 물질을 입힌 금속 원판을 여러 장 겹쳐서 만든 기억매체로, 개인용 컴퓨터에서 보 조기억장치로 널리 사용됨
- SSD(Solid State Drive)
  - 디스크 드라이브(HDD)와 비슷하게 동작하면서 HDD와는 달리 기계적 장치가 없는 반도체를 이용하 여 정보를 저장하는 보조기억장치로, 고속으로 데이 터를 입·출력할 수 있다.
  - 기계적 지연이나 에러의 확률 및 발열·소음과 전력 소모가 적으며, 소형화, 경량화 할 수 있다.
- DVD : 4.7~17GB의 대용량 저장이 가능한 차세대 기억 매체로, 뛰어난 화질과 음질의 멀티미디어 데이터를 저 장할 수 있음
- Blu-Ray : 고선명(HD) 비디오를 위한 디지털 데이터를 저장할 수 있도록 만든 저장매체로. 25GB 이상 저장할 수 있음

사험에 나오는 것만 공부한다!

#### 22.상시, 21.상시, 20.2

## 핵심 043 레이저 프린터

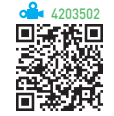

- 회전하는 둥근 막대(드럼)에 레이저 빛을 이용해 인쇄 할 문자나 그림 모양으로 토너(Toner) 가루를 묻힌 뒤 종이에 인쇄하는 방식으로, 복사기와 같은 원리이다.
- 인쇄 소음이 적고 인쇄 속도가 빠르다.
- 인쇄 속도의 단위는 PPM(Page Per Minute)을 사용한 다.

23.상시, 22.상시, 21.상시, 02.2, 01.3, 01.1

채널

핵심) 044

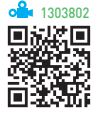

- 주변장치에 대한 제어 권한을 CPU로부터 넘겨받아 CPU 대신 입·출력을 관리한다.
- •채널은 중앙처리장치와 입·출력장치 사이의 속도 차 이로 인한 문제점을 해결하기 위해 사용된다.
- •채널은 입·출력 작업이 끝나면 CPU에게 인터럽트 신 호를 보낸다.
- 채널에는 셀렉터(Selector), 멀티플랙서(Multiplexer), 블록 멀티플랙서(Block Multiplexer) 등이 있다.

| 23.상시, 22.상시, 21.상시, 2 | 13040<br>12, 20.1, 16.3, 14.1, 12.1                                                                                                    |
|------------------------|----------------------------------------------------------------------------------------------------|
| 핵심 045                 | 포트<br>                                                                                                    |
| USB 포트<br>(범용 직렬 버스)   | <ul> <li>기존의 직렬, 병렬, PS/2 포트를 통합한 직렬<br/>포트의 일종</li> <li>주변장치를 최대 127개까지 연결할 수 있음</li> <li>핫 플러그 인(Hot Plug-In)과 플러그 앤 플레이<br/>(Plug and Play)를 지원함</li> <li>연결 단자 색상 : USB 2.0 이하(검정색 또는 흰<br/>색), USB 3.0(파란색), USB 3.1(하늘색 또는 빨<br/>간색)</li> </ul> |
| HDMI                   | <ul> <li>영상과 음향 신호를 압축하지 않고 통합하여<br/>전송하는 고선명 멀티미디어 인터페이스</li> <li>S-비디오, 컴포지트 등의 아날로그 케이블보<br/>다 고품질의 음향 및 영상을 전송함</li> </ul>                                                                                                    |
| 블루투스<br>(Bluetooth)    | <ul> <li>근거리 무선 통신을 가능하게 해주는 통신 방식</li> <li>핸드폰, PDA, 노트북과 같은 휴대 가능한 장치 들 간의 양방향 정보 전송이 가능함</li> </ul>                                                                                                    |

23.상시, 22.상시, 16.2, 11.2

핵심 046 펌웨어

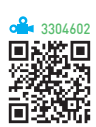

- 하드웨어의 동작을 지시하는 소프트웨어이지만 하드웨
   어적으로 구성되어 하드웨어의 일부분으로도 볼 수 있
   는 제품이다.
- 주로 ROM에 반영구적으로 저장되어 하드웨어를 제어 (관리)하는 역할을 수행한다.
- 읽기/쓰기가 가능한 플래시 롬(Flash ROM)에 저장되 기 때문에 내용을 쉽게 변경하거나 추가 · 삭제할 수 있 다.
- 펌웨어로 만들어져 있는 프로그램을 마이크로프로그램 이라고 한다.

#### 23.상시, 22.상시, 21.상시, 17.1, 16.2, 11.3, 05.1, 04.1, 03.1, 01.2

시스템 관리

핵심 047

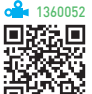

- 컴퓨터는 평평하고 흔들림이 없는 곳에 설치하는 것이 바람직하다.
- 컴퓨터를 이동하거나 부품을 교체할 때는 반드시 전원 을 끄고 작업한다.
- 직사광선을 피하고 습기가 적으며 통풍이 잘되고 먼지 발생이 적은 곳에 설치한다.
- 먼지가 많은 환경의 경우 메인보드 내에 먼지가 쌓이지 않도록 주의하고, 자주 확인하여 청소한다.
- 주기적으로 디스크 정리, 디스크 검사, 드라이브 조각 모음 및 최적화를 수행하여 저장 매체(하드디스크 등) 를 최적화한다.
- 중요한 데이터는 사용하지 않는 별도의 저장 매체에 주 기적으로 백업한다.
- 저장 매체의 주변에 자성이 강한 물체를 두지 않도록 주의한다.

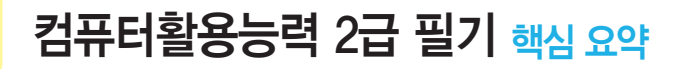

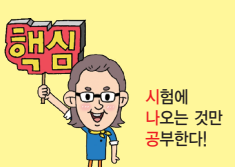

#### 19.2, 18.1, 13.1, 08.1

핵심 048 업그레이드

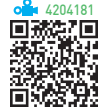

- 컴퓨터의 하드웨어나 소프트웨어를 일부 교체하거나 추가하여 컴퓨터 시스템의 성능을 향상시키는 작업으 로 하드웨어 업그레이드와 소프트웨어 업그레이드로 나눈다.
- 소프트웨어 업그레이드 : 기존 소프트웨어의 버그를 수 정하거나 새로운 기능을 추가한 새 버전의 소프트웨어 를 구입 또는 통신망에서 다운받아 시스템에 설치하는 것을 말함
  - Ø Windows 7 → Windows 10, 흔글 2010 → 흔글 2020, MS-오피스 2016 → MS-오피스 2021
- 하드웨어 업그레이드
  - 하드웨어를 업그레이드할 때는 가격과 성능을 면밀
     히 검토해 보고 어떤 이득이 있는지 파악한 뒤, 적절
     한 장치를 선택하는 것이 중요하다.
  - 업그레이드 시 고려할 사항

| 수치가 클수록 좋은 것                                                                                                    | 수치가 작을수록 좋은 것    |
|----------------------------------------------------------------------------------------------------|------------------|
| <ul> <li>CPU 클럭 속도 : MHz 또는 GHz</li> <li>모뎀의 전송 속도 : bps 또는 cps</li> <li>DVD-ROM 드라이브 전송 속도 : 배속</li> <li>하드디스크 용량 : GB</li> <li>하드디스크 회전 수 : RPM</li> <li>하드디스크 전송 속도 : MB/s</li> </ul> | • RAM 접근 속도 : ns |

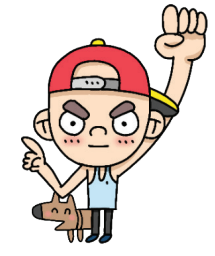

22.상시, 21.상시, 12.2, 11.3, 11.1, 08.1, 07.4, 05.1, 04.2

파티션

핵심 049

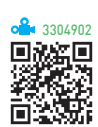

- 하나의 물리적인 하드디스크를 여러 개의 논리적인 영
   역으로 나누는 작업으로, 기본 파티션과 확장 파티션이
   있다
- 목적 : 특정 데이터만 별도로 보관할 드라이브를 확보하 거나 하나의 하드디스크에 서로 다른 운영체제를 설치 하기 위함
- 운영체제에서는 파티션이 하나의 드라이브로 인식된 다.
- 하나의 파티션에는 한 가지의 파일 시스템만 사용할 수 있으며, 파티션을 설정한 후 데이터 저장을 위해서는 포맷 과정을 거쳐야 한다.

#### 22.상시, 21.상시, 18.상시, 18.2, 12.2, 11.2, 10.2, 08.1, 07.3, 05.4, 03.3, 02.1

핵심 050

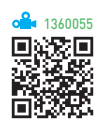

• 자주 사용하지 않는 파일을 백업한 다음 하드디스크에 서 삭제한다.

하드디스크 용량 문제 해결

- 사용하지 않는 Windows 기능이나 불필요한 프로그램 을 제거한다.
- 휴지통에 있는 파일을 삭제한다.
- 디스크 정리를 수행하여 휴지통 파일, 임시 인터넷 파 일, 다운로드한 프로그램 파일 등의 불필요한 파일들을 삭제한다.
- 웹 브라우저에서 사용한 캐시 폴더의 내용을 삭제한다.
- 확장명이 .bak(백업 파일) 또는 .tmp(임시 파일)인 파 일을 삭제한다.

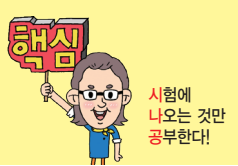

23.상시, 22.상시, 21.상시, 20.상시, 20.2, 20.1, 19.상시, 18.2, 17.2, 16.3, 16.1, …

핵심 051

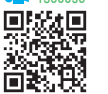

• 상용 소프트웨어 : 정식으로 대가를 지불하고 사용해야 하는 것

사용권에 따른 소프트웨어 분류

- 셰어웨어(Shareware) : 기능 혹은 사용 기간에 제한을 두 어 배포하는 것으로, 정식 프로그램의 구입을 유도하기 위해 배포하는 버전
- 트라이얼(Trial) 버전 : 셰어웨어와 마찬가지로 제품을 구 매하기 전에 해당 프로그램을 미리 사용해 볼 수 있도 록 제작한 것으로, 셰어웨어는 일부 기능을 제외한 대 부분의 기능을 사용할 수 있는 반면 트라이얼 버전은 일부 기본적인 기능만 사용할 수 있다는 것이 다름
- 프리웨어(Freeware) : 무료로 사용 또는 배포가 가능한 프로그램
- 공개 소프트웨어(Open Source Software) : 개발자가 소스 를 공개한 소프트웨어로, 누구나 자유롭게 사용하고 수 정 및 재배포할 수 있음
- 데모(Demo) 버전 : 정식 프로그램의 기능을 홍보하기 위 해 사용 기간이나 기능을 제한하여 배포하는 프로그램
- 알파(Alpha) 버전 : 베타테스트를 하기 전, 제작 회사 내 에서 테스트할 목적으로 제작하는 프로그램
- 베타(Beta) 버전 : 정식 프로그램을 출시하기 전, 테스트 를 목적으로 일반인에게 공개하는 프로그램
- 패치(Patch) 버전 : 이미 제작하여 배포된 프로그램의 오 류 수정이나 성능 향상을 위해 프로그램의 일부 파일을 변경해 주는 프로그램
- 번들(Bundle) : 하드웨어나 소프트웨어를 구매했을 때 무료로 제공하는 프로그램

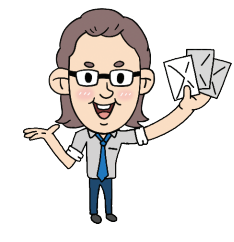

23.상시, 22.상시, 20.1, 19.상시, 19.2, 18.2, 17.1, 16.3, 12.1

## 핵심 052 운영체제의 개요

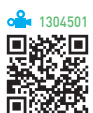

- 사용자의 편의를 도모하는 동시에 시스템의 생산성을 높이기 위한 프로그램의 모임으로 사용자와 컴퓨터 사 이에서 중계자 역할을 한다(Man-Machine Interface).
- 운영체제의 목적은 응답시간(Turnaround Time) 단축, 처리능력(Throughput) 증대, 신뢰도(Reliability) 향 상, 사용 가능도(Availability) 증대에 있다.
- 운영체제는 컴퓨터가 동작하는 동안 주기억장치에 위 치한다.
- 주요 기능
  - 프로세스, 기억장치, 주변장치, 파일 및 정보 등의
     자원을 관리한다.
  - 자원을 효율적으로 관리하기 위해 자원의 스케줄링
     기능을 제공한다.
  - 사용자와 시스템 간의 편리한 인터페이스를 제공한
     다.
  - 데이터를 관리하고, 데이터 및 자원의 공유 기능을 제공한다.
- 운영체제는 크게 제어 프로그램과 처리 프로그램으로 나뉜다.
- 제어 프로그램 : 감시 프로그램, 작업 관리 프로그램, 데이터 관리 프로그램
- 처리 프로그램 : 언어 번역 프로그램, 서비스 프로그 램, 문제 프로그램

## 23.상시, 22.상시, 21.상시, 19.2, 16.2

핵심 053

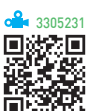

• 컴퓨터 동작에 필수적이지는 않지만, 컴퓨터 시스템에 있는 기존 프로그램을 지원하거나 기능을 향상 또는 확 장하기 위해 사용하는 소프트웨어를 의미한다.

유틸리티 프로그램

- 유틸리티 프로그램은 서비스 프로그램, 유틸리티 루틴 이라고도 한다.
- 컴퓨터 하드웨어, 운영체제, 응용 소프트웨어를 관리하 는 데 도움을 주도록 설계되었다.
- Windows에서 제공하는 유틸리티 프로그램에는 메모 장, 그림판, 계산기 등이 있다.

22.상시, 19.2, 18.상시, 13.1, 11.1

#### 핵심 054 운영체제의 운용 방식

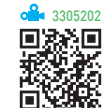

- 일괄 처리 시스템 : 처리할 데이터를 일정량 또는 일정 기간 모았다가 한꺼번에 처리하는 방식으로. 온라인 일 괄 처리 시스템과 오프라인 일괄 처리 시스템이 있음
- 실시간 처리 시스템 : 처리할 데이터가 생겨날 때마다 바 로 처리하는 방식으로. 일반적으로 온라인 실시간 시스 템을 의미함
- 분산 처리 시스템 : 지역적으로 분산된 여러 대의 컴퓨터 를 연결하여 작업을 분담하여 처리하는 방식
- 임베디드 시스템 : 마이크로프로세서에 특정 기능을 수 행하는 응용 프로그램을 탑재하여 컴퓨터의 기능을 수 행하는 것으로. 컴퓨터의 하드웨어와 소프트웨어가 조 합된 전자 제어 시스템

**잠깐만요 오**영체제 운영 기법의 발달 과정

일괄 처리 시스템 → 다중 프로그래밍 시스템/다중 처리 시스템/ 시분할 시스템/실시간 처리 시스템 → 다중 모드 → 분산 처리 시 스템

| 23.상시, 22.상시, 21.상시, 19.1, 17.2, 12.3, 11.3 |
|---------------------------------------------|
|---------------------------------------------|

핵심 055

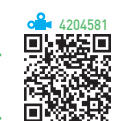

| 문제 중심 언어           | <ul> <li>처리 방법이나 절차보다는 해결하려는 문제에<br/>중심을 두고 프로그램할 수 있는 언어로서, 비<br/>절차적이며 대화식으로 구성됨</li> <li>인공지능, 모의실험 등에 사용됨</li> <li>종류 : LSP, GPSS, SPSS, SAS, COGO 등</li> </ul> |
|--------------------|----------------------------------------------------------------------------------------------------|
| 절차 중심 언어           | • 정해진 문법에 맞게 일련의 처리 절치를 순서대<br>로 기술해 나가는 언어임<br>• 종류 : C, COBOL, ALGOL, FORTRAN, PASCAL<br>등                                                                        |
| 객체 지향 프로<br>그래밍 언어 | • 동작보다는 객체, 논리보다는 자료를 바탕으로<br>구성된 프로그래밍 언어임<br>• 특징 : 상속성, 캡슐화, 추상화, 다형성, 오버로딩<br>등<br>• 종류 : Smalltalk, C++, C#, JAVA 등                                            |

프로그래밍 언어

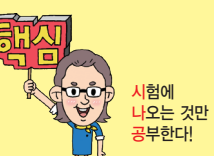

0

| 핵심 05              | <b>6</b> 웹 프로그래밍 언어                                   |                     |
|--------------------|-------------------------------------------------------|---------------------|
| 23.상시, 22.상시, 21.4 | 상시, 20.2, 16.2, 16.1, 08.4, 08.1, 07.3, 04.4, 04.2, … | °≗ 1360061<br>■2550 |

| HTML5 | <ul> <li>웹 표준 기관인 W3C에서 제안한 HTML의 최신 규격으로, HTML에 비디오, 오디오 등 다양한 부가 기능을 포함시킴</li> <li>최신 멀티미디어 콘텐츠를 액티브X 없이 브라우저에서 쉽게 볼 수 있음</li> </ul>                                                 |
|-------|----------------------------------------------------------------------------------------------------|
| DHTML | 이전 버전의 HTML에 비해 애니메이션이 강화되고 사용<br>자와의 상호 작용에 좀더 민감한 동적인 웹 페이지를 만<br>들 수 있게 해주는 HTML임                                                                                                   |
| SGML  | 텍스트, 이미지, 오디오 및 비디오 등을 포함하는 멀티미<br>디어 전자 문서들을 다른 기종의 시스템들과 정보의 손<br>실 없이 효율적으로 전송, 저장 및 자동 처리하기 위한<br>언어임                                                                              |
| XML   | <ul> <li>'확장성 생성 언어'라는 뜻으로, 기존 HTML의 단점을<br/>보완하여 웹에서 구조화된 폭넓고 다양한 문서를 상호<br/>교환할 수 있도록 설계된 언어</li> <li>사용자가 HTML에 새로운 태그(Tag)를 정의할 수 있는<br/>기능이 추가되었음</li> </ul>                      |
| VRML  | '가상현실 모델링 언어'라는 뜻으로, 웹에서 3차원 가상<br>공간을 표현하고 조작할 수 있게 하는 언어                                                                                                    |
| ASP   | 서버측에서 동적으로 수행되는 페이지를 만들기 위한 언<br>어로, 마이크로소프트 사에서 제작하였으며, Windows<br>계열에서만 수행 가능함                                                                                                    |
| JSP   | <ul> <li>자바로 만들어진 서버 스크립트로, 다양한 운영체제에<br/>서 사용 가능하며, 데이터베이스와 연결하기 쉽고, 시<br/>스템을 효율적으로 사용할 수 있음</li> <li>Linux, Unix, Windows 등의 다양한 운영체제에서 사용<br/>할 수 있음</li> </ul>                    |
| JAVA  | 웹 상에서 멀티미디어 데이터를 효율적으로 처리할 수<br>있는 객체 지향 언어로, 네트워크 환경에서 분산 작업이<br>가능하도록 설계된 프로그래밍 언어임                                                                                                  |
| PHP   | <ul> <li>라스무스 러돌프에 의해 개발된 언어로, 초기에는 아주 간단한 유틸리티들로만 구성되어 개인용 홈페이지 제작 도구로 사용되었으나, PHP 4.0 버전 이후 각광받는 웹 스크립트 언어로 자리하고 있음</li> <li>Linux, Unix, Windows 등의 다양한 운영체제에서 사용 할 수 있음</li> </ul> |

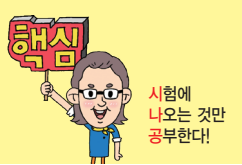

| 20.2, 19.2, 06.1, 05.1, 04.3 |                                         |       |
|------------------------------|-----------------------------------------|-------|
| 핵심 057                       | 정보 전송 방식                                |       |
|                              |                                         |       |
| 단향 방식<br>(Simplex)           | 한쪽은 수신만, 다른 한쪽은 송신만 가능함<br>에 TV, 라디오    | 한방식   |
| 반이중 방식<br>(Half-Duplex)      | 양쪽 모두 송·수신이 기능하지만 동시(<br>능한 방식<br>에 무전기 | 에는 불가 |
| 전이중 방식<br>(Full-Duplex)      | 양쪽 모두 동시에 송 · 수신이 가능한 방식<br>에 전화        | 1     |
|                              |                                         |       |

22.상시, 21.상시, 16.1, 09.2, 07.4, 04.1, 03.1, 01.3, 01.1

핵심 058

| 중앙 집중식                 | 작업에 필요한 모든 처리를 담당하는 중앙 컴퓨<br>터와 데이터의 입·출력 기능을 담당하는 단말<br>기로 구성되며, 메인 프레임에서 사용함                                                                                                    |
|------------------------|----------------------------------------------------------------------------------------------------|
| 클라이언트/<br>서버 방식        | 정보를 제공하는 서버와 정보를 요구하는 클라<br>이언트로 구성되며, 서버와 클라이언트 모두 독<br>자적인 처리 능력이 있어 분산 처리 환경에 적합<br>함                                                                                                    |
| 동배간 처리 방식<br>(피어 투 피어) | <ul> <li>모든 컴퓨터를 동등하게 연결하는 방식으로,<br/>시스템에 소속된 컴퓨터들은 어느 것이든 서<br/>버가 될 수 있으며, 동시에 클라이언트도 될<br/>수 있음</li> <li>워크스테이션 혹은 개인용 컴퓨터를 단말기로<br/>사용하는 작은 규모의 네트워크 구성에 많이<br/>사용됨</li> <li>고속 LAN을 기반으로 함</li> </ul> |

네트워크 운영 방식

23.상시 21.상시 17.2, 17.1, 15.2, 14.3, 14.2, 14.1, 10.3, 05.3, 02.2, 02.1 핵심 059 통신망의 종류

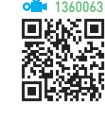

- LAN
  - 자원 공유를 목적으로 전송 거리가 짧은 학교, 연구
     소, 병원 등의 구내에서 사용하는 통신망이다.
  - 전송 거리가 짧아 고속 전송이 가능하며, 에러 발생 률이 낮다.
  - 프린터, 보조기억장치 등 주변장치들을 쉽게 공유할
     수 있다.

- 전이중 방식으로 데이터를 송 · 수신한다.

#### **잠깐만요Ⅰ** 무선 랜(WLAN)

무선접속장치(AP; Access Point)가 설치된 곳을 중심으로 일정 거리 안에서 초고속 인터넷을 사용할 수 있는 근거리 통신망 (LAN)으로, 무선 랜(WLAN) 시스템을 구성하기 위한 주요 구성 요소에는 무선 랜카드, 무선접속장치(AP), 안테나(Antenna) 등 이 있습니다.

#### • MAN

- LAN과 WAN의 중간 형태로, LAN의 기능을 충분히
   수용하면서 도시 전역 또는 도시와 도시 등 넓은 지
   역을 연결하는 통신망이다.
- LAN과 마찬가지로 높은 데이터 전송률을 가지고 있다.
- WAN : MAN보다 넓은 범위인 국가와 국가 혹은 대륙 과 대륙을 하나로 연결하는 통신망으로 에러 발생률이 높음
- VAN : 기간 통신 사업자로부터 통신 회선을 빌려 기존 의 정보에 새로운 가치를 더해 다수의 이용자에게 판매 하는 통신망
- B-ISDN
  - 광대역 네트워크에서 데이터, 음성, 고해상도의 동
     영상 등 다양한 서비스를 디지털 통신망을 이용해 제
     공하는 고속 통신망이다.
  - 비동기식 전달 방식(ATM)을 사용하여 150~600
     Mbps의 초고속 대용량 데이터를 디지털로 전송할 수 있다.
  - \*\* bps : 'bit per second'의 약자로 초당 전송되는 비트 수
- ATM : 비동기적 전송 모드로, 음성, 동화상, 텍스트와 같은 여러 형식의 정보를 고정된 크기로 작게 나누어 빠르게 전송하는 B-ISDN의 핵심 기술

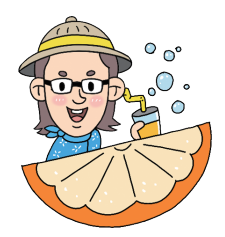

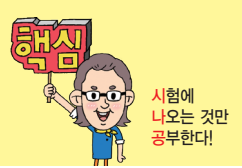

23.상시, 22.상시, 21.상시, 20.상시, 20.2, 19.상시, 18.2, 17.2, 16.2, 16.1, …

네트워크 관련 장비

핵심 060

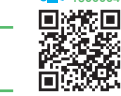

| 네트워크<br>인터페이스<br>카드(NIC) | <ul> <li>컴퓨터와 컴퓨터 또는 컴퓨터와 네트워크를 연결<br/>하는 장치</li> <li>정보 전송 시 정보가 케이블을 통해 전송될 수 있<br/>도록 정보 형태를 변경함</li> <li>이더넷 카드(LAN 카드) 혹은 네트워크 어댑터라고<br/>함</li> </ul>                                                                                                    |
|--------------------------|----------------------------------------------------------------------------------------------------|
| 허브(Hub)                  | <ul> <li>·네트워크를 구성할 때 한꺼번에 여러 대의 컴퓨터<br/>를 연결하는 장치로, 각 회선을 통합적으로 관리함</li> <li>·더미 허브 : 네트워크에 흐르는 모든 데이터를 단순<br/>히 연결하는 기능만을 제공하며, 네트워크에 연결<br/>된 각 노드를 물리적인 성형 구조로 연결함</li> <li>·스위칭 허브 : 네트워크상에 흐르는 데이터의 유무<br/>및 흐름을 제어하여 각각의 노드가 허브의 최대 대<br/>역폭을 사용할 수 있는 지능형 허브로, 더미 허브보<br/>다 안정적이고 속도가 빠름</li> </ul> |
| 리피터<br>(Repeater)        | 거리가 멀어질수록 감쇠하는 디지털 신호의 장거리<br>전송을 위해서 수신한 신호를 재생시키거나 출력 전<br>압을 높여 전송하는 장치                                                                                                    |
| 브리지<br>(Bridge)          | 단순 신호 증폭뿐만 아니라 네트워크 분할을 통해 트<br>래픽을 감소시키며, 같은 프로토콜을 사용하는 여러<br>다른 네트워크를 연결할 때 사용함                                                                                                    |
| 라우터<br>(Router)          | <ul> <li>인터넷에 접속할 때 반드시 필요한 장비로, 최적의<br/>경로를 설정하여 전송함</li> <li>각 데이터들이 효율적인 속도로 전송될 수 있도록<br/>데이터의 흐름을 제어함</li> </ul>                                                                                                    |
| 게이트웨이<br>(Gateway)       | 주로 LAN에서 다른 네트워크에 데이터를 보내거나<br>다른 네트워크로부터 데이터를 받아들이는 출입구<br>역할을 함                                                                                                    |

23.상시, 20.1, 19.2, 16.2, 10.3, 06.4, 06.1, 03.3, 02.2, 00.1

핵심 061

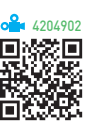

• 인트라넷(Intranet) : 인터넷의 기술을 기업 내 정보 시스 템에 적용한 것으로, 전자우편 시스템, 전자결재 시스 템 등을 인터넷 환경으로 통합하여 사용하는 것을 말함

인터넷 관련 용어

• 엑스트라넷(Extranet) : 기업과 기업 간에 인트라넷을 서 로 연결하여 납품업체나 고객업체 등 자기 회사와 관련 있는 기업체와의 원활한 통신을 위해 인트라넷의 이용 범위를 확대한 것임

- IPTV(Internet Protocol TeleVision)
  - 초고속 광대역 네트워크를 통해 디지털 채널 방송과
     양방향 서비스를 제공한다.
  - 시간에 구애받지 않고 동영상 콘텐츠를 이용할 수 있다.
  - 인터넷 검색을 통해 다양한 정보를 찾아볼 수 있다.

23.상시, 22.상시, 21.상시, 20.상시, 19.1, 18.상시, 17.1, 16.3, 15.3, 14.2, 12.1, …

IP 주소

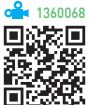

- 인터넷에 연결된 모든 컴퓨터의 자원을 구분하기 위한 인터넷 주소이다.
- 인터넷에 연결된 전 세계의 모든 IT 기기는 IP 주소가 중복되지 않아야 한다.
- IPv4

핵심 062

- 숫자로 8비트씩 4부분, 총 32비트로 구성되어 있다.
- 각 부분은 10진수로 0~255까지 3자리의 숫자로 표 현한다.
- 네트워크 부분의 길이에 따라 다음과 같이 A 클래스
   에서 E 클래스까지 총 5단계로 구성되어 있다.

| Class A | 국가나 대형 통신망에 사용(16,777,214개의 호스트) |
|---------|----------------------------------|
| Class B | 중대형 통신망에 사용(65,534개의 호스트)        |
| Class C | 소규모 통신망에 사용(254개의 호스트)           |
| Class D | 멀티캐스트용으로 사용                      |
| Class E | 실험용으로 사용                         |

• IPv6

- 현재 사용하고 있는 IP 주소 체계인 IPv4의 주소 부
   족 문제를 해결하기 위해 개발되었다.
- 16비트씩 8부분, 총 128비트로 구성되어 있다.
- 각 부분은 16진수로 표현하고, 콜론(:)으로 구분한다.
- IPv4와의 호환성 및 주소의 확장성, 융통성, 연동성 이 뛰어나다.
- 주소의 각 부분이 0으로 연속된 경우 0을 생략하여
  '::'와 같이 표시하고, 주소의 한 부분이 0으로 연속
  된 경우 0을 생략하고 ':'만 표시한다.
- IPv6의 주소는 유니캐스트, 애니캐스트, 멀티캐스트 3종류의 형태로 분류한다.

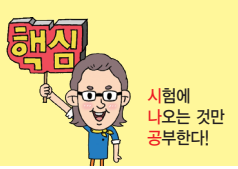

23.상시, 22.상시, 21.상시, 17.2, 15.3, 15.1, 12.2, 12.1, 09.2, 09.1, 08.3, 08.2, …

#### 핵심 063 도메인 네임

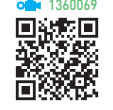

- 숫자로 된 IP 주소를 사람이 이해하기 쉬운 문자 형태 로 표현한 것으로 중복되지 않는다.
- 호스트 컴퓨터 이름. 소속 기관 이름. 소속 기관의 종 류. 소속 국가명 순으로 구성되며, 왼쪽에서 오른쪽으 로 갈수록 상위 도메인을 의미한다.
- 도메인 네임은 보통 영문과 숫자. 하이픈(-)을 섞어서 만들며, 단어와 단어 사이는 마침표(.)로 구분한다.
- 도메인 네임은 전 세계에서 중복되지 않는 고유한 주소 로 사용된다.
- •전 세계의 도메인 네임을 총괄하고 있는 곳은 ICANN(Internet Corporation for Assigned Named and Number)이며, 우리나라는 KISA(Korea Internet & Security Agency)에서 관리한다.
- DNS(Domain Name System) : 문자로 된 도메인 네임을 숫자로 된 IP 주소로 바꿔주는 시스템

#### 201 153 151 143

#### 핵심 065 OSI 7계층

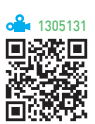

- •기종이 서로 다른 컴퓨터 간의 정보 교환을 원활 히 하기 위해 국제표준화기구(ISO; International Standards Organization)에서 제정했다.
- 네트워크를 이루고 있는 구성 요소들을 계층적 방법으 로 나누고 각 계층의 표준을 정한 것이다.
- 물리(Physical) 계층, 데이터 링크(Data Link) 계층, 네트워크(Network) 계층, 전송(Transport) 계층, 세 션(Session) 계층, 표현(Presentation) 계층, 응용 (Application) 계층까지 모두 7개의 계층(Layer)으로 되어 있다.

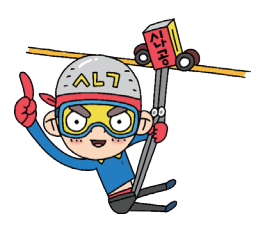

#### 21,상시, 20,1, 15,2, 13,1, 04,1, 03,2, 02,3, 01,2

#### 핵심 064 URL(Uniform Resource Locater)

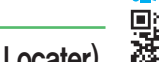

- 인터넷상에 존재하는 각종 자원이 있는 위치를 나타내 는 표준 주소 체계이다.
- 형식

프로토콜://호스트(서버) 주소 [: 포트 번호][/파일 경로]

- -프로토콜 : 인터넷 서비스의 종류로 http(WWW), ftp(FTP), telnet(TELNET), news(USENET), mailto(e-mail) 등을 기입함
- -://: 프로토콜과 나머지 URL을 분리하는 표준 기호
- 호스트(서버) 주소 : 검색할 정보가 위치한 서버의 호스 트 주소
- 포트 번호 : TCP 접속에 사용되는 포트 번호
- 파일 경로 : 서비스에 접속한 후 실제 정보가 있는 경로

23.상시, 22.상시, 21.상시, 20.상시, 20.1, 19.상시, 19.1, 18.상시, 17.2, 17.1, 전자우편

핵심) 066

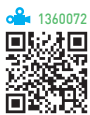

- 인터넷을 통해 다른 사람과 편지뿐만 아니라 그림, 동 영상 등 다양한 형식의 데이터를 주고받을 수 있도록 해주는 서비스이다.
- 전자우편은 보내는 즉시 수신자에게 도착하므로 빠른 의견 교환이 가능하고, 한 사람이 동시에 여러 사람에 게 동일한 전자우편을 보낼 수 있다.
- 수신자가 인터넷에 접속되어 있지 않더라도 메일이 발 송되어 메일 서버에 저장되며, 수신자가 언제라도 인터 넷에 접속하여 메일을 확인할 수 있다.
- 기본적으로 7비트의 ASCII 문자를 사용하여 메시지를 전달한다.
- 주소 형식 : ID@호스트 주소(에 admin@gilbut.co.kr)

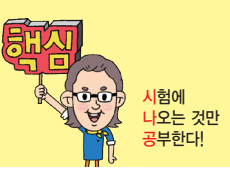

#### • 전자우편에 사용되는 프로토콜

| SMTP | 사용자의 컴퓨터에서 작성한 메일을 다른 사람의 계정이<br>있는 곳으로 전송하는 프로토콜                                                                    |
|------|----------------------------------------------------------------------------------------------------|
| POP3 | 메일 서버에 도착한 E-mail을 사용자가 컴퓨터로 가져올<br>수 있도록 메일 서버에서 제공하는 프로토콜                                                          |
| MIME | 웹 브라우저가 지원하지 않는 각종 멀티미디어 파일의 내<br>용을 확인하고 실행시켜 주는 프로토콜                                                               |
| IMAP | 로컬 서버에서 프로그램을 이용하여 전자우편을 액세스하<br>기 위한 표준 프로토콜로, 사용자는 메일 서버에 도착한 편<br>지의 제목과 송신자를 확인하고 메일을 실제로 다운로드할<br>것인지를 결정할 수 있음 |

• 스팸 메일 : 통신이나 인터넷을 통해 불특정 다수에게 원하지도, 요청하지도 않은 메일을 대량으로 보내는 광고성 메일로, 정크 메일(Junk Mail) 또는 벌크 메일 (Bulk Mail)이라고도 함

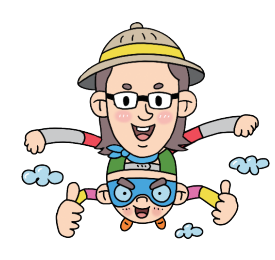

| 23.상시, 22.상시, 21.상시, | 20.상시, 20.2, 19.1, 18.1, 16.3, 16.2, 15.3, 15.2, … |
|----------------------|----------------------------------------------------|
| 핵심 067               | 기타 인터넷 서비스                                         |

| www            | <ul> <li>텍스트, 그림, 동영상, 음성 등 인터넷에 존재하는 다양<br/>한 정보를 거미줄처럼 연결해 놓은 종합 정보 서비스<br/>로, HTTP 프로토콜을 사용하는 하이퍼텍스트 기반으<br/>로 되어 있음</li> <li>※ HTTP : 하이퍼텍스트 문서를 전송하기 위해 사용하는<br/>프로토콜</li> </ul>                                                             |
|----------------|----------------------------------------------------------------------------------------------------|
| FTP            | <ul> <li>컴퓨터와 컴퓨터 또는 컴퓨터와 인터넷 사이에서 파일<br/>을 주고받을 수 있도록 하는 원격 파일 전송 프로토콜</li> <li>파일의 전송(업로드), 수신(다운로드), 삭제, 이름 변경<br/>등의 작업을 할 수 있음</li> <li>FTP 서버에 있는 프로그램은 다운로드한 후에만 실행<br/>이 가능함</li> <li>데이터 전송을 위하여 Binary 모드와 ASCI 모드를 제<br/>공함</li> </ul> |
| 텔넷<br>(Telnet) | 멀리 떨어져 있는 컴퓨터에 접속하여 자신의 컴퓨터처럼<br>사용할 수 있도록 해주는 서비스                                                                                                    |

23.상시, 22.상시, 21.상시, 19.상시, 19.2, 18.1, 16.2, 16.1, 15.3, 15.1, 14.3, …

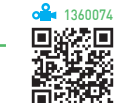

## • 웹 브라우저

핵심 068

 웹 서버와 HTTP 프로토콜로 통신하여 사용자가 요 구한 홈페이지에 접근하여 웹 문서를 사용자에게 보 여주는 프로그램이다.

웹 브라우저 관련 용어

- 플러그 인 프로그램을 설치하여 동영상이나 소리 등
   의 다양한 멀티미디어 데이터를 처리할 수 있다.
- 웹 브라우저로 전자우편을 보내거나 FTP 서버에 접
   속할 수 있다.
- 웹 브라우저를 이용하여 웹 페이지를 사용자 컴퓨터
   에 저장하거나 인쇄할 수 있다.
- 웹 브라우저를 처음 실행시킨 후부터 종료 전까지 사용자가 방문했던 웹 사이트 주소들을 순서대로 보관할 수 있다.
- 웹 브라우저를 이용하여 자주 방문하는 웹 사이트 주 소를 관리할 수 있다.
- 웹 브라우저를 이용하여 HTML 문서를 편집할 수 있다.
- 종류 : 크롬(Chrome), 마이크로소프트 엣지(Egde), 파이어 폭스(Firefox) 등
- 플러그인(Plug-IN) : 웹 브라우저의 기능을 확장하기 위 해 설치하는 프로그램으로 인터넷에서 오디오 듣기, 비 디오 보기, 애니메이션 보기 등이 가능하도록 하는 것
- 쿠키(Cookie) : 인터넷 사용자의 특정 웹 사이트에 대 한 접속 정보를 저장하고 있는 작은 파일로, 쿠키를 이 용하면 인터넷 접속 시 매번 아이디와 비밀번호를 넣지 않고 자동으로 접속할 수 있음
- 포털 사이트(Portal Site) : 사용자들이 웹에 접속할 때 제 일 먼저 방문하거나 가장 많이 머무르는 사이트로, 전 자우편, 뉴스, 쇼핑, 게시판 등 다양한 서비스를 통합하 여 제공하는 사이트
- 미러 사이트(Mirror Site) : 인터넷상에서 특정 사이트로 동시에 많은 이용자들이 접속하는 것을 방지하기 위하 여 같은 내용을 복사해 놓은 사이트

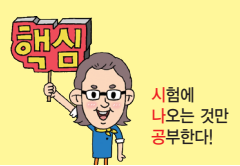

#### 23.상시, 22.상시, 21.상시, 20.상시, 20.1, 18.2, 18.1, 13.1, 09.3

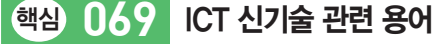

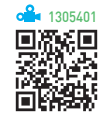

- 클라우드 컴퓨팅(Cloud Computing)
  - 하드웨어·소프트웨어 등의 컴퓨팅 자원을 자신이 필요한 만큼 빌려 쓰고 이에 대한 사용요금을 지불하 는 방식의 컴퓨팅 서비스이다.
  - 서로 다른 물리적인 위치에 존재하는 컴퓨팅 자원을 가상화 기술로 통합하고 인터넷상의 서버를 통하여 데이터 저장, 네트워크, 콘텐츠 사용 등의 서비스를 한 번에 사용할 수 있다.
- 와이피아(WiFi; Wireless-Fidelity)
  - Wireless Fidelity의 약어로, 2.4GHz대를 사용하는 무선 랜(WLAN) 규격(IEEE 802.11b)에서 정한 제반 규정에 적합한 제품에 주어지는 인증 마크이다.
  - 유선 랜을 무선화한 것으로 사용 거리에 제한이 있다.
- NFC(Near Field Communication)
  - 10cm 이내의 가까운 거리에서 무선으로 데이터를 전송하는 무선 태그 기술이다.
  - 13.56MHz의 주파수 대역을 사용하여 전자태그 (RFID)에 기록된 정보를 단말기 등에 전송한다.
- 유비쿼터스 컴퓨팅(Ubiquitous Computing)
  - 언제 어디서나 어떤 기기를 통해서도 컴퓨팅이 가능 한 환경이다.
  - 초소형 칩을 모든 사물에 내장시켜 네트워크로 연결
     하므로 사물끼리 통신이 가능한 환경이다.
  - 관련 기술

| RFID | 사물에 전자 태그를 부착하고 무선 통신을 이용하<br>여 사물의 정보 및 주변 정보를 감지하는 센서 기술                                                                                     |
|------|----------------------------------------------------------------------------------------------------|
| USN  | 모든 사물에 부착된 RFD 태그 또는 센서를 통해<br>탐지된 사물의 인식 정보는 물론 주변의 온도, 습<br>도, 위치정보, 압력, 오염 및 균열 정도 등과 같은 환<br>경 정보를 네트워크와 연결하여 실시간으로 수집하<br>고 관리하는 네트워크 시스템 |

- 사물 인터넷(IoT; Internet of Things)
  - 세상에 존재하는 모든 사물을 네트워크로 연결해 인 간과 사물, 사물과 사물 간 언제 어디서나 서로 소통 할 수 있게 하는 새로운 정보 통신 환경이다.

- 인터넷을 기반으로 하므로 통신 비용이 추가될 수 있다.
- 기존의 정보 보안 기술을 적용하기 어려워 해킹 등의
   외부 위협에 대한 보안이 취약하다.

#### 23.상시, 22.상시, 18.상시, 18.1, 16.3, 15.3, 15.2, 14.2, 08.1, 07.1, 05.3

핵심) 070

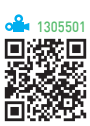

• Multi(다중)와 Media(매체)의 합성어로 텍스트, 그래 픽, 사운드 등의 매체를 디지털로 통합하여 전달한다.

멀티미디어의 개요

- 초고속 통신망 기술이 발달되어 대용량의 멀티미디어 정보를 통신망을 통해 전송할 수 있다.
- 멀티미디어 데이터는 다양한 하드웨어와 소프트웨어 환경에서 생성, 처리, 전송, 이용되므로 상호 호환되기 위한 표준이 필요하다.
- 가상현실, 전자출판, 화상회의, 방송, 교육, 의료 등 사 회 전 분야에서 활용되고 있다.

#### 23.상시, 22.상시, 20.1, 18.상시, 18.1, 16.3, 15.3, 14.1, 12.2, 12.1, 11.2, 11.1, …

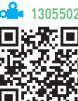

- 핵심 071 멀티미디어의 특징
- 디지털화(Digitalization) : 다양한 아날로그 데이터를 디지 털 데이터로 변환하여 통합 처리함
- 쌍방향성(Interactive) : 정보 제공자의 선택에 의해 일방 적으로 데이터가 전달되는 것이 아니라 정보 제공자와 사용자 간의 의견을 통한 상호 작용에 의해 데이터가 전달됨
- 비선형성(Non-Linear) : 데이터가 일정한 방향으로 순차 적으로 처리되는 것이 아니라 사용자의 선택에 따라 다 양한 방향으로 처리됨
- 정보의 통합성(Integration) : 텍스트, 그래픽, 사운드, 동 영상, 애니메이션 등의 여러 미디어를 통합하여 처리함

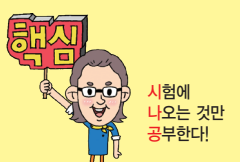

#### 23.상시, 21.상시, 13.1, 07.3, 05.4, 05.2, 00.3, 00.2, 00.1

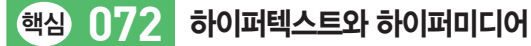

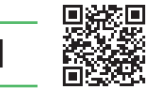

- 하이퍼텍스트(Hypertext) : 문서와 문서가 하이퍼링크로 연결되어 있는 것으로, 문서 내의 특정 문자를 선택하 면 그와 연결된 문서로 이동하는 문서 형식
- 하이퍼미디어(Hypermedia) : 하이퍼텍스트와 멀티미디 어를 합한 개념으로, 문자뿐만 아니라 그래픽, 사운드, 동영상의 정보를 연결해 놓은 미디어 형식
- 하이퍼링크(Hyperlink) : 웹상에서 정보를 효과적으로 나타 내기 위해 문서와 문서를 연결하여 관련된 정보를 쉽게 찾 아 볼 수 있도록 하는 기능

| 23.상시, 22.상시, 21.상시, 20.2, 19.2, 18.상시, 18.1, 16.3, 16.1, 15.3, 09.4, 03.3 |     |                      |
|----------------------------------------------------------------------------|-----|----------------------|
| 핵심                                                                         | 073 | 그래픽 기법               |
|                                                                            |     |                      |
| 디더링                                                                        | ļ   | 제한된 색상을 조합하여 복잡한 색이나 |

| 디더링                    | 세한된 색상을 소압하여 복잡한 색이나 새로운 색                                                                     |
|------------------------|------------------------------------------------------------------------------------------------|
| (Dithering)            | 을 만드는 작업                                                                                       |
| 렌더링<br>(Rendering)     | 3차원 애니메이션을 만드는 과정 중의 하나로 물<br>체의 모형에 명암과 색상을 입혀 사실감을 더해<br>주는 작업                               |
| 모델링                    | 렌더링을 하기 전에 수행되는 작업으로, 어떠한                                                                      |
| (Modeling)             | 방법으로 렌더링할 것인지를 정함                                                                              |
| 모핑<br>(Morphing)       | 2개의 이미지를 부드럽게 연결하여 변환 · 통합하<br>는 것으로, 컴퓨터 그래픽, 영화 등에서 많이 응용<br>하고 있음                           |
| 필터링                    | 이미 작성된 그림을 필터 기능을 이용하여 여러                                                                      |
| (Filtering)            | 가지 형태의 새로운 이미지로 바꿔주는 작업                                                                        |
| 리터칭                    | 기존의 이미지를 다른 형태로 새롭게 변형 · 수정                                                                    |
| (Retouching)           | 하는 작업                                                                                          |
| 인터레이싱<br>(Interlacing) | 그림 파일을 표시하는 데 있어서 이미지의 대략적<br>인 모습을 먼저 보여준 다음 점차 자세한 모습을<br>보여주는 기법                            |
| 메조틴트<br>(Mezzotint)    | 무수히 많은 점과 선으로 이미지를 만드는 것                                                                       |
| 클레이메이션<br>(Claymation) | 점토, 찰흙 등의 점성이 있는 소재를 이용하여 인<br>형을 만들고, 소재의 점성을 이용하여 조금씩 변<br>형된 형태를 만들어서 촬영하는 형식의 애니메이<br>션 기법 |
| 솔러리제이션                 | 필름을 일시적으로 빛에 노출시켜 반전된 것처럼                                                                      |
| (Solarization)         | 표현하는 것                                                                                         |

| 안티앨리어싱<br>(Anti–Aliasing)                   | 픽셀(Pixel) 단위로 표현하는 비트맵 이미지에서<br>본래의 매끄러운 직선이 거칠게 표시되는 계단 현<br>상, 즉 앨리어싱(Aliasing)을 보정하기 위해 가장자<br>리의 픽셀들을 주변 색상과 혼합한 중간 색상을<br>넣어 외형을 부드럽게 만드는 기법 |
|---------------------------------------------|----------------------------------------------------------------------------------------------------|
| 셀 애니메이션<br>(Cel Animation)                  | 종이에 그린 그림을 셀룰로이드라는 투명한 플라<br>스틱이나 필름 위에 그대로 옮긴 뒤 채색하고 촬<br>영하는 기법                                                                                 |
| 키 프레임 애니<br>메이션<br>(Key–frame<br>Animation) | 핵심이 되는 두 프레임(Key-frame)을 선정한 후<br>중간 프레임을 자동적으로 생성하여 애니메이션<br>을 만드는 기법                                                                            |

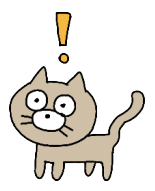

| 23.상시, 21.상시, 20.<br>핵심 07 | 상시. 191, 182, 181, 14.3, 11.2, 10.3, 10.2, 09.3, 04.2, ···<br>4 그래픽 데이터의 표현 방식                                                                                                    |  |
|----------------------------|----------------------------------------------------------------------------------------------------|--|
| 비트맵<br>(Bitmap)            | <ul> <li>점(Pixel, 화소)으로 이미지를 표현하는 방식으로, 래<br/>스터 이미지라고도 함</li> <li>이미지를 확대하면 테두리가 거칠게 표현(계단 현<br/>상)됨</li> <li>다양한 색상을 사용하여 사실적인 이미지를 표현할<br/>수 있음</li> <li>파일 형식에는 BMP, TIF, GIF, JPEG, PCX, PNG 등이<br/>있음</li> </ul> |  |
| 벡터<br>(Vector)             | • 점과 점을 연결하는 직선이나 곡선을 이용하여 이미<br>지를 표현하는 방식으로, 이미지를 확대해도 테두리<br>가 거칠어지지 않고, 매끄럽게 표현됨<br>• 파일 형식에는 DXF, AI, CDR, WMF 등이 있음                                                                                              |  |
| 3D 그래픽                     | 입체감이 있는 이미지                                                                                                    |  |
| 지께지 수 한 파네이 내 표현 소         |                                                                                                    |  |

참깐만요● 안 픽셀의 색 표연 수 n비트 일 때 2° 가지 색 표현

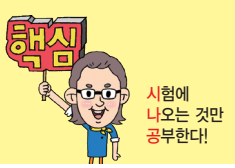

23.상시, 22.상시, 21.상시, 20.2, 16.2, 16.1, 15.1, 14.1, 12.1, 10.2, 10.1, 09.3, …

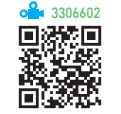

## 핵심 075 그래픽 파일 형식

| BMP          | Windows 표준 비트맵 파일 형식으로 고해상도의 이미지를<br>표현할 수 있지만 압축을 하지 않으므로 파일의 크기가 큼                                                                                                    |
|--------------|----------------------------------------------------------------------------------------------------|
| GIF          | <ul> <li>인터넷 표준 그래픽 형식으로, 8비트 컬러를 사용하여<br/>256(2<sup>8</sup>)가지로 색 표현이 제한되었으나, 애니메이션 표현<br/>이 가능함</li> <li>무손실 압축 기법을 사용하므로 여러 번 압축해도 화질의<br/>손상이 없음</li> <li>선명한 화질을 제공하며, 배경을 투명하게 처리할 수 있음</li> </ul>                                                                                             |
| JPEG<br>/JPG | <ul> <li>사진과 같은 선명한 정지 영상을 표현하기 위한 국제 표준<br/>압축 방식으로 손실 압축 기법과 무손실 압축 기법을 사용<br/>함</li> <li>24비트 트루 컬러를 사용하여 16,777,215(2<sup>24</sup>)가지의 색을<br/>표현할 수 있음</li> <li>파일 크기가 작아 전송 시간을 단축할 수 있어 주로 인터<br/>넷에서 그림 전송에 사용함</li> <li>고주파 성분(문자, 선, 격자 등)이 많은 이미지의 변환에서<br/>는 GF, PNG 보다 품질이 나쁨</li> </ul> |
| PNG          | <ul> <li>웹에서 최상의 이미지를 표현하기 위해 제정한 그래픽 형<br/>식</li> <li>GIF 포맷의 문제점을 개선하기 위해 고안된 것으로 무손<br/>실 압축 기법을 사용함</li> <li>GIF를 대체하여 인터넷에서 사용할 수 있지만 애니메이션<br/>은 표현할 수 없음</li> <li>트루 컬러를 지원하며, 투명색을 표현할 수 있음</li> </ul>                                                                                       |

20.1, 19.상시, 16.1, 14.3, 13.2, 12.2, 08.1, 07.2, 07.1, 06.1, 04.3, 04.1, 03.3, …

오디오 데이터

핵심 076

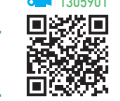

| WAVE | <ul> <li>아날로그 형태의 소리를 디지털 형태로 변형하는 샘플링<br/>과정을 통하여 작성된 데이터</li> <li>실제 소리가 저장되어 있으므로 재생은 쉽지만 용량이<br/>큼</li> </ul>                                                                                                    |
|------|----------------------------------------------------------------------------------------------------|
| MIDI | <ul> <li>· 전자악기 간의 디지털 신호에 의한 통신이나 컴퓨터와<br/>전자악기 간의 통신 규약</li> <li>· 음성이나 효과음의 저장이 불가능하고, 연주 정보만 저<br/>장되어 있으므로 크기가 작음</li> <li>· 시퀀싱 작업을 통해 작성되며, 16개 이상의 악기를 동시<br/>에 연주할 수 있음</li> <li>· 음높이, 음길이, 세기 등 다양한 음악 기호가 정의되어 있<br/>음</li> </ul> |
| MP3  | <ul> <li>고음질 오디오 압축의 표준 형식</li> <li>MP3는 MPEG에서 규정한 MPEG-1의 압축 기술을 이용<br/>하여, 음반 CD 수준의 음질을 유지하면서 용량을 1/12 크<br/>기로까지 압축할 수 있음</li> </ul>                                                                                                    |

23.상시, 22.상시, 21.상시, 17.1, 11.3

핵심 077 오디오 데이터 관련 용어

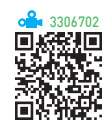

- 샘플링(Sampling)
  - 음성, 영상 등의 아날로그 신호를 일정 시간 간격으로 검출하는 단계이다.
  - 아날로그 신호를 디지털 신호로 변환하는 과정 중 한 단계이다.
- 시퀀싱(Sequencing)
  - 컴퓨터를 이용하여 음악을 제작, 녹음, 편집하는 것
     을 의미한다.
  - 시퀀싱 작업에 필요한 소프트웨어를 시퀀서라고 하
     며, 이를 통해 해당 음에 대한 악기를 지정하고, 음
     표 등을 입력할 수 있다.
- PCM(Pulse Code Modulation) : 아날로그 데이터를 디지 털 데이터로 변경하는 것을 디지털화라고 하며, 가장 대표적인 디지털화 방법임

| 23.상시, 22.상시, 21.상시, 19.1, 16.2, 15.1, 13.2, 12.3, 11.1, 10.2, 09.2, 09.1, ··· · · · · · · · · · · · · · · · · · |                                                                           |                  |
|----------------------------------------------------------------------------------------------------|---------------------------------------------------------------------------|------------------|
| 핵심 078                                                                                                    | 비디오 데이터                                                                   | Ĩ                |
| AVI                                                                                                    | Windows의 표준 동영상 파일 형식으로,<br>에서 기본적으로 지원하므로 별도의 하드<br>없이 재생할 수 있음          | Windows<br>웨어 장치 |
| 퀵 타임 MOV                                                                                                    | Apple 사가 개발한 동영상 압축 기술로, J<br>축 방식을 사용함                                   | PEG의 압           |
| MPEG                                                                                                    | 동영상 전문가 그룹에서 제정한 동영상<br>에 대한 국제 표준 규격                                     | 압축 기술            |
| ASF                                                                                                    | 인터넷을 통해 오디오, 비디오 및 생방송<br>지원하는 마이크로소프트 사의 통합 멀티<br>식으로, 스트리밍을 위한 표준 기술 규격 | 수신 등을<br>미디어 형   |
|                                                                                                    | • 동영상 압축 고화질 파일 형식으로 비                                                    | 표준 동영            |

**잠깐만요 ① 스트리밍(Streaming) 기술** • 웨에서 오디오 비디오 등이 먹티미디어 데이터를

상 파일 형식

• 웹에서 오디오, 비디오 등의 멀티미디어 데이터를 다운로드하면 서 동시에 실시간적으로 재생해 주는 기술을 말합니다.

• MPEG-4와 MP3를 재조합한 것으로, 이 형식의 동영상을 보려면 소프트웨어와 코덱이 필요함

- 스트리밍 전송이 가능한 파일 형식 : ASF, WMV, RAM 등
- 28

DivX

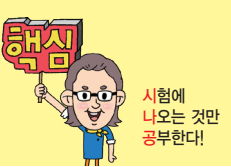

23.상시, 22.상시, 21.상시, 19.상시, 18.2, 17.2, 15.2, 15.1, 14.2, 13.3, 08.3

## 핵심 079 멀티미디어 활용

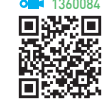

- 가상현실(VR; Virtual Reality) : 다양한 장치를 통해 컴퓨터 가 만들어낸 가상세계에서 여러 다른 경험을 체험할 수 있도록 한 모든 기술을 말함
- 증강현실(AR; Augmented Reality) : 실제 촬영한 화면에 가상의 정보를 부가하여 보여주는 기술임
- 혼합현실(MR; Mixed Reality) : 가상현실과 현실 세계를 합쳐, 현실의 물리적인 객체와 가상의 객체가 상호 작 용할 수 있는 환경을 구현하는 기술임
- 메타버스(Metaverse)
  - 가공(Meta)과 현실 세계(Universe)의 합성어로, 현
     실 세계와 같은 사회 · 경제 · 문화 활동이 이뤄지는
     3차원 가상 세계를 가리킨다.
  - 1992년 미국 SF 작가 닐 스티븐슨의 소설 '스노 크래 시'에 처음 등장하였다.
- 교육(CAI; Computer Aided Instruction) : 컴퓨터를 수업 매 체로 활용하여 학습자에게 필요한 지식, 정보, 기술, 태도 등을 가르치는 것을 말함
- 홀로그램(Hologram) : 기록 매체에 레이저와 같이 간섭 성이 있는 광원을 이용하여 간섭 패턴을 기록한 결과물 임

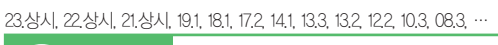

컴퓨터 범죄

핵심 081

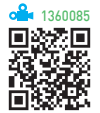

컴퓨터 범죄란 컴퓨터 및 통신 기술을 이용하여 저지르는 불법적 · 비윤리적 범죄를 총칭하다

| 유형         | <ul> <li>소프트웨어, 웹 콘텐츠, 전자문서의 도난 및 불법 복사</li> <li>타인의 하드웨어나 기억 매체에 기록된 자료를 소거하<br/>거나 교란시키는 행위</li> <li>컴퓨터를 이용한 금품 횡령 또는 사기 판매</li> <li>컴퓨터 시스템 해킹으로 인한 중요 정보의 위 · 변조, 삭<br/>제, 유출</li> <li>전산망을 이용한 개인 신용 정보 유출</li> <li>음란물의 유통 및 사이트 운영</li> <li>컴퓨터 바이러스 제작 및 유포</li> <li>다른 사람의 D와 비밀번호의 불법 사용 및 유출</li> </ul>                                      |
|------------|----------------------------------------------------------------------------------------------------|
| 예방 및<br>대책 | <ul> <li>· 정보 누출이나 해킹 방지를 위해 방화벽 체제를 정비하고 보안 관련 프로그램의 보급 및 정기적인 보안 교육실시</li> <li>· 보호 패스워드를 시스템에 도입하고, 수시로 변경함<br/>- 패스워드를 만들 때는 알파벳과 숫자, 특수문자 등을<br/>섞어서 복잡하게 만드는 것이 바람직함</li> <li>· 백신 프로그램을 설치하고 자동 업데이트 기능을 설정<br/>하거나 수시로 업데이트함</li> <li>· 인터넷을 통해 다운로드한 프로그램은 백신으로 진단한<br/>후 사용</li> <li>· 의심이 가는 메일이나 호기심을 자극하는 표현이 담긴<br/>메일은 열어보지 않음</li> </ul> |

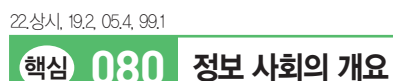

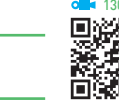

- 정보의 축적과 활용이 확대되고 처리하고자 하는 정보 의 종류와 양이 증가하였다.
- 사회의 변화 속도가 빨라졌다.
- 사이버 공간상의 새로운 인간 관계와 문화가 형성되었 다.
- 정보 사회에서는 대중화 현상이 약화되고, 개성과 자유 를 중요시하게 되었다.
- 정보 사회에서는 통신 기술의 발달로 시간과 공간의 제 약에서 벗어나게 되었다.

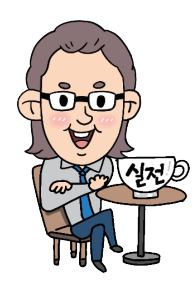

사험에 나오는 것만 공부한다!

#### 23.상시, 22.상시, 21.상시, 20.2, 18.2, 17.1, 16.2, 15.2, 11.3, 11.1, 10.2, 09.3, …

### 핵심 082 컴퓨터 바이러스

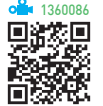

- 바이러스는 컴퓨터의 정상적인 작동을 방해하기 위해 운영체제나 저장된 데이터에 손상을 입히는 프로그램 이다.
- 바이러스의 기능적 특징에는 복제 기능, 은폐 기능, 파 괴 기능 등이 있다.
- 바이러스는 보통 소프트웨어 형태로 감염되지만 하드 웨어의 성능에도 영향을 미칠 수 있다.
- 바이러스 감염 경로와 예방법
  - 인터넷을 이용해 다운로드한 파일이나 외부에서 복
     사해 온 파일은 반드시 바이러스 검사를 수행한 후
     사용한다.
  - 네트워크를 통해 감염될 수 있으므로 공유 폴더의 속
     성은 읽기 전용으로 지정한다.
  - 전자우편을 통해 감염될 수 있으므로 발신자가 불분
     명한 전자우편은 열어보지 않고 삭제하거나 바이러
     스 검사를 수행한 후 열어본다.
  - 외부의 불법적인 침입을 막을 수 있는 방화벽을 설정 하여 사용한다.
  - 가장 최신 버전의 백신 프로그램을 사용하여 주기적
     으로 바이러스 검사를 수행한다.
- 매크로 바이러스
  - 주로 MS-Office에서 사용하는 매크로 기능을 이용
     하여 다른 파일을 감염시키는 바이러스이다.
  - 종류 : 멜리사, Laroux 등

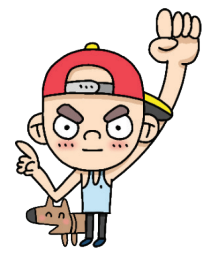

| 23.상시, 22.상시, 20.2, 20 | ).1, 16.1, 15.3, 05.4, 04.3 |  |
|------------------------|-----------------------------|--|
| 해신 이유국                 | 보아 위형이 유형                   |  |

| 가로막기(Interruption,<br>흐름 차단) | 데이터의 정상적인 전달을 가로막아서 흐<br>름을 방해하는 행위로, 가용성을 저해함                  |
|------------------------------|-----------------------------------------------------------------|
| 가로채기<br>(Interception)       | 송신된 데이터가 수신지까지 가는 도중에<br>몰래 보거나 도청하여 정보를 유출하는 행<br>위로, 기밀성을 저해함 |
| 수정/변조<br>(Modification)      | 전송된 데이터를 원래의 데이터가 아닌 다<br>른 내용으로 바꾸는 행위로, 무결성을 저해<br>함          |
| 위조(Fabrication)              | 마치 다른 송신자로부터 데이터가 송신된<br>것처럼 꾸미는 행위로, 무결성을 저해함                  |

| 23.상시, 22.상시, 21.상시, 20.상시,                             | 19.상시, 18.상시, 18.2, 17.2, 17.1, 16.3,                                                                                           |
|---------------------------------------------------------|----------------------------------------------------------------------------------------------------|
| 핵심 084 위협                                               | 의 구체적인 형태 👘 🖓                                                                                                    |
| 웜(Worm)                                                 | 네트워크를 통해 연속적으로 자신을 복제<br>하여 시스템의 부하를 높여 결국 시스템을<br>다운시키는 바이러스의 일종                                                               |
| 트로이 목마<br>(Trojan Horse)                                | 정상적인 기능을 하는 프로그램으로 가장<br>하여 프로그램 내에 숨어 있다가 해당 프로<br>그램이 동작할 때 활성화되어 부작용을 일<br>으키는 것                                             |
| 백도어(Back Door,<br>Trap Door)                            | 서비스 기술자나 유지 보수 프로그래머들<br>의 액세스 편의를 위해 만든 보안이 제거된<br>비밀 통로를 이르는 말로, 시스템에 무단 접<br>근하기 위한 일종의 비상구로 사용함                             |
| 스푸핑(Spoofing)                                           | 눈속임(Spoot)에서 파생된 것으로, 검증된<br>사람이 네트워크를 통해 데이터를 보낸 것<br>처럼 데이터를 변조(위조)하여 접속을 시도<br>하는 침입 형태                                      |
| 스니핑(Sniffing)                                           | 네트워크 주변을 지나다니는 패킷을 엿보<br>면서 계정과 패스워드를 알아내는 행위                                                                                   |
| 분산 서비스 거부 공<br>격(DDoS; Distribute<br>Denial of Service) | 여러 대의 장비를 이용하여 대량의 데이터<br>를 특정한 서버에 집중적으로 전송하므로<br>써 서버의 정상적인 기능을 방해하는 행위                                                       |
| 피싱(Phishing)                                            | 개인정보(Private Data)와 낚시(Fishing)의 합<br>성어로, 금융기관을 가장한 이메일을 발송<br>한 후 메일에 있는 인터넷 주소를 클릭하면<br>허위 은행 사이트로 유도하여 개인 금융 정<br>보를 빼내는 행위 |

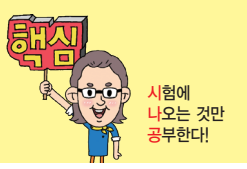

| 키로거(Key Logger)        | 키 입력 캐치 프로그램을 이용하여 키보드<br>를 통해 입력하는 D나 암호 등의 개인 정보<br>를 빼내어 악용하는 기법                                                                                         |
|------------------------|----------------------------------------------------------------------------------------------------|
| 랜섬웨어<br>(Ransomware)   | <ul> <li>인터넷 사용자의 컴퓨터에 잠입해 내부<br/>문서나 파일 등을 암호화해 확장자를 변<br/>경시킨 후 사용자가 열지 못하게 하는 프<br/>로그램임</li> <li>암호 해독용 프로그램의 전달을 조건으<br/>로 사용자에게 돈을 요구하기도 함</li> </ul> |
| 허니팟<br>(Honeypot)      | <ul> <li>비정상적인 접근을 탐지하기 위해 설치<br/>해 둔 시스템임</li> <li>침입자를 속여 실제 공격을 당하는 것처<br/>럼 보여줌으로써 추적 및 공격기법에 대<br/>한 정보를 수집함</li> </ul>                                |
| 스파이웨어(Spyware)         | 적절한 사용자 동의 없이 사용자 정보를 수<br>집하는 프로그램, 또는 적절한 사용자 동의<br>없이 설치되어 사용을 불편하게 하거나 사<br>생활을 침해하는 프로그램                                                               |
| 혹스(Hoax)               | 실제로는 악성코드로 행동하지 않으면서<br>겉으로는 악성코드인 것처럼 가장하여 행<br>동하는 소프트웨어                                                                                                  |
| 피기배킹<br>(Piggybacking) | 정당한 사용자가 정상적으로 시스템을 종<br>료하지 않고 자리를 떠났을 때 비인가된 사<br>용자가 바로 그 자리에서 계속 작업을 수행<br>하여 불법적 접근을 행하는 범죄 행위                                                         |

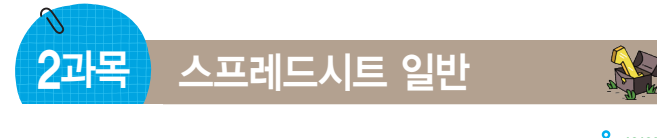

23.상시, 22.상시, 21.상시, 20.1, 19.2, 17.2, 17.1, 12.3, 12.1, 08.1, 05.2, 02.1, …

핵심 085 데이터 입력

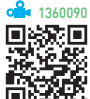

- 셀 안에서 줄을 바꿔 계속 입력하려면 [Alt] + Enter를 누 른다.
- 여러 셀에 동일한 내용을 입력하려면 해당 셀을 범위로 지정한 후 데이터를 입력하고 [Ctrl] + [Enter]를 누른다.
- 범위를 지정하고 Enter를 누르면 지정한 범위 안에서만 셀 포인터가 이동한다.
- 셀을 선택하고 [Alt] + ↓를 누르면 같은 열에 입력된 문 자열 목록이 표시된다.
- 셀 내용 자동 완성
  - 데이터 입력 중 처음 몇 자가 같은 열에 이미 입력된
     내용과 동일하면 자동으로 나머지 내용이 채워진다.
  - 문자 데이터에만 적용되고, 숫자, 날짜, 시간 형식의
     데이터에는 적용되지 않는다.
- 데이터 입력 도중 입력을 취소하려면 [Esc]나 [Ctrl] + [Z] 를 누른다.

#### 23.상시, 20.상시, 20.2, 12.1, 10.3, 10.1, 09.4, 09.1, 08.3, 07.1, 05.4, 05.2,

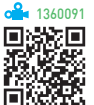

- 문자 데이터는 한글, 영문, 특수문자, 문자와 숫자가 혼 합된 데이터이다.
- 기본적으로 셀의 왼쪽으로 정렬된다.
- 숫자 데이터 앞에 문자 접두어(')를 입력하면 문자 데이 터로 인식된다.
- 입력 데이터가 셀의 너비보다 긴 경우 오른쪽 셀이 비 어 있으면 연속해서 표시하고 오른쪽 셀에 데이터가 있 으면 셀의 너비만큼만 표시한다.

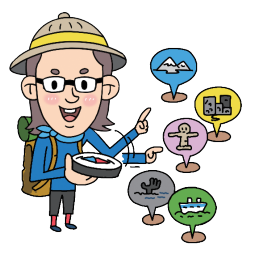

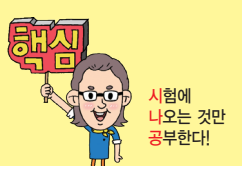

23.상시, 21.상시, 12.2, 08.4, 07.3, 05.1, 04.2, 04.1, 03.4, 99.2

## 핵심 087 숫자 데이터

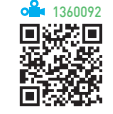

- 0~9까지의 숫자, +, -, 소수점(.), 쉼표(.), 통화(₩, \$) 기호, 백분율(%) 기호, 지수(E, e) 기호 등을 사용하여 입력한 데이터이다.
- 기본적으로 셀의 오른쪽으로 정렬된다.
- •데이터 중간에 공백이나 특수 문자가 있으면 문자로 인 식된다.
- · 숫자를 큰따옴표("")로 묶어서 수식에 입력하면 텍스트
  로 인식되지만, 연산을 하면 수치 데이터로 계산된다(
  데 "1" + "3" = 4).
- 음수는 숫자 앞에 기호를 붙이거나, 괄호()로 묶어 표현한다.
- 분수는 0을 입력하고, 한 칸 띄운 다음 입력한다(에 0 1/2).
- 셀의 너비보다 긴 경우 지수 형식으로 표시된다.

시간 데이터

- 콜론(:)을 이용하여 시, 분, 초를 구분한다.
- 시간은 기본적으로 24시간제로 표시되며, 12시간제로 표시할 때는 시간 뒤에 한 칸 띄우고 AM이나 PM을 입 력한다.
- 시간 데이터는 밤 12시(자정)를 0.0으로 시작하여 6시 는 0.25, 12시(정오)는 0.5로 저장된다.
- 현재 시간 입력 : Ctrl + Shift + ;

| 23.상시, 22.상시 |                          |                                                                                                    | 4206581                                    |
|--------------|--------------------------|----------------------------------------------------------------------------------------------------|--------------------------------------------|
| 핵심 ()        | 89                       | 한자 · 특수문자 입력                                                                                                    |                                            |
| 한자           | •한바다<br>다<br>•무 팩 러<br>리 | 자로 변환할 한글을 입력한 후 (한짜)를 눌러<br>로 아래에 한자 목록 상자가 나타나면 한글<br>하는 한자를 마우스로 선택하여 입력함<br>글자 이상의 단어를 한자로 변환할 때는 [<br>하고, 커서를 단어 앞이나 뒤에 놓은 다음  <br>나타나는 '한글/한자 변환' 대화상자를 이용<br>함 | 해당 셀<br>} 음에 해<br>같어를 입<br>환자)를 눌<br>용하면 편 |
| 특수문자         | 한글<br>한자를<br>나타          | 입력 상태에서 한글 자음(ㄱ, ㄴ, ㄷ, …)을<br>를 눌러 해당 셀 바로 아래에 특수문자 목록<br>나면 원하는 특수문자를 마우스로 선택하여                                                                                      | 입력하고,<br>록 상자가<br>입력함                      |

23.상시, 22.상시, 21.상시, 19.1, 17.2, 10.1, 04.2, 03.4, 01.3, 00.2, 00.1

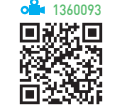

• 날짜 및 시간 데이터는 수치 데이터이므로 셀의 오른쪽 을 기준으로 정렬된다.

날짜/시간 데이터

• 날짜는 일련번호로 저장되고, 시간은 하루에 대한 비율 로 계산되어 소수로 저장된다.

#### 날짜 데이터

핵심 088

- 하이픈(-)이나 슬래시(/)를 이용하여 년, 월, 일을 구분 한다.
- 날짜의 연도를 입력할 때 00~29 사이의 숫자를 입력 하면 2000~2029년, 30~99 사이의 숫자를 입력하면 1930~1999년 사이의 연도가 된다.
- 오늘 날짜 입력 : [Ctrl] + ;

23.상시, 22.상시, 21.상시, 20.상시, 16.1, 15.3, 14.1, 13.1, 11.2, 10.2, 08.2, …

노트

핵심 090

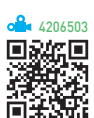

- 셀에 입력된 데이터에 대한 보충 설명을 하는 곳이다.
- 셀에 입력된 데이터를 지워도 노트는 삭제되지 않는다.
- 시트에 삽입된 노트를 시트에 표시된 대로 인쇄하거나 시트 끝에 모아서 인쇄할 수 있다.
- 노트의 위치를 자유롭게 이동하거나 노트가 항상 표시 되도록 지정할 수 있다.
- 셀에 입력된 데이터를 정렬하면 노트도 함께 이동되지 만 피벗 테이블에 삽입된 노트는 이동되지 않는다.
- 바로 가기 키 : [Shift] + [F2]

## 33

# 컴퓨터활용능력 2급 필기 핵심 요약

#### 22.상시, 21.상시, 20.2, 19.2, 19.1, 18.1, 17.2, 17.1, 16.3, 16.2, 15.2, 15.1, 14.2, … 奥越派恩 채우기 핸들을 이용한 연속 핵심 091 데이터 입력 • 한 셀 : 드래그할 경우 동일한 데이터가 복사. (Ctrl) 을 누르고 드래그하면 값이 1씩 증가하며 입력됨 숫자 데이터 • 두 셀 : 드래그할 경우 첫 셀과 두 번째 셀의 차이만 큼 증가/감소하고, Ctrl을 누른 채 드래그하면 두 개의 값이 반복하여 복사됨 • 한 셀 : 동일한 데이터가 복사됨 문자 데이터 • 두 셀 : 두 개의 문자가 반복하여 입력됨 • 한 셀 : 가장 오른쪽에 있는 숫자는 1씩 증가, 나머지 는 그대로 입력됨 혼합 데이터 • 두 셀 : 숫자 데이터는 차이만큼 증가/감소하고 문자 는 그대로 입력됨 • Ctrl을 누른 채 드래그하면 복사됨 • 한 셀 : 1일 단위로 증가함 날짜 데이터 • 두 셀 : 두 셀의 차이만큼 년, 월, 일 단위로 증가함 • [Ctrl]을 누른 채 드래그하면 복사됨 • 사용자 지정 목록에 등록된 데이터 중 하나를 입력

하고 드래그하면 사용자 지정 목록에 등록된 순서

[파일] → [옵션] → '고급'의 '일반'에서 [사용자 지

| <ol> <li>방향</li> </ol> | 자동 채우기를 실행할 방향을 지정함(행 : 가로, 열 : 세<br>로)                                                                                                    |
|------------------------|----------------------------------------------------------------------------------------------------|
| <b>2</b> 유형            | 자동 채우기를 실행할 데이터의 종류를 지정함<br>• 선형 : 단계 값만큼 더하여 입력함<br>• 급수 : 단계 값만큼 곱하여 입력함<br>• 날짜 : 날짜 단위에서 지정한 값만큼 증가하여 입력<br>함<br>• 자동 채우기 : 채우기 핸들로 자동 채우기를 수행한<br>것과 같은 결과를 표시함 |
| 🚯 추세                   | 범위의 첫 번째와 두 번째 셀의 차이만큼 선형 추세 또<br>는 급수 추세로 입력함                                                                                                    |
| (4) 단계 값               | 연속 데이터의 증가 또는 감소할 값을 지정함                                                                                                    |
| ⑤ 종료 값                 | 연속 데이터가 끝나는 값을 지정함                                                                                                    |

19.상시, 19.2, 17.2, 17.1, 16.1, 15.3, 15.1, 13.3, 11.3

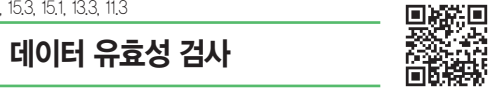

136009/

<mark>시</mark>험에 나오는 것만 공부한다!

- 데이터를 정확하게 입력할 수 있도록 도와주는 기능이 다
- •데이터가 입력된 셀에도 유효성 검사를 적용할 수 있 다.
- [데이터] → [데이터 도구] → [데이터 유효성 검사] → [잘못된 데이터]를 선택하면 유효성 검사에 위배되는 데이터에 빨강색 원이 표시된다.
- 실행 [데이터] → [데이터 도구] → [등](데이터 유효성 검 사)] 클릭

| 데이터 유효성                              |                       | ?        | $\times$ |
|--------------------------------------|-----------------------|----------|----------|
| 0 0                                  | 8 4                   |          |          |
| 설정 설명 메시                             | 지 오류 메시지 IME 도        |          |          |
| 유효성 조건                               |                       |          |          |
| 제한 대상( <u>A</u> ):                   |                       |          |          |
| 정수                                   | ✓ ✓ 공백 무시( <u>B</u> ) |          |          |
| 제한 방법( <u>D</u> ):                   |                       |          |          |
| 해당 범위                                | $\sim$                |          |          |
| 최소값( <u>M</u> ):                     |                       |          |          |
| 100                                  |                       | <u>↑</u> |          |
| 최대값( <u>X</u> ):                     |                       |          |          |
| 500                                  |                       | <u>†</u> |          |
| 🗌 변경 내용을 설정                          | 이 같은 모든 셀에 적용(P)      |          |          |
| <mark>5</mark><br>모두 지우기( <u>C</u> ) | Ę                     | 박인 추     | 티소       |

| 연속 데이터                 |                  | ? ×        |  |  |
|------------------------|------------------|------------|--|--|
| <ol> <li>방향</li> </ol> | 2 유형             | 날짜 단위      |  |  |
| ● 행( <u>R</u> )        | ● 선형( <u>L</u> ) | ● 일(A)     |  |  |
| ○ 열( <u>C</u> )        | ○ 급수( <u>G</u> ) | ○ 평일(W)    |  |  |
|                        | ○ 날짜( <u>D</u> ) | ○월(M)      |  |  |
|                        | ○ 자동 채우기(E)      | ○ 년(Y)     |  |  |
| 3 □ 추세(I)              |                  |            |  |  |
| • 단계 값( <u>S</u> ):    | 1 5종료 값((        | <u>)</u> : |  |  |
|                        | 확인               | 취소         |  |  |

핵심 092

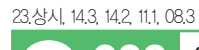

사용자 지정

목록

'연속 데이터' 대화상자

실행 [홈] → [편집] → [채우기] → [계열] 선택

대로 반복되어 입력됨

정 목록 편집]을 이용하여 등록함

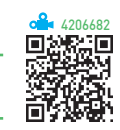

핵심) 093

| 1 설정     | 제한 대상, 제한 방법, 최소값, 최대값 등을 이용<br>해 유효성 조건을 지정함<br>• 제한 대상 : 정수, 소수점, 목록, 날짜, 시간 등<br>• 제한 방법 : 제외 범위, =, 〈〉, 〉, 〈, 〉=, 〈= |
|----------|----------------------------------------------------------------------------------------------------|
| 2 설명 메시지 | 유효성 검사를 지정한 셀을 선택하면 표시할 메<br>시지를 지정함                                                                                     |
| 🕄 오류 메시지 | 유효성 검사에 위배되는 데이터를 입력하면 표<br>시할 오류 메시지를 지정함<br>• 오류 스타일 : 경고(▲), 중지(⊗), 정보())                                             |
| 4 IME 모드 | 유효성 검사가 지정된 셀의 데이터 입력 모드(한<br>글/영문 등)를 지정함                                                                               |
| 🖯 모두 지우기 | 설정된 유효성 검사를 해제함                                                                                                    |

#### 잠깐만요 🕛 제한 대상의 '목록'

- 엑셀에 지정된 내용을 선택할 수 있도록 표시하는 목록으로, 새 로운 내용을 입력할 수는 없습니다.
- 워크시트에 입력된 데이터를 범위로 지정하거나 사용할 항목을 쉼표(,)로 구분하여 목록의 원본을 만들어 사용할 수 있습니다.
- 목록의 원본으로 정의된 이름을 사용하려면 **=이름**과 같이 입력 하면 됩니다.
- 목록의 너비는 데이터 유효성 검사 설정이 적용된 셀의 너비에 의해 결정됩니다.

시험에 나오는 것만 공부한다!

23.상시, 22.상시, 21.상시, 19.2, 18.2, 18.1, 16.3, 14.3, 14.2, 13.1, 11.2, 10.3, …

찾기

핵심 095

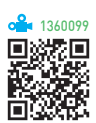

- 워크시트에 입력되어 있는 데이터 중에서 특정 내용을 찾는 기능으로 숫자, 특수문자, 수식, 메모, 서식 등도 찾을 수 있다.
- 워크시트 전체를 대상으로 찾거나, 범위를 지정하여 찾 을 수 있다.
- 데이터를 뒤에서부터 앞으로, 즉 역순으로 검색하려면 [Shift]를 누른 상태에서 〈다음 찾기〉를 클릭한다.
- '찾기 및 바꾸기' 대화상자([Ctrl] + [F])

| 찾기 및 바꾸기                                     |                 |                                                                                   | ?                | $\times$ |
|----------------------------------------------|-----------------|-----------------------------------------------------------------------------------|------------------|----------|
| 찾기( <u>D</u> ) 바귀                            | ₽7 ( <u>P</u> ) |                                                                                   |                  |          |
| 1 찾을 내용(№):                                  |                 | <ul> <li>설정된 서식 없음</li> </ul>                                                     | 서식( <u>M</u> )   | •        |
| 3 범위(出):<br>4 검색( <u>S</u> ):<br>호 찾는 위치(L): | 시트 ~<br>행 ~     | <ul> <li>6)대/소문자 구분(C)</li> <li>7)전체 셸 내용 일치(Q)</li> <li>8)전자/반자 구분(B)</li> </ul> | 옵션( <u>T</u> ) < | <        |
|                                              |                 | 모두 찾기(1) 이전(2) 다음( <u>N</u> )                                                     | 닫기               | I        |

| 1 찾을 내용      | • 찾고자 하는 내용을 입력함<br>• '?, *' 등의 만능문자(와일드 카드)나 특<br>수문자(+, -, #, \$ 등)를 사용할 수 있음 |
|--------------|---------------------------------------------------------------------------------|
| 2 서식         | 특정 서식이 지정된 데이터를 찾음                                                              |
| 3 범위         | 찾을 범위로, 시트나 통합 문서를 지정함                                                          |
| ④ 검색         | 찾을 방향으로, 행이나 열을 지정함                                                             |
| 🚯 찾는 위치      | 찾을 정보가 들어 있는 워크시트의 요소<br>로, 수식이나 값, 슬라이드 노트, 메모를<br>지정함                         |
| 🚯 대/소문자 구분   | 대문자와 소문자를 구분하여 찾음                                                               |
| 🚺 전체 셀 내용 일치 | 찾을 내용과 완전히 일치하는 셀만을 찾<br>음                                                      |
| 🚯 전자/반자 구분   | 전자(2Byte 문자)와 반자(1Byte 문자)를 구<br>분하여 찾음                                         |

• 만능 문자(?, \*) 자체를 찾으려면 ~\* 또는 ~?와 같이 만능 문자 앞에 ~ 기호를 입력하면 된다.

| 22.상시, 20.1. | 14.2 | 13.3. | 11.2 | 07.2 | 00.3. | 00.1. | 99.2. | 99.1 |  |
|--------------|------|-------|------|------|-------|-------|-------|------|--|

데이터 수정/삭제

핵심 094

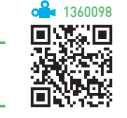

| 전체 수정 | <ul> <li>데이터가 있는 셀에 새로운 데이터를 입력하고 Emer<br/>를 누름</li> <li>여러 데이터 동시 수정 : 수정할 여러 개의 셀을 선택<br/>하고, 새로운 내용을 입력한 후 Ctrl + Emer를 누름</li> </ul>                                                                                                    |
|-------|----------------------------------------------------------------------------------------------------|
| 부분 수정 | • 마우스로 더블클릭하여 수정함<br>• [f2]를 누른 다음 수정함<br>• 수식 입력줄을 클릭하여 수정함                                                                                                    |
| 삭제    | <ul> <li>· 삭제할 셀을 선택한 후 Delete)를 누름</li> <li>· 삭제할 셀의 바로 가기 메뉴에서 [내용 지우기]를 선택함</li> <li>※ Delete)를 누르거나 [내용 지우기]를 선택하면 셀에 입<br/>력된 데이터만 삭제되고 셀에 설정된 서식이나 메모,<br/>노트 등은 삭제되지 않음</li> <li>· [홈] → [편집] → [지우기]에서 [모두 지우기] 또는 [내<br/>용 지우기]를 선택함</li> </ul> |

#### **잠깐만요 ●** 만능 문자(와일드 카드. \*. ?)

• ?a : 두 번째 글자가 a인 문자 •??a : 세 번째 글자가 a인 문자

23,상시, 19,2, 16,1, 11,3, 08,3, 04,3, 01,3, 01,2, 00,2

셀 포인터 이동

좌·우로 이동

상 · 하로 이동

A1 셀로 이동

로 이동함

해당 행의 A열로 이동

데이터 범위의 맨 오른쪽 아래의 셀로 이동

이동하고자 하는 셀 주소를 직접 입력하여 이동

• 기본적으로 위에서 아래로, 왼쪽에서 오른쪽으

• [파일]→[옵션]→[고급]→[편집 옵션]에서 이

현재 시트의 앞, 뒤 시트로 이동

동 방향을 지정할 수 있음

096

Shift + (Tab), (Tab) Shift) + Enter), Enter

핵심

Home

(Ctrl) + (Home)

(Ctrl) + (End)

(Ctrl) + (PgUp),

(Ctrl) + (PgDn)

(Enter)

(F5), (Ctrl) + (G)

- 를 대신하고, ?는 문자의 한 자리만 대신합니다.

- a\* : a로 시작하는 모든 문자
- •모든 문자를 대신하여 사용하는 문자로. \*는 문자의 모든 자리

## '고급' 탭

| 〈Enter〉 키를 누른 후<br>다음 셀로 이동 | [테베를 누를 때 셀 포인터의 이동 방향을<br>아래쪽, 위쪽, 오른쪽, 왼쪽으로 지정함                                                                                                    |
|-----------------------------|----------------------------------------------------------------------------------------------------|
| 소수점 자동 삽입                   | <ul> <li>입력한 숫자 데이터의 소수점 위치를<br/>'소수점 위치'에 입력된 숫자 만큼 이동<br/>하여 설정함</li> <li>'소수점 위치'에 입력한 숫자가 양수이<br/>면 소수점 이하(오른쪽)의 자릿수를 늘<br/>리고, 음수이면 소수점 이상(왼쪽)의 자<br/>릿수를 늘림</li> </ul> |
| 셀 내용을 자동 완성                 | 셀에 입력한 처음 몇 자가 같은 열에 입력<br>된 항목과 일치하면 자동으로 나머지 문<br>자가 채워지도록 설정함                                                                                                    |
| 행 및 열 머리글 표시                | 행 및 열 머리글의 표시 여부를 지정함                                                                                                    |
| 계산 결과 대신 수식을<br>셀에 표시       | 셀에 수식의 결과 값 대신 입력한 수식의<br>표시 여부를 지정함                                                                                                    |
| 눈금선 표시                      | 눈금선의 표시 여부를 지정함                                                                                                    |

| 23.상시, 21.상시, | 18.2, | 16.2, | 15.3, | 14.3, | 00.3 |   |
|---------------|-------|-------|-------|-------|------|---|
|               |       |       |       |       |      | 1 |

선택하여 붙여넣기

없고, 복사한 경우에만 사용할 수 있다.

• 셀 전체를 붙여넣기하지 않고 메모, 노트, 수식, 값 등

셀에서 필요한 특정 내용만을 복사할 때 사용하는 기능

• 선택하여 붙여넣기는 잘라내기한 경우에는 사용할 수

7 원본 테마 사용(H)

8 에두리만 제외(X)

10 수식 및 숫자 서식(<u>R</u>)

(1)○ 값 및 숫자 서식(U)

○ 곱하기(M)

○ 나누기(!)

14 행/열 바꿈(E)

○ 조건부 서식 모두 병합(<u>G</u>)

확인

취소

핵심 098

이다

선택하여 붙여넣기

붙여넣기 1● 모두(A)

2 · 수식(E) <u>3</u>) 값(V)

4 〇 서식(I)

12 연산

5 · 주석 및 메모(<u>C</u>)

6 ○ 유효성 검사(N)

없음(O)

○ 빼기(<u>S</u>)

○ 더하기(<u>D</u>)

15 연결하여 붙여넣기(<u>L</u>)

🚹 🗌 내용 있는 셀만 붙여넣기(<u>B</u>)

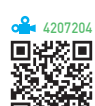

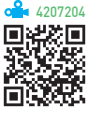

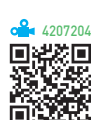

?

 $\times$ 

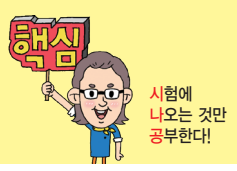

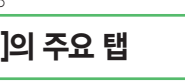

• 오타, 대문자 오류 등의 입력 실수를 자동으로

• 사용자가 특정 단어를 입력하면 자동으로 다른

• 작업 중인 파일을 일정 시간마다 저장함으로써

엑셀이나 시스템에 예상하지 못한 문제가 발생

• 저장 간격을 1분에서 120분까지 지정할 수 있음

했을 때 작업 중인 파일을 보존함

단어나 기호로 변경되도록 지정할 수 있음

**4** 136010<sup>-</sup>

21.상시, 19.1, 11.3, 10.3, 09.4, 06.2, 06.1, 03.3, 01.3, 99.3

자동 고침 옵션

자동 복구 정보

저장 간격

'저장' 탭

'언어 교정' 탭

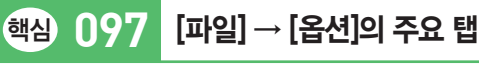

고치도록 설정함

 $\textcircled{(lel)}{\rightarrow} \textcircled{(ks)}{\rightarrow} \textcircled{(ks)}{\rightarrow} (ts)$ 

1360103

從回

| <ul> <li>' 뎅 높이는 해당 영의 들을 크기 중 가장 근 것에 맞추어 자동으로 조절됨</li> <li>· 메뉴 이용 : 높이를 변경할 행을 선택한 다음 [홈] → [셀 → [서식] → [행 높이]를 선택한 후 변경할 값을 입력하고 〈확인〉을 클릭함</li> <li>· 마우스 이용 : 높이를 변경할 행의 아래쪽 행 머리글 경계선에 마우스 포인터를 위치시킨 후 드래그하여 행 높이를 조절함</li> </ul> |
|----------------------------------------------------------------------------------------------------|
|----------------------------------------------------------------------------------------------------|

행/열 크기 변경과 숨기기

| 4 서식               | 셀 서식만 복사함                                                          |
|--------------------|--------------------------------------------------------------------|
| 🟮 주석 및 메모          | 메모나 노트만 복사함                                                        |
| 🚯 유효성 검사           | 유효성 검사 내용만 복사함                                                     |
| 7 원본 테마 사용         | 테마를 복사함                                                            |
| 🚯 테두리만 제외          | 테두리만 제외하고 모두 복사함                                                   |
| 🕄 열 너비             | 열 너비만 복사함                                                          |
| 🕕 수식 및 숫자 서식       | 수식과 숫자 서식만 복사함                                                     |
| 🚺 값 및 숫자 서식        | 수식이 아닌 수식의 결과와 숫자에 적용<br>된 서식만 복사함                                 |
| 🔞 연산               | 복사한 데이터와 붙여넣기할 위치에 있<br>는 데이터를 지정한 연산자로 계산함<br>(더하기, 빼기, 곱하기, 나누기) |
| ⑧ 내용 있는 셀만<br>붙여넣기 | 데이터가 있는 셀만 복사함                                                     |
| 🚯 행/열 바꿈           | 행과 열의 위치를 서로 바꿈                                                    |

🚯 연결하여 붙여넣기

23.상시, 21.상시, 12.3, 10.1, 03.2, 00.3, 99.1

핵심 099

복사한 원본 셀과 붙여넣기한 셀을 서로

연결하여 원본 셀의 데이터가 수정되면 붙여넣기한 셀도 자동으로 수정됨

| 1 모두             | 원본 데이터를 그대로 복사(일반 붙여넣<br>기와 동일) |
|------------------|---------------------------------|
| 2 수식             | 수식만 복사함                         |
| <mark>③</mark> 값 | 화면에 표시된 값만 복사함                  |
| ④ 서식             | 셀 서식만 복사함                       |
| 🚯 주석 및 메모        | 메모나 노트만 복사함                     |
| 🚯 유효성 검사         | 유효성 검사 내용만 복사함                  |
| 7 원본 테마 사용       | 테마를 복사함                         |
| 🚯 테두리만 제외        | 테두리만 제외하고 모두 복사함                |
| 9 열 너비           | 열 너비만 복사함                       |
| 🕕 수식 및 숫자 서식     | 수식과 숫자 서식만 복사함                  |
| 가미스타니시           | 수식이 아닌 수식의 결과와 숫자에 적용           |

# 컴퓨터활용능력 2급 필기 핵심 요약

|                                 | • 숨겨진 행이나 열이 포함되도록 범위를 지정한 후 행 높<br>이나 열 너비를 조절하면 숨겨진 행이나 열이 화면에 표<br>시됨                                                                                                    |
|---------------------------------|----------------------------------------------------------------------------------------------------|
| <sup>23.상시, 22.상시</sup><br>핵심 1 | 21.상시, 20.상시, 20.2, 18.2, 15.3, 15.2, 13.3, 13.2, 11.2, ···<br>이 워크시트 편집                                                                                                    |
| 워크시트<br>선택                      | <ul> <li>연속적인 여러 개의 시트 선택 : 첫 번째 시트를 클릭<br/>하고 (5mm)를 누른 채 마지막 시트를 클릭함</li> <li>비연속적인 여러 개의 시트 선택 : 첫 번째 시트를 클<br/>릭하고 (5mm)을 누른 채 원하는 시트를 차례로 클릭함</li> <li>모든 시트 선택 : 시트 탭의 바로 가기 메뉴에서 [모<br/>든 시트 선택]을 선택함</li> <li>여러 개의 시트를 선택하고, 데이터를 입력하면 선택<br/>한 모든 시트에 동일한 데이터가 입력됨</li> <li>여러 개의 시트가 선택된 그룹 상태를 해제하려면 시<br/>트 탭의 바로 가기 메뉴에서 [시트 그룹 해제]를 선택<br/>하거나 임의의 시트를 클릭함</li> <li>여러 개의 시트가 선택된 그룹 상태에서 시트 이동/<br/>복사를 수행하면 그룹으로 지정한 시트가 모두 이동/<br/>복사됨</li> </ul> |
| 워크시트<br>삽입                      | • 삽입된 시트는 활성 시트의 왼쪽에 삽입되고, 시트<br>이름은 'Sheet' 뒤에 2, 3, … 등으로 일련번호가 붙음<br>• 바로 가기 키 : Shift + [F11]                                                                                                    |
| 워크시트<br>삭제                      | <ul> <li>삭제된 시트는 되살릴 수 없으므로 신중하게 수행해<br/>야 함</li> <li>여러 개의 시트를 선택하여 한꺼번에 삭제할 수 있음</li> </ul>                                                                                                    |
| 워크시트<br>이동/복사                   | <ul> <li>· 복사나 이동할 시트를 선택하고 [홈] → [셀] → [서식]</li> <li>→ [시트 이동/복사]를 선택함</li> <li>· 이동할 시트를 선택한 후 드래그하면 이동됨</li> <li>· 복사할 시트를 선택한 후 (ᢗm)을 누른 채 드래그하면<br/>복사됨</li> </ul>                                                                                                    |
|                                 |                                                                                                    |

| 열 너비<br>변경 | <ul> <li>여러 개의 열을 선택하고, 너비를 조절하면 모두 동일한<br/>너비로 조절됨</li> <li>메뉴 이용 : 너비를 변경할 열을 선택하고 [홈] → [셁] →<br/>[서식] → [열 너비]를 선택한 후 변경할 값을 입력하고<br/>〈확인〉을 클릭함</li> <li>마우스 이용 : 너비를 변경할 열의 오른쪽 열 머리글 경<br/>계선을 마우스로 드래그함</li> <li>셋을 선택한 후 [홈] → [셁] → [서식] → [열 너비 자동<br/>맞춤]을 실행하면 현재 선택한 셀에 입력된 문자의 길이<br/>에 맞추어 열의 너비가 자동으로 조절됨</li> <li>열 머리글 경계선을 더블클릭하면 해당 열에 입력된 데<br/>이터 중 가장 긴 데이터에 맞게 열의 너비가 자동으로<br/>조절됨</li> </ul> |
|------------|----------------------------------------------------------------------------------------------------|
| 행/열<br>숨기기 | <ul> <li>행/열 숨기기 : 행이나 열을 선택한 후 [홈] → [셁 → [서 식] → [숨기기 및 숨기기 취소] → [행 숨기기/열 숨기 기]를 선택함</li> <li>행/열 숨기기 취소 : 숨겨진 행이나 열이 포함되도록 범 위를 지정한 후 [홈] → [셁] → [서식] → [숨기기 및 숨기 기 취소] → [행 숨기기 취소/열 숨기기 취소]를 선택함</li> <li>숨겨진 행이나 열이 포함되도록 범위를 지정한 후 행 높 이나 열 너비를 조절하면 숨겨진 행이나 열이 화면에 표</li> </ul>                                                                                                    |

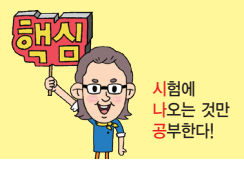

134010

20.1, 11.1, 04.3, 03.2, 03.1, 01.3, 01.2, 99.2

셀 서식 - 맞춤

값은 가운데로 정렬됨

가 자동으로 조절됨

기본적으로 문자는 왼쪽, 숫자는 오른쪽, 논리와 오류

데이터의 길이가 긴 경우 열의 너비에 맞게 줄을 나

•데이터의 길이가 열의 너비보다 긴 경우 글자 크기

• 열의 너비를 조절하면 열의 너비에 따라 글자 크기

•데이터가 들어 있는 셀들을 병합하면 첫 행 왼쪽

데이터에 회전 각도를 지정하여 기울기를 설정함

누어 한 셀에 여러 줄의 내용을 표시함

를 자동으로 줄여 한 셀에 표시함

• 여러 개의 셀을 하나의 셀로 합침

셀의 내용만 남고, 모두 삭제됨

103

핵심

가로

|          | • 양수, 음수, 0값, 텍스트 순으로 한 번에 네 가지의 표시 형                                                                          |         |
|----------|----------------------------------------------------------------------------------------------------|---------|
|          | 식을 지정할 수 있으며, 각 구역은 세미콜론(;)으로 구분함<br>• 조건이 없을 때는 '양수, 음수, 0, 텍스트' 순으로 표시 형식<br>이 지정되지만 조거이 있을 때는 조거이 지정되 수으로 표 | 자동 줄 바꿈 |
| 조건<br>지정 | 시 형식을 나타냄<br>• 조건이나 글꼴색을 지정할 때는 대괄호([]) 안에 입력함<br>• 조건이 없을 때 : #,###; [빨강](#,###); 0.00; @"님"<br>양수 음수 0값 텍스트  | 셀에 맞춤   |
|          | • 조건이 있을 때 : [ <u>〉0](#,###)</u> ; [ <u>〈0][빨강](#,###</u> ) ; <u>0.00</u><br>조건1 조건2 두 조건을 만<br>족하지 않을<br>경우   | 셀 병합    |
|          | •셀에 입력한 자료를 숨길 때는 서식 코드 없이 ;;;만 입력함                                                                            | 방향      |

| 23.상시, 22.상시, 21.상시, | 20.2, 19.상시, 19.2, 19.1, 18.2, 17.1, 16.2, 14.2, … |
|----------------------|----------------------------------------------------|
| 핵심 102               | 사용자 지정 서식                                          |

| · 농업 군지글 보오에도 지느 보오기 결성되지 (    |
|--------------------------------|
| 으면 데이터를 입력, 수정, 삭제하거나 피벗 테(    |
| 보고서, 부분합과 같은 데이터 분석 작업을 할 수    |
| 이미                             |
| • 암호를 지정할 수 있음                 |
| 실행 [검토] → [보호] → [통합 문서 보호] 클릭 |
|                                |
|                                |
|                                |

|             | - 내용 : 차트의 데이터 계열, 축, 범례 등을 변경할<br>수 없게 보호함<br>- 개체 : 도형, 텍스트 상자, 컨트롤 등 그래픽 개체<br>를 변경할 수 없게 보호함<br>• '셀 서식' 대화상자의 '보호' 탭에서 '잠금'이 해제된 셀<br>은 보호되지 않음<br>실행 [검토] → [보호] → [시트 보호] 클릭                       |
|-------------|----------------------------------------------------------------------------------------------------|
| 통합 문서<br>보호 | <ul> <li>통합 문서의 시트 삭제, 이동, 숨기기, 이름 바꾸기<br/>등을 할 수 없도록 보호함</li> <li>통합 문서를 보호해도 '시트 보호'가 설정되지 않았<br/>으면 데이터를 입력, 수정, 삭제하거나 피벗 테이블<br/>보고서, 부분합과 같은 데이터 분석 작업을 할 수 있<br/>음</li> <li>암호를 지정할 수 있음</li> </ul> |

|       | 본적으로 셀을 선택하는 것만 가능함<br>• 통합 문서 중 특정 시트만을 보호하는 것으로, 나머<br>지 시트는 변경이 가능함<br>• 셀/행/열의 서식, 행/열 삽입, 하이퍼링크, 자동 필터,<br>피벗 테이블 등 특정 항목을 제외하고 시트 보호를<br>지정할 수 있음 |
|-------|----------------------------------------------------------------------------------------------------|
| 시트 보호 | <ul> <li>시트 보호가 설정된 상태에서 데이터를 입력하거나<br/>수정하면 경고 메시지가 나타남</li> <li>암호를 지정할 수 있음(선택 사항)</li> </ul>                                                        |
|       | <ul> <li>· 차트 시트에서 [시트 보호]를 실행하면 차트에 대한<br/>보호를 설정할 수 있음</li> </ul>                                                                                     |
|       | - 내용 : 차트의 데이터 계열, 축, 범례 등을 변경할<br>수 없게 보호하                                                                                                    |
|       | - 배계 · 도형, 텍스트 상자, 컨트롤 등 그래픽 개체<br>를 변경할 수 없게 보호함                                                                                                    |
|       | • '셀 서식' 대화상자의 '보호' 탭에서 '잠금'이 해제된 셀<br>은 보호되지 않음                                                                                                    |

•특정 워크시트에 입력된 데이터나 차트 등을 변경할 수 없도록 보호하는 것으로, 보호된 시트에서는 기

**Å** 1360108

| 숫자<br>서식<br>코드 | <ul> <li># : 유효한 자릿수만 표시하고, 유효하지 않은 0은 표시하지 않음</li> <li>0 : 유효하지 않은 자릿수를 0으로 표시함</li> <li>? : 유효하지 않은 자릿수에 0대신 공백을 입력하고, 소수 점을 기준으로 정렬함</li> <li>, : 천 단위 구분 기호를 표시하며, 표시 형식 맨 끝에 콤마를 표시하면 3자리씩 생략함</li> <li>% : 숫자에 100을 곱한 다음 %를 붙임</li> </ul>                                                                            |
|----------------|----------------------------------------------------------------------------------------------------|
| 문자<br>서식<br>코드 | •@ : 문자 데이터의 표시 위치 지정<br>• * : * 기호 다음에 있는 특정 문자를 셀의 너비만큼 반복하<br>여 채움                                                                                                    |
| 날짜<br>서식<br>코드 | <ul> <li>yy : 연도 중 뒤의 두 자리만 표시</li> <li>yyyy : 연도를 네 자리로 표시</li> <li>m : 월을 1~12로 표시</li> <li>mm : 월을 01~12로 표시</li> <li>mmm : 월을 Jan~Dec로 표시</li> <li>mmmm : 월을 Janwary~December로 표시</li> <li>d : 일을 1~31로 표시</li> <li>dd : 일을 01~31로 표시</li> <li>ddd : 요일을 Sun~Sat로 표시</li> <li>dddd : 요일을 Sunday~Saturday로 표시</li> </ul> |

# 컴퓨터활용능력 2급 필기 핵심 요약

23.상시, 21.상시, 20.2, 20.1, 17.2, 15.1, 10.1, 09.3, 06.1, 03.4, 03.3

보호

핵심 101

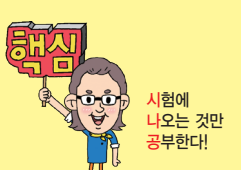

1360108

사험에 나오는 것만 공부한다!

## 

• 규칙(조건)에 만족하는 셀에만 셀 서식을 적용하다.

23.상시, 22.상시, 21.상시, 20.상시, 19.2, 18.2, 18.1, 17.2, 17.1, 16.3, 16.1, …

조건부 서식

핵심) 104

- 조건부 서식의 규칙을 수식으로 입력할 경우 수식 앞에 반드시 등호(=)를 입력해야 한다.
- 셀의 값이 변경되어 규칙을 만족하지 않으면 적용된 서 식이 해제된다.
- 조건부 서식은 기존의 셀 서식에 우선하여 적용된다.
- 규칙별로 다른 서식을 적용할 수 있다.
- •둘 이상의 조건부 서식이 참일 경우 두 규칙에 지정된 서식이 모두 적용되지만, 서식이 충돌할 경우 우선 순 위가 높은 규칙의 서식이 적용된다.
- 규칙에 맞는 데이터가 있는 행 전체에 서식을 지정할 때는 수식 입력 시 열이 름 앞에 \$를, 열 전체에 서식을 지정할 때는 행 번호 앞에 \$를 붙인다.
- 고유 또는 중복 값, 상위 또는 하위 값, 평균보다 크거 나 작은 값 등의 규칙을 지정하여 규칙에 맞는 자료에 대해서만 서식을 지정할 수 있다.
- 조건부 서식의 서식 스타일 : 데이터 막대, 색조, 아이콘 집합

실행 [홈] → [스타일] → [조건부 서식] → [새 규칙] 선 택

- 조건부 서식 규칙 관리자
  - 지정된 조건부 서식을 확인하거나 수정, 삭제, 추가 할 수 있고, 규칙의 우선 순위를 변경할 수 있다.
  - 실행 [홈] → [스타일] → [조건부 서식] → [규칙 관 리] 선택

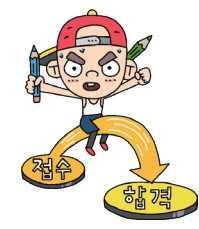

| 23.상시, 22.상시, 21.상시, | 20.상시, 18.2, 18.1, 17.2, | 16.2, 15.2, 14.3, 14.1, … |
|----------------------|--------------------------|---------------------------|
| 핵심 105               | 오류 메시지                   |                           |

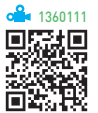

| 오류      | 발생 원인                                                  |
|---------|--------------------------------------------------------|
| #####   | 셀에 셀 너비보다 큰 수치데이터나 음수의 날짜나 시<br>간이 있을 때                |
| #DIV/0! | • 피제수가 빈 셀이나 0이 있는 셀을 참조할 때<br>• 피연산자가 빈 셀이면 0으로 간주됨   |
| #N/A    | 함수나 수식에 사용할 수 없는 값을 지정했을 때                             |
| #NAME?  | 인식할 수 없는 텍스트를 수식에 사용했을 때                               |
| #NULL!  | 교차하지 않는 두 영역의 교점을 지정하였을 때                              |
| #NUM!   | 표현할 수 있는 숫자의 범위를 벗어났을 때                                |
| #REF!   | 셀 참조가 유효하지 않을 때                                        |
| #VALUE! | • 잘못된 인수나 피연산자를 사용할 때<br>• 수식 자동 고침 기능으로 수식을 고칠 수 없을 때 |

## 23.상시, 22.상시, 21.상시, 20.상시, 202, 19.상시, 162, 153, 14.1, 131, 123, … 핵심 106 셀 참조

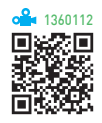

| 상대 참조               | • 셀 참조시 기본적으로 지정되는 방식<br>• 수식을 입력한 셀의 위치가 변동되면 참조가 상<br>대적으로 변경됨<br>• 표기 에 A1                                                       |
|---------------------|----------------------------------------------------------------------------------------------------|
| 절대 참조               | <ul> <li>수식을 입력한 셀의 위치와 관계없이 고정된 주<br/>소로, 참조가 변경되지 않음</li> <li>표기 에 \$A\$1</li> </ul>                                              |
| 혼합 참조               | • 열 고정 혼합 참조 : 열만 절대 참조가 적용됨<br>(\$A1)<br>• 행 고정 혼합 참조 : 행만 절대 참조가 적용됨<br>(A\$1)                                                    |
| 다른<br>워크시트의<br>셀 참조 | <ul> <li>·시트 이름과 셀 주소 사이를 느낌표(!)로 구분</li> <li>·표기 에 =Sheet[A5</li> <li>·시트 이름에 한글, 영문 외의 다른 문자가 있을<br/>경우 작은따옴표(' ')로 묶음</li> </ul> |
| 다른 통합<br>문서의 셀 참조   | • 통합 문서의 이름을 대괄호([ ])로 묶음<br>• 표기 에 =[매출현황]Sheet4[B6<br>• 경로명은 작은따옴표(' ')로 묶음                                                       |
|                     |                                                                                                    |

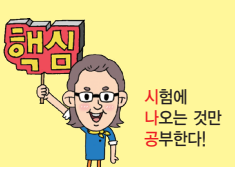

23.상시, 22.상시, 21.상시, 19.2, 19.1, 18.2, 17.2, 16.3, 16.2, 15.3, 15.1, 14.3, …

#### 핵심) 107 이름 정의

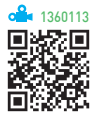

- 자주 사용하는 셀이나 셀 범위에 이름을 지정하는 것으 로, 수식이나 함수에서 주소 대신 이름을 참조하여 사 용한다.
- 정의된 이름을 사용하여 수식이나 함수에서 참조 범위 를 쉽게 지정할 수 있으며, 함수나 수식의 의미를 좀더 명확히 할 수 있다.
- 정의된 이름은 참조 시 절대 참조 방식으로 사용된다.
- 수식에 이미 입력된 셀 참조(주소)를 이름으로 정의할 수 있다.
- 첫 문자는 반드시 문자(영문, 한글)나 밑줄(\_) 또는 역 슬래시(\)로 시작해야 한다.
- 이름에 공백을 사용할 수 없다.
- •대 · 소문자는 구분하지 않으며 최대 255자까지 지정할 수 있다.
- 같은 통합 문서 내에서 동일한 이름을 중복하여 사용할 수 없다.
- 이름을 셀 주소 형식으로 지정할 수 없다.

|    | 트게 하스 |  |
|----|-------|--|
| 핵심 | 동계 할수 |  |

핵심 108

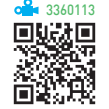

| AVERAGE(인수1, 인수2, …)                                                    | 인수들의 평균을 반환함                                                                        |
|-------------------------------------------------------------------------|-------------------------------------------------------------------------------------|
| AVERAGEA(인수1, 인수2, …)                                                   | • 인수들의 평균을 반환함<br>• AVERAGE와 다른 점은 숫자가<br>아닌 셀도 인수로 사용함                             |
| AVERAGEIF(조건이 적용될 범<br>위, 조건, 평균을 구할 범위)                                | '조건이 적용될 범위'에서 '조건'에<br>맞는 셀을 찾아 '평균을 구할 범위'<br>중 같은 행에 있는 값들의 평균값<br>을 반환함         |
| AVERAGEIFS(평균을 구할 범<br>위, 조건1이 적용될 범위, 조건<br>1, 조건2가 적용될 범위, 조건2,<br>…) | 여러 개의 조건이 적용될 범위에서<br>여러 개의 조건에 맞는 셀을 찾아<br>'평균을 구할 범위' 중 같은 행에 있<br>는 값들의 평균값을 반환함 |
| MAX(인수1, 인수2, …)                                                        | 인수들 중에서 가장 큰 값을 반환<br>함                                                             |

| MAXA(인수1, 인수2, …)                                        | <ul> <li>· 인수 중에서 가장 큰 값을 반환<br/>함</li> <li>· MAX와 다른 점은 숫자는 물론<br/>빈 셀, 논리값, 숫자로 표시된 텍<br/>스트 등도 인수로 사용함</li> </ul>                                                                                                    |
|----------------------------------------------------------|----------------------------------------------------------------------------------------------------|
| MIN(인수1, 인수2, …)                                         | 인수들 중에서 가장 작은 값을 반<br>환함                                                                                                    |
| MINA(인수1, 인수2, …)                                        | <ul> <li>· 인수 중에서 가장 작은 값을 반<br/>환함</li> <li>· MIN과 다른 점은 숫자는 물론 빈<br/>셀, 논리값, 숫자로 표시된 텍스<br/>트 등도 인수로 사용함</li> </ul>                                                                                                    |
| COUNT(인수1, 인수2, …)                                       | 인수들 중에서 숫자가 있는 셀의<br>개수를 반환함                                                                                                    |
| COUNTA(인수1, 인수2, …)                                      | 인수들 중에서 자료가 입력되어 있<br>는 셀의 개수를 반환함                                                                                                    |
| COUNTBLANK(범위)                                           | 범위 중 자료가 없는 셀의 개수를<br>반환함                                                                                                    |
| COUNTIF(범위, 조건)                                          | 지정된 범위에서 조건에 맞는 셀의<br>개수를 반환함                                                                                                    |
| COUNTIFS(조건10  적용될 범<br>위, 조건1, 조건2가 적용될 범<br>위, 조건2, …) | 여러 개의 조건이 적용될 범위에서<br>여러 개의 조건에 맞는 셀을 찾아<br>개수를 반환함                                                                                                    |
| LARGE(범위, n번째)                                           | 범위 중 n번째로 큰 값을 반환함                                                                                                    |
| SMALL(범위, n번째)                                           | 범위 중 n번째로 작은 값을 반환함                                                                                                    |
| RANK.EQ(인수, 범위,<br>논리 값)                                 | <ul> <li>지정된 범위 안에서 인수의 순위<br/>를 반환하는데, 동일한 값들은 동<br/>일하지 않을 경우 나올 수 있는<br/>순위들 중 가장 높은 순위를 동<br/>일하게 반환함</li> <li>옵션 <ul> <li>0 또는 생략 : 내림차순을 기준<br/>으로 순위 부여</li> <li>0 이외의 값 : 오름차순을 기준<br/>으로 순위 부여</li> </ul> </li> </ul> |
| VAR.S(인수1, 인수2, …)                                       | 인수로 주어진 숫자들의 표본 분산<br>값을 반환함                                                                                                    |
| STDEV.S(인수1, 인수2, …)                                     | 인수로 주어진 숫자들의 표본 표준<br>편치값을 반환함                                                                                                    |
| MEDIAN(인수1, 인수2, …)                                      | 인수들의 중간값을 반환함                                                                                                    |
| MODE.SNGL(인수1, 인수2,<br>…)                                | 인수 중 가장 빈도수가 높은 값을<br>반환함                                                                                                    |
|                                                          |                                                                                                    |

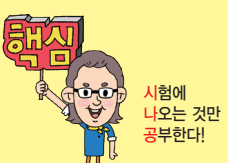

텍스트의 왼쪽부터 지정한 개수만큼 반

**a** 3360115

23.상시, 22.상시, 21.상시, 20.상시, 20.2, 19.상시, 19.1, 18.상시, 18.2, 17.2, …

## 핵심 109 수학/삼각 함수

| SUM(인수1, 인수2, …)                                                | 인수들의 합계를 반환함                                                                            |
|-----------------------------------------------------------------|-----------------------------------------------------------------------------------------|
| SUMIF(조건이 적용될 범위, 조건,<br>합계를 구할 범위)                             | 조건에 맞는 셀을 찾아 합계를<br>반환함                                                                 |
| SUMIFS(합계를 구할 범위, 조건1이<br>적용될 범위, 조건1, 조건2가 적용<br>될 범위, 조건2, …) | 여러 개의 조건이 적용될 범위<br>에서 여러 개의 조건에 맞는<br>셀을 찾아 '합계를 구할 범위'<br>중 같은 행에 있는 값들의 합<br>계값을 반환함 |
| ROUND(인수, 반올림 자릿수)                                              | 인수에 대하여 지정한 '반올림<br>자릿수'로 반올림함                                                          |
| ROUNDUP(인수, 올림 자릿수)                                             | 인수에 대하여 지정한 '올림<br>자릿수'로 올림함                                                            |
| ROUNDDOWN(인수, 내림 자릿수)                                           | 인수에 대하여 지정한 '내림<br>자릿수'로 내림함                                                            |
| ABS(인수)                                                         | 인수의 절대값을 반환함                                                                            |
| INT(인수)                                                         | 인수보다 크지 않은 정수값을<br>반환함                                                                  |
| RAND()                                                          | 0과 1 사이의 난수를 반환함                                                                        |
| RANDBETWEEN(인수1, 인수2)                                           | 지정한 두 수 사이의 난수를<br>반환함                                                                  |
| MOD(인수1, 인수2)                                                   | 인수1을 인수2로 나눈 나머지<br>값을 반환함                                                              |
| FACT(인수)                                                        | 인수의 계승 값을 반환함                                                                           |
| SQRT(인수)                                                        | • 인수의 양의 제곱근을 반환<br>함<br>• 인수가 음수면 에러가 발생<br>함                                          |
| POWER(인수, 제곱값)                                                  | 인수를 '제곱값'만큼 거듭 곱<br>한 값을 반환함                                                            |
| TRUNC(인수, 자릿수)                                                  | 인수에 대해 자릿수 미만의 수<br>치를 버린 값을 반환함                                                        |
| PI()                                                            | 수치 상수 파이(π)를 15자리까<br>지를 계산함                                                            |
| EXP(인수)                                                         | e를 인수만큼 거듭제곱한 값<br>을 반환함                                                                |
| • ROUND, ROUNDUP, ROUNDE                                        | OWN 함수의 자릿수                                                                             |

## 상시. 19.1. 18.상시. 18.2. 17.2. ··· 각 함수

3360114

| MID(텍스트, 시작 위치,<br>개수)        | 텍스트의 시작 위치부터 지정한 개수만큼<br>반환함                                                                                                    |
|-------------------------------|----------------------------------------------------------------------------------------------------|
| RIGHT(텍스트, 개수)                | 텍스트의 오른쪽부터 지정한 개수만큼 반<br>환함                                                                                                    |
| LEN(텍스트)                      | 텍스트의 길이(개수)를 반환함                                                                                                    |
| REPT(텍스트, 개수)                 | 텍스트를 개수만큼 반복하여 반환함                                                                                                    |
| LOWER(텍스트)                    | 텍스트를 모두 소문자로 변환하여 반환함                                                                                                    |
| UPPER(텍스트)                    | 텍스트를 모두 대문자로 변환하여 반환함                                                                                                    |
| PROPER(텍스트)                   | 텍스트의 첫 문자만 대문자로 변환하여<br>반환함                                                                                                    |
| TRIM(텍스트)                     | 텍스트의 양쪽 공백을 제거함                                                                                                    |
| FIND(찾을 텍스트, 문자<br>열, 시작 위치)  | <ul> <li>문자열의 시작 위치에서부터 찾을 텍스<br/>트를 찾아 그 위치 값을 반환함</li> <li>문자를 모두 한 글자로 계산함</li> <li>대/소문자를 구분하며, 와일드카드(*, ?)<br/>문자를 사용할 수 없음</li> </ul>      |
| SEARCH(찾을 텍스트,<br>문자열, 시작 위치) | <ul> <li>문자열의 시작 위치에서부터 찾을 텍스<br/>트를 찾아 그 위치 값을 반환함</li> <li>문자를 모두 한 글자로 계산함</li> <li>대/소문자를 구분할 수 없고, 와일드카<br/>드(*, ?) 문자를 사용할 수 있음</li> </ul> |

23.상시, 22.상시, 21.상시, 20.상시, 20.1, 19.상시, 18.상시, 17.2, 17.1, 16.1, …

텍스트 함수

환함

핵심 110

LEFT(텍스트, 개수)

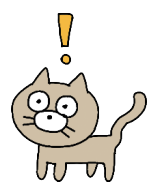

| 3    | 8    | 6    | 4  | 5   | 5   | 8   | 8   |
|------|------|------|----|-----|-----|-----|-----|
| -3자리 | -2자리 | -1자리 | 아지 | 1자리 | 2자리 | 3자리 | 4자리 |

23.상시, 21.상시, 19.1, 17.2, 16.2, 15.1, 12.1, 11.1, 10.3, 10.1, 08.1, 06.3, 06.1, …

## 핵심 111 날짜/시간 함수

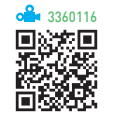

| YEAR(날짜)                   | 날짜에서 연도만 추출하여 반환함                                                                                                    |
|----------------------------|----------------------------------------------------------------------------------------------------|
| MONTH(날짜)                  | 날짜에서 월만 추출하여 반환함                                                                                                    |
| DAY(날짜)                    | 날짜에서 일만 추출하여 반환함                                                                                                    |
| WEEKDAY(날짜, 옵션)            | • 날짜에 해당하는 요일번호를 반환함<br>• 옵션<br>- 1 또는 생략 : 1(일요일) ~ 7(토요일)<br>- 2 : 1(월요일) ~ 7(일요일)<br>- 3 : 0(월요일) ~ 6(일요일)                           |
| DAYS(마지막 날짜, 시작<br>날짜)     | 마지막 날짜에서 시작 날짜를 뺀 일 수를<br>계산하여 반환함                                                                                                    |
| DATE(년, 월, 일)              | 년, 월, 일에 대한 날짜의 일련번호 반환<br>함                                                                                                    |
| TODAY()                    | 현재 날짜를 반환함                                                                                                    |
| EDATE(시작 날짜, 월수)           | <ul> <li>시작 날짜에서 월수를 더한 날짜를 반<br/>환함</li> <li>월수</li> <li>- 양수 : 이후 날짜를 대상으로 구함</li> <li>- 음수 : 이전 날짜를 대상으로 구함</li> </ul>               |
| EOMONTH(날짜, 월수)            | <ul> <li>지정한 날짜를 기준으로 몇 개월 이전<br/>또는 이후 달의 마지막 날짜를 반환함</li> <li>월수</li> <li>승수 : 이후 날짜를 대상으로 구함</li> <li>음수 : 이전 날짜를 대상으로 구함</li> </ul> |
| WORKDAY(시작날짜,<br>일수, 휴일날짜) | 시작날짜에 주말과 휴일날짜를 제외하고<br>일수만큼 지난 날짜를 반환함                                                                                                 |
| HOUR(시간)                   | 시간에서 시만 추출하여 반환함                                                                                                    |
| MINUTE(시간)                 | 시간에서 분만 추출하여 반환함                                                                                                    |
| SECOND(시간)                 | 시간에서 초만 추출하여 반환함                                                                                                    |
| TIME(시, 분, 초)              | 시, 분, 초에 대한 시간의 일련번호를 반<br>환함                                                                                                    |
| NOW()                      | 현재 날짜와 시간을 반환함                                                                                                    |

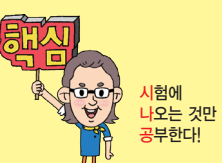

23.상시, 20.상시, 20.2, 20.1, 19.1, 15.2, 14.3, 14.2, 13.1, 12.3, 12.2, 11.3, 11.2, …

논리 함수

핵심) 112

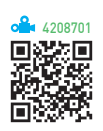

| IF(조건, 인수1, 인수2)                                               | 조건을 비교하여 '참'이면 인수1, '거짓'<br>이면 인수2를 반환함                                                     |
|----------------------------------------------------------------|---------------------------------------------------------------------------------------------|
| IFS(조건1, 인수1, 조건2,<br>인수2, …)                                  | 조건1이 '참'이면 인수1을, 조건2가<br>'참'이면 인수2를, … 조건n이 '참'이면<br>인수n을 반환함                               |
| IFERROR(인수, 오류 시<br>표시할 값)                                     | 인수로 지정한 수식이나 셀에서 오류<br>가 발생하면 '오류 시 표시할 값'을 반<br>환하고, 그렇지 않으면 결과값을 반환<br>함                  |
| SWTCH(변환할 값, 인수1,<br>결과1, 인수2, 결과2, …,<br>일치하는 인수가 없을 때<br>결과) | '변환할 값'이 인수1이면 결과1을, 인<br>수2이면 결과2를, … 변환할 값과 일<br>치하는 인수가 없을 경우 '일치하는<br>인수가 없을 때 결과'를 반환함 |
| NOT(인수)                                                        | 인수의 반대 논리값을 반환함                                                                             |
| AND(인수1, 인수2, …)                                               | 주어진 인수가 모두 참이면 참을 반환<br>함                                                                   |
| OR(인수1, 인수2, …)                                                | 인수 중 하나라도 참이면 참을 반환함                                                                        |

23.상시, 22.상시, 21.상시, 20.상시, 20.2, 20.1, 19.상시, 19.2, 18.상시, 18.1, …

찾기/참조 함수

핵심) 113

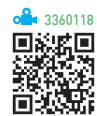

- VLOOKUP(찾을값, 범위, 열 번호, 옵션) : 범위의 첫 번째 열에서 옵션에 맞게 찾을값과 같은 데이터를 찾은 후 찾을값이 있는 행에서 지정된 열 번호 위치에 있는 값 을 반화함
- HLOOKUP(찾을값, 범위, 행 번호, 옵션) : 범위의 첫 번째 행에서 옵션에 맞게 찾을값과 같은 데이터를 찾은 후 찾을값이 있는 열에서 지정된 행 번호 위치에 있는 값 을 반환함

**잠깐만요** ● VLOOKUP과 HLOOKUP 옵션

- TRUE 또는 생략 : 기준값보다 크지 않은 값 중에서 가장 근접한 값을 찾음
- FALSE : 기준값과 정확히 일치하는 값을 찾음
- CHOOSE(인수, 첫 번째, 두 번째, …) : 인수가 1이면 1번 째, 인수가 2이면 2번째, … 인수가 n이면 n번째를 반 환함
- INDEX(범위, 행 번호, 열 번호) : 지정된 범위에서 행 번호 와 열 번호의 위치에 있는 데이터를 반환함

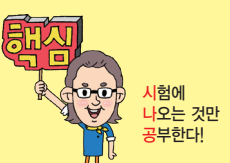

• MATCH(찾을값, 범위, 옵션) : 범위에서 찾을값과 같은 데 이터를 찾아 옵션을 적용하여 그 위치를 일련번호로 반 환함

#### **잠깐만요 ●** MATCH 옵션

- -1 : 찾을값보다 크거나 같은 값 중 가장 작은 값(내림차순 정렬)
- 0 : 찾을값과 정확하게 일치하는 값
- •1: 찾을값보다 작거나 같은 값 중에서 가장 큰 값(오름차순 정렬)
- COLUMN(셀) : 주어진 셀의 열 번호를 반환함
- COLUMNS(셀 범위) : 주어진 셀 범위의 열 개수를 반환 함
- ROW(셀) : 주어진 셀의 행 번호를 반환함
- ROWS(셀 범위) : 주어진 셀 범위의 행 개수를 반환함

| 전철지, 21.청지, 20.2, 10.<br>핵심) 114 | 데이터베이스 함수 |  |
|----------------------------------|-----------|--|
|                                  |           |  |

- DSUM(데이터 범위, 필드 번호, 조건) : 해당 데이터 범위 에서 조건에 맞는 자료를 대상으로 지정된 필드 번호에 서 합계값을 반환함
- DAVERAGE(데이터 범위, 필드 번호, 조건) : 해당 데이터 범위에서 조건에 맞는 자료를 대상으로 지정된 필드 번 호에서 평균값을 반환함
- DCOUNT(데이터 범위, 필드 번호, 조건) : 해당 데이터 범 위에서 조건에 맞는 자료를 대상으로 지정된 필드 번호 에서 숫자가 있는 셀의 개수를 반환함
- DCOUNTA(데이터 범위, 필드 번호, 조건) : 해당 데이터 범위에서 조건에 맞는 자료를 대상으로 지정된 필드 번 호에서 자료가 있는 셀의 개수를 반환함
- DMAX(데이터 범위, 필드 번호, 조건) : 해당 데이터 범위 에서 조건에 맞는 자료를 대상으로 지정된 필드 번호에 서 가장 큰 값을 반환함
- DMIN(데이터 범위, 필드 번호, 조건) : 해당 데이터 범위에 서 조건에 맞는 자료를 대상으로 지정된 필드 번호에서 가장 작은 값을 반환함

22.상시, 21.상시, 20.1, 19.상시, 19.2, 16.3, 16.2, 15.3, 12.3, 12.1, 10.3, 09.1, …

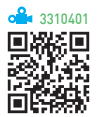

## 핵심 115 차트의 개요

- · 차트를 이용하면 데이터의 추세나 유형 등을 쉽게 이해 할 수 있을 뿐만 아니라, 많은 양의 데이터를 간결하게 요약할 수도 있다.
- 차트를 작성하기 위해서는 반드시 원본 데이터가 있어 야 한다.
- 원본 데이터가 바뀌면 차트의 모양도 바뀐다.
- 차트는 2차원과 3차원 차트로 구분된다.
- 차트만 별도로 표시하는 차트(Chart) 시트를 만들 수 있다.
- 기본적으로 만들어지는 차트는 묶은 세로 막대형이지 만 다른 차트로 변경할 수 있다.
- 데이터를 범위로 지정한 후 [F11]을 누르면 별도의 차트 시트에 기본 차트가 작성되고, [Att] + [F1]을 누르면 데 이터가 있는 워크시트에 기본 차트가 작성된다.
- 기본적으로 숨겨진 행이나 열에 있는 데이터는 차트에 표시되지 않으며, 빈 셀이 있는 경우 빈 셀만큼 데이터 요소 사이의 간격이 벌어져 표시된다.
- 사용자가 만든 차트를 차트 서식 파일로 등록하면 '차 트 삽입' 대화상자의 [모든 차트] 탭 중 [서식 파일]에 표시된다.

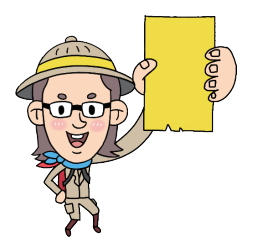

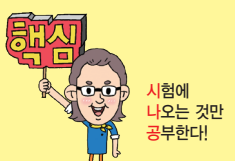

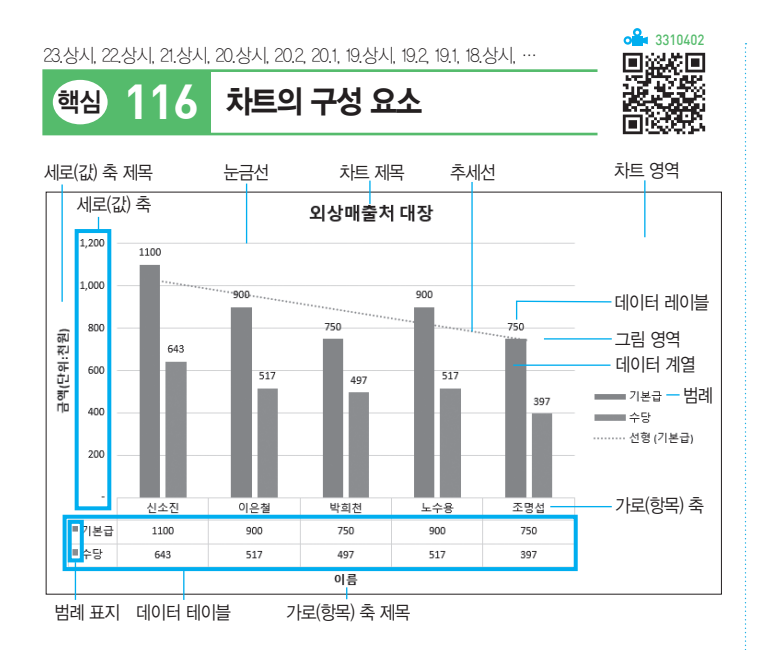

| 차트 영역    | 차트 전체를 의미하며, 바탕에 그림이나 배경 무늬<br>를 삽입할 수 있음                           |
|----------|---------------------------------------------------------------------|
| 그림 영역    | 가로 축과 세로 축으로 둘러싸인 영역으로, 그림이<br>나 배경 무늬를 삽입할 수 있음                    |
| 차트 제목    | • 차트의 제목을 표시함<br>• 워크시트의 셀과 차트의 제목을 연결하여 셀의<br>내용을 차트 제목으로 표시할 수 있음 |
| 눈금선      | 가로 축과 세로 축의 눈금을 그림 영역으로 연장한<br>선으로, 주 눈금선과 보조 눈금선을 설정할 수 있음         |
| 세로(값) 축  | 데이터 계열의 값을 포함하는 숫자로, 데이터 계열<br>의 값을 가늠할 수 있음                        |
| 가로(항목) 축 | 차트를 구성하는 데이터 항목을 표시함                                                |
| 데이터 계열   | 실질적인 값을 표시하기 위한 선이나 막대로, 각 계<br>열마다 다른 색이나 무늬를 가짐                   |
| 데이터 레이블  | 데이터 계열의 값이나 계열 이름, 항목 이름 등을<br>표시함                                  |
| 데이터 요소   | • 데이터 계열의 값을 그림으로 나타냄<br>• 데이터 계열을 구성하는 하나하나의 항목                    |
| 범례       | 데이터 계열을 구분하는 표시와 데이터 계열의 이<br>름을 표시함                                |
| 데이터 테이블  | 차트에 사용된 원본 데이터를 표시함                                                 |
| 추세선      | 특정한 데이터 계열의 변화 추세를 파악하기 위해<br>표시하는 선                                |

23.상시, 22.상시, 21.상시, 20.1, 19.상시, 19.1, 18.2, 17.1, 16.2, 16.1, 15.3, 14.3, …

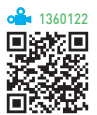

## 핵심 117 차트 편집 1

- 차트 종류 변경 : [차트 디자인] → [종류] → [차트 종류 변경]을 클릭하여 변경함
- 원본 데이터 변경 : [차트 디자인] → [데이터] → [데이터 선택]을 클릭한 후 '데이터 원본 선택' 대화상자에서 지 정함
- · 행/열 전환: [차트 디자인] → [데이터] → [행/열 전환]
   을 클릭하여 '범례 항목(계열)'과 '가로(항목) 축 레이블'
   을 서로 바꿈
- 차트 위치 변경 : [차트 디자인] → [위치] → [차트 이동] 을 클릭하여 이동하거나 마우스로 드래그하여 이동함
- 셀에 맞춰 차트 크기 조절 : [Alt]를 누른 상태에서 차트 영역을 마우스로 드래그
- 데이터 추가 : 기존 데이터의 변경이 아닌 새로운 데 이터를 차트에 추가하려면 추가할 데이터 범위를 복 사(Ctrl + C)하여 차트 영역을 선택한 후 붙여넣기 (Ctrl + V)함
- 추세선 추가
  - 특정한 데이터 계열에 대한 변화 추이를 파악하기 위 해 표시하는 선
  - [차트 디자인] → [차트 레이아웃] → [차트 요소 추
     가] → [추세선]에서 추세선 종류를 선택함
  - 3차원, 방사형, 원형, 도넛형, 표면형 차트에는 추세
     선을 추가할 수 없음
  - 추세선에 사용된 수식을 추세선과 함께 차트에 표시 할 수 있음
- 3차원 회전 : 차트의 바로 가기 메뉴에서 [3차원 회전]을 선택하여 3차원 차트의 높이와 원근감, X · Y 축의 회 전 각도 등을 변경함
- ·데이터 레이블 추가 : [차트 디자인] → [차트 레이아웃]
   → [차트 요소 추가] → [데이터 레이블]에서 표시할 위 치 선택
- 범례 위치 변경 : 차트를 선택한 후 [차트 디자인] → [차 트 레이아웃] → [차트 요소 추가] → [범례]에서 위치를 선택함
- \*\* '차트 디자인' 메뉴를 이용하여 범례의 위치를 변경하 면 그림 영역의 크기가 자동으로 조정되지만 마우스로 드래그 하여 이동하면 아무런 변화가 없음

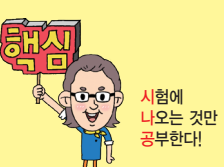

23.상시, 22.상시, 21.상시, 20.2, 19.상시, 19.2, 19.1, 18.2, 17.2, 17.1, 16.3, …

## 핵심 118 차트 편집 2

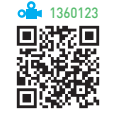

- 차트 제목 서식 변경 : 차트 제목을 더블클릭한 후 '차트 제목 서식' 창에서 변경함
- 축 서식 변경 : 세로(값) 축의 단위를 변경하기 위해 세 로(값) 축을 더블클릭한 후 '축 서식' 창에서 변경함
- 눈금선 서식 변경 : 눈금선을 더블클릭한 후 '눈금선 서 식' 창에서 변경함
- 데이터 계열 순서 변경 : 차트 영역의 바로 가기 메뉴에 서 [데이터 선택]을 선택한 후 '데이터 원본 선택' 대화 상자에서 변경함
- 그림 영역 서식 변경 : 그림 영역을 더블클릭한 후 '그림 영역 서식' 창에서 변경함
- •데이터 표식 항목의 간격 너비 및 계열 겹치기 변경
  - 데이터 계열을 더블클릭한 후 '데이터 계열 서식' 창
     의 [계열 옵션] → [11]
     (계열 옵션)] → [계열 옵션]에
     서 변경함
  - 계열 겹치기
    - ▶ 데이터 계열의 항목들이 겹치도록 지정하는 것
    - ▶ -100% ~ 100% 사이의 값을 지정함
    - 양수로 지정하면 데이터 계열이 겹쳐져 표시되고, 음수로 지정하면 데이터 계열 사이가 벌어져 표시 됨
  - 간격 너비
    - ▶ 막대와 막대 사이의 간격을 지정하는 것
    - ▶ 0% ~ 500% 사이의 값을 지정함
    - ▶ 수치가 클수록 막대와 막대 사이의 간격은 넓어지 고 막대의 너비는 줄어듦
- ·데이터 계열을 곡선으로 변경 : 데이터 계열을 더블클릭 한 후 '데이터 계열 서식' 창의 [계열 옵션] → [⚠️(채우 기 및 선)] → [선] → [선]에서 '완만한 선'을 선택함
- 범례 서식 변경 : 범례를 더블클릭한 후 '범례 서식' 창에 서 변경함
- · 차트 서식 기본값으로 되돌리기 : 기본값으로 되돌릴 요
   소를 선택한 후 [서식] → [현재 선택 영역] → [스타일
   에 맞게 다시 설정] 클릭

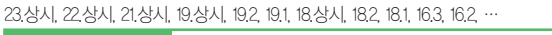

용도별 차트의 종류

핵심) 119

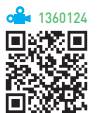

| 세로<br>막대형   | • 각 항목 간의 값을 막대의 길이로 비교 · 분석함<br>• 가로(항목) 축은 수평, 세로(값) 축은 수직으로 나타냄                                                                                                    |
|-------------|----------------------------------------------------------------------------------------------------|
| 가로<br>막대형   | • 각 항목 간의 값을 막대의 길이로 비교 · 분석함<br>• 가로(항목) 축은 수직, 세로(값) 축은 수평으로 나타냄                                                                                                    |
| 꺾은<br>선형    | 일정 기간의 데이터 변화 추이를 확인하는 데 적합함                                                                                                    |
| 원형          | • 전체 항목의 합에 대한 각 항목의 비율을 나타냄<br>• 중요한 요소를 강조할 때 사용함<br>• 항상 한 개의 데이터 계열만 사용하므로 축이 없음                                                                                              |
| 분산형         | • XY 좌표로 이루어진 한 계열로 두 개의 숫자 그룹을 나<br>타냄<br>• 데이터의 불규칙한 간격이나 묶음을 보여줌<br>• 주로 과학 · 공학용 데이터 분석에 사용됨                                                                                  |
| 거품형         | <ul> <li>계열 간의 항목 비교에 사용함</li> <li>분산형 차트의 한 종류로 데이터 계열값이 세 개인 경<br/>우에 사용함</li> <li>Z축에 해당하는 값(세 번째 변수값)을 작성하지 않고,<br/>거품의 크기로 표시함</li> </ul>                                    |
| 영역형         | <ul> <li>시간에 따른 각 값의 변화량을 비교할 때 사용함</li> <li>전체 영역과 특정 값의 영역을 비교해 전체와 부분 간<br/>의 관계를 나타낼 수 있음</li> </ul>                                                                          |
| 도넛형         | • 전체에 대한 각 부분의 관계를 비율로 나타내어 각 부<br>분을 비교할 때 사용함<br>• 원형 차트와는 달리 여러 개의 데이터 계열을 갖음                                                                                                  |
| 방사형         | • 많은 데이터 계열의 집합적인 값을 나타낼 때 사용함<br>• 각 계열은 가운데에서 뻗어 나오는 값 축을 갖음                                                                                                    |
| 표면형         | 두 개의 데이터 집합에서 최적의 조합을 찾을 때 사용함                                                                                                    |
| 주식형         | 주식의 거래량과 같은 주가의 흐름을 파악하고자 할 때<br>사용함                                                                                                    |
| 트리맵         | • 계층 간의 상대적 크기를 비교할 때 사용함<br>• 계층 간의 비율을 사각형으로 표시함<br>• 색과 근접성을 기준으로 각 계층을 분류함                                                                                                    |
| 이중 축        | <ul> <li>2개 이상의 데이터 계열을 가진 차트에서 또 하나의 값<br/>축을 추가하여 이중으로 값을 표시하는 차트</li> <li>특정 데이터 계열의 값이 다른 데이터 계열의 값과 현<br/>저하게 차이가 나거나, 종류가 다른 2개 이상의 데이터<br/>계열을 가진 차트에 효율적으로 사용됨</li> </ul> |
| 혼합형<br>(콤보) | <ul> <li>두 개 이상의 데이터 계열을 가진 차트에서 특정 데이<br/>터 계열을 강조하기 위해 해당 데이터 계열을 다른 차<br/>트로 표시하는 것</li> <li>3차원, 주식형, 거품형, 표면형, 트리맵 차트는 혼합형<br/>차트로 만들 수 없음</li> </ul>                        |

## 45

| 탭         설명           • 용지 방향(가로, 세로), 용지 크기, 인쇄 품질(해상도 지 정), 시작 페이지 번호 등을 설정함                                              |
|----------------------------------------------------------------------------------------------------|
| • 용지 방향(가로, 세로), 용지 크기, 인쇄 품질(해상도 지<br>정), 시작 페이지 번호 등을 설정함                                                                  |
| • 매출<br>- 확대/축소 배율 : 워크시트 표준 크기의 10~400%까<br>지 확대/축소하여 인쇄함<br>- 자동 맞춤 : 데이터 양에 관계없이 지정된 페이지 수<br>에 맞게 인쇄되도록 자동으로 축소/확대 배율이 조 |

121 '페이지 설정' 대화상자 핵심

23.상시, 22.상시, 21.상시, 20.상시, 20.2, 20.1, 19.상시, 19.2, 19.1, 18.1, 17.2, …

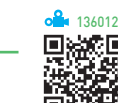

1360126 C III

•데이터의 양이 많은 경우, 열이나 행을 고정시켜 셀 포인터의 이동과 상관없이 특정 영역을 항상 표시하 기 위해 사용함 • 화면에 표시되는 틀 고정 형태는 인쇄 시 적용되지 않 음 틀 고정 • 틀 고정을 수행하면 셀 포인터의 왼쪽과 위쪽으로 고 정선이 표시됨 • 틀 고정선의 위치를 마우스로 조정할 수 없음 • 첫 행이나 첫 열을 고정하려면 셀 포인트의 위치에 상 관 없이 [보기] → [창] → [틀 고정] → [첫 행 고정]/[첫 열 고정]을 선택함 •데이터의 양이 많아 필요한 데이터를 한 화면으로 보 기 어려운 경우, 창 나누기를 이용하면 서로 떨어져 있는 데이터를 한 화면에 표시할 수 있음 • 창 나누기를 수행하면 셀 포인터의 왼쪽과 위쪽으로 창 구분선이 표시됨 • 하나의 시트를 2개 혹은 4개의 영역으로 나뉨 창나누기 • 셀 포인터의 위치에 따라 수직, 수평, 수직 · 수평 분할 이 가능함 •창 나누기 구분선의 위치를 마우스로 이동시킬 수 있 음 • 마우스로 더블클릭하면 창 나누기 구분선이 제거됨 • 창 나누기 구분선은 인쇄 시 적용되지 않음

| 여백          | 여백을 조정함<br>• 페이지 가운데 맞춤 : 데이터가 페이지의 수직/수평 가<br>운데에 출력되도록 설정함                                                                                                    |
|-------------|----------------------------------------------------------------------------------------------------|
| 머리글/<br>바닥글 | <ul> <li>문서 제목, 페이지 번호, 사용자 이름. 작성 날짜 등 페이지마다 고정적으로 표시되는 머리글이나 바닥글을 입력함</li> <li>짝수와 홀수 페이지를 다르게 지정 : 짝수와 홀수 페이지의 머리글/바닥글 내용을 다른 페이지와 다르게 지정함</li> <li>문서에 맞게 배율 조정 : 머리글/바닥글 내용을 출력되는 워크시트의 실제 크기의 백분율에 따라 확대 · 축소 함</li> <li>페이지 여백에 맞추기 : 머리글/바닥글의 여백을 워크 시트의 왼쪽/오른쪽 여백에 맞춰 머리글/바닥글을 표 시하기에 충분한 여백을 확보함</li> <li>머리글/바닥글 편집 도구 모음</li> <li>1 텍스트 서식</li> <li>1 페이지 번호 삽입</li> <li>2 천체 페이지 수 삽입</li> <li>3 파일 경로 삽입</li> <li>3 파일 이름 삽입</li> <li>3 파일 이름 삽입</li> <li>3 그림 서식</li> <li>도구 모음을 이용하지 않고 &amp;를 사용하여 원하는 머리 글/바닥글 형목을 직접 입력할 수 있음</li> <li>머리글/바닥글 영역에 앰퍼샌드(&amp;)를 표시하려면 앰퍼 샌드(&amp;)를 두 번 입력함</li> </ul> |
| 八三          | <ul> <li>눈금선 인쇄 여부, 메모, 노트 등의 인쇄 여부 및 위치<br/>지정, 행/열 머리글 인쇄 여부 지정</li> <li>인쇄 영역 : 특정 부분만 인쇄할 경우 범위를 지정하며,<br/>숨겨진 열이나 행은 인쇄되지 않음</li> <li>인쇄 제목 : 모든 페이지마다 제목으로 반복 인쇄할 행<br/>이나 열 지정</li> <li>예 1~4행 반복 : 인쇄 제목의 반복할 행에 \$1:\$4로 지정</li> <li>예 A~B열 반복 : 인쇄 제목의 반복할 열을 \$A\$B로 지<br/>정</li> <li>주석 및 메모 : 시트에 포함된 메모와 노트의 인쇄 여부<br/>및 인쇄 위치를 지정함</li> <li>실 오류 표시 : 오류의 표시 방법을 지정함</li> <li>간단하게 인쇄 : 워크시트에 입력된 차트, 도형, 그림,<br/>워드아트, 괘선 등 모든 그래픽 요소를 제외하고 텍스</li> </ul>                                                                                                    |

트만 빠르게 인쇄함

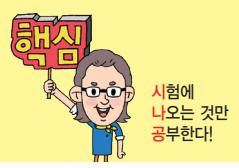

• 이새 요지이 산 · 하 · 자 · 우 여배 및 머리국/바닷국이

틀 고정/창 나누기

**a** 1360125

恣

# 23.상시, 21.상시, 20.상시, 20.1, 19.상시, 19.1, 18.상시, 18.2, 17.1, 16.3, 16.2, …

핵심) 120

컴퓨터활용능력 2급 필기 핵심 요약

23.상시, 22.상시, 21.상시, 20.2, 20.1, 18.2, 16.2, 15.1, 14.3

## 핵심 122 페이지 나누기

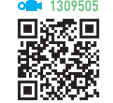

작성한 문서를 페이지 단위로 나누어 인쇄하기 위해 페이 지를 나누는 기능이다.

| 자동 페이지<br>나누기 | <ul> <li>인쇄할 데이터가 많아 한 페이지가 넘어가면 자동<br/>으로 페이지 구분선이 삽입됨</li> <li>페이지 구분선은 용지 크기, 여백 설정, 설정한 배<br/>율 옵션을 기준으로 설정됨</li> </ul>                                                                                                    |
|---------------|----------------------------------------------------------------------------------------------------|
| 수동 페이지<br>나누기 | <ul> <li>[페이지 레이아웃] → [페이지 설정] → [나누기] →<br/>[페이지 나누기 삽입]을 선택함</li> <li>사용자가 강제로 페이지를 나누는 것으로, 셀 포인<br/>터의 위치를 기준으로 왼쪽과 위쪽에 페이지 구분<br/>선이 삽입됨</li> <li>페이지 나누기가 설정된 셀을 선택하고, [페이지 레<br/>이아웃] → [페이지 설정] → [나누기] → [페이지 나<br/>누기 제거]를 선택하면 삽입된 페이지 구분선이 제<br/>거됨</li> <li>행 높이나 열 너비가 변경되면 '자동 페이지 나누<br/>기'로 삽입된 구분선은 자동으로 조절되지만 '수동<br/>페이지 나누기'로 삽입된 구분선은 원래대로 유지<br/>됨</li> </ul> |

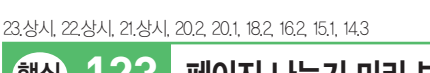

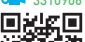

핵심 123 페이지 나누기 미리 보기

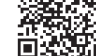

- 작성한 문서가 출력될 때의 페이지 경계선을 한눈에 볼
   수 있는 기능으로, 페이지 구분선, 인쇄 영역, 페이지
   번호 등이 표시된다.
- 실행 [보기] → [통합 문서 보기] → [페이지 나누기 미리 보기] 클릭
- '페이지 나누기 미리 보기' 상태에서는 데이터 입력뿐만 아니라 차트나 그림 등의 개체도 삽입할 수 있다.
- 마우스로 페이지 구분선을 드래그하여 위치를 변경할 수 있으며, 페이지 구분 선을 상·하·좌·우의 맨 끝 으로 끌고가면 페이지 구분선이 제거된다.
- '페이지 나누기 미리 보기' 상태에서 자동으로 표시된 페이지 구분선은 점선, 수동으로 삽입한 페이지 구분선 은 실선으로 표시된다.
- '페이지 나누기 미리 보기' 상태에서 자동으로 표시된 페이지 구분선을 이동시키면, 수동 페이지 구분선으로 변경되어 실선으로 표시된다.
- 설정된 모든 페이지 나누기 해제 : 바로 가기 메뉴의 [페이지 나누기 모두 원래대로] 선택

23.상시, 22.상시, 21.상시, 20.상시, 19.상시, 18.상시, 17.2, 17.1, 16.3, 15.3, …

인쇄

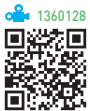

• 프린터 종류, 인쇄 대상(선택 영역 인쇄, 활성 시트 인 쇄, 전체 통합 문서 인쇄), 인쇄 매수 등을 설정할 수 있 다

- 파일로 인쇄할 경우 확장자 \*.prn인 파일로 저장된다.
- 인쇄 미리 보기

핵심) 124

- 인쇄하기 전 머리글, 바닥글 등을 미리 화면으로 확
   인하는 기능이다.
- 실행 방법 : [파일] → [인쇄]를 선택하거나 [Ctrl] + [F2] 누름
- 차트를 선택한 후 [파일] → [인쇄]를 실행하면 차트
   만 미리 볼 수 있다.
- (여백 표시): 마우스를 이용하여 여백의 크기나 열 너비를 조정할 수 있음
- (페이지 확대/축소): 전체 페이지가 고정된 비율로
   확대/축소됨
- 인쇄 미리 보기 화면을 종료하려면 [Esc]를 누른다.
- 차트를 선택한 상태에서 인쇄하면 워크시트의 내용은 인쇄되지 않고 차트만 인쇄된다.
- · 인쇄 영역에 포함된 도형을 제외하고 인쇄할 수 있다.
  (방법) 도형의 바로 가기 메뉴에서 [도형 서식]이나 [크기 및 속성]을 선택한 후 '도형 서식' 창의 [도형 옵션] →
  [[m](크기 및 속성)] → [속성]에서 '개체 인쇄' 옵션의 선 택을 해제함
- 워크시트에 포함된 차트, 그림, 셀 눈금선 등을 제외하 고 인쇄하려면 '페이지 설정' 대화상자의 '시트' 탭에서 '간단하게 인쇄'를 선택한 후 인쇄하면 된다.

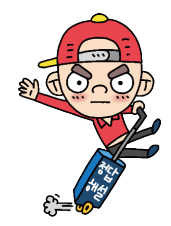

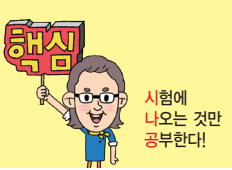

23.상시, 22.상시, 21.상시, 20.상시, 19.상시, 19.2, 19.1, 18.상시, 18.1, 16.3, …

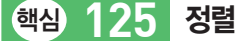

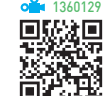

- 정렬 기준은 최대 64개까지 지정할 수 있으며, 기본적 으로 행 단위로 정렬된다.
- 정렬 방식에는 오름차순, 내림차순, 사용자 지정 목록 이 있으며, 셀 값에 따라 정렬이 수행된다.
- 셀 값, 셀 색, 글꼴 색 등을 기준으로 정렬할 수 있다.
- 정렬 기준을 '셀 값'으로 지정하면 오름차순이나 내림차 순으로 정렬하지만 '셀 색', '글꼴 색', '조건부 서식 아이 콘'으로 지정하면 지정한 색이나 아이콘을 목록의 위나 아래에 표시한다.
- 원칙적으로 숨겨진 행/열에 있는 데이터는 정렬에 포함 되지 않는다.
- 데이터 목록에 병합된 셀이 포함되어 있을 경우에는 정 렬할 수 없다.
- 영문자 대·소문자를 구분하여 정렬할 수 있는 기능을 제공하며, 오름차순으로 정렬하면 소문자가 우선순위 를 갖는다.
- 오름차순은 '숫자 〉 문자 〉 논리값 〉 오류값 〉 빈 셀' 순 이고, 내림차순은 '오류값 〉 논리값 〉 문자 〉 숫자 〉 빈 셀' 순이다.
- '정렬' 대화상자 : 정렬 기준, 정렬 방식(오름차순, 내림 차순, 사용자 지정 목록), 데이터 범위의 첫 행이 머리 글인지 여부, 정렬 옵션 등을 지정함
- '정렬 옵션' 대화상자 : 대·소문자 구분 여부 지정, 정렬 할 방향 지정(위쪽에서 아래쪽, 왼쪽에서 오른쪽)
- 사용자 지정 정렬
  - 사용자가 '사용자 지정 목록'에 등록한 목록을 기준
     으로 정렬하는 기능이다.
  - '정렬 기준'이 '셀 값'일 때만 사용 가능하다.
  - '정렬' 대화상자의 '정렬'에서 '사용자 지정 목록'을 선 택하여 정렬 순서를 추가하거나 삭제할 수 있다.

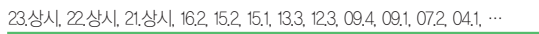

자동 필터

핵심) 126

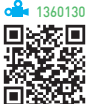

- 단순한 비교 조건을 사용하여 간단한 데이터 추출 작업
   에 사용되는 필터이다.
- 자동 필터 목록 단추를 이용하여 쉽고 빠르게 필터 조 건을 설정할 수 있다.
- 자동 필터를 사용하려면 데이터 목록에 반드시 필드명 (열 이름표)이 있어야 한다.
- 자동 필터는 영문 대 · 소문자를 구분할 수 없다.
- 필터링된 데이터 그대로 복사, 찾기, 편집, 인쇄 등의 작업을 수행할 수 있다.
- 자동 필터를 적용하면 지정한 조건에 맞지 않는 행은 숨겨진다.
- 두 개 이상의 필드(열)에 조건이 설정된 경우 AND 조 건으로 결합된다.
- 필터를 이용하여 추출한 데이터는 원본 목록(데이터 목 록) 상에 레코드(행) 단위로 표시된다.

실행 [데이터] → [정렬 및 필터] → [필터] 클릭

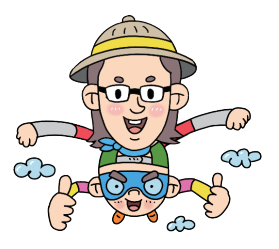

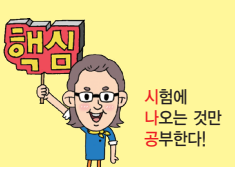

23.상시, 22.상시, 21.상시, 20.상시, 20.2, 20.1, 19.상시, 19.2, 18.2, 17.2, 17.1, …

## 핵심 127 고급 필터

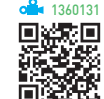

## • 기본 조건 지정 방법

- 조건을 지정할 범위의 첫 행에는 원본 데이터 목록의 필드명을 입력하고, 그 아래 행에 조건을 입력한다.
- 조건을 지정할 때 '?, \*' 등의 만능 문자(와일드 카드)
   도 사용할 수 있다.

| AND 조건            | • 지정한 모든 조건을 만족하는 데이터만 출력<br>됨<br>• 조건을 모두 같은 행에 입력해야 함           |
|-------------------|-------------------------------------------------------------------|
| OR 조건             | • 지정한 조건 중 하나의 조건이라도 만족하는<br>경우 데이터가 출력됨<br>• 조건을 모두 다른 행에 입력해야 함 |
| AND와 OR의<br>결합 조건 | AND와 OR 조건이 결합된 형태의 조건 지정 방<br>식                                  |

## • 고급 조건 지정 방법

- 함수나 식의 계산값을 고급 필터의 찾을 조건으로 지 정하는 방식이다.
- 조건 지정 범위의 첫 행에 입력하는 조건 필드명은
   원본 데이터의 필드명과 다른 필드명을 입력하거나
   생략해야 한다.
- 함수나 식을 사용하여 조건을 입력하면 셀에는 비교
   되는 현재 대상의 값에 따라 TRUE나 FALSE가 표
   시된다.

| 23.상시, 22.상시, | 19.1, 1 | 7.1, 14.3, | 13,2, | 11.2, | 07.3, | 06.4, | 06.3, | 06.1, | 05.3, | ••• |  |
|---------------|---------|------------|-------|-------|-------|-------|-------|-------|-------|-----|--|

핵심) 128 텍스트 나누기

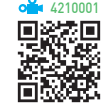

- 워크시트의 한 열에 입력되어 있는 데이터를 구분 기호 나 일정한 너비로 분리하여 워크시트의 각 셀에 입력하 는 기능이다.
- ·데이터를 블록으로 지정한 후 [데이터] → [데이터 도 구] → [텍스트 나누기]를 클릭한 후 '텍스트 마법사'를 이용하여 텍스트를 나눈다.
- 텍스트 마법사 실행 순서

| 1단계 | 텍스트를 열로 나눌 방법 선택(구분 기호로 분리됨, 너<br>비가 일정함) |
|-----|-------------------------------------------|
|-----|-------------------------------------------|

| 2단계 | <ul> <li>구분 기호로 구분된 데이터</li> <li>탭, 세미콜론, 쉼표, 공백 등의 구분 기호가 제공되며, 사용자가 구분 기호를 정의할 수 있음</li> <li>* 구분 기호는 두 가지 이상을 지정할 수 있음</li> <li>두 가지 이상의 문자 구분 기호를 선택할 수 있음</li> <li>너비가 일정한 데이터</li> <li>열 구분선을 삽입하거나 삭제할 수 있음</li> </ul> |
|-----|----------------------------------------------------------------------------------------------------|
| 3단계 | 데이터 서식 지정                                                                                                    |

23.상시, 22.상시, 21.상시, 20.상시, 20.2, 20.1, 19.상시, 19.1, 18.상시, 18.1, …

부분합

핵심 129

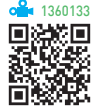

- 많은 양의 데이터 목록을 그룹별로 분류하고, 각 그룹 별로 계산을 수행하는 데이터 분석 도구이다.
- 부분합을 작성하려면 기준이 되는 필드가 반드시 오름 차순이나 내림차순으로 정렬되어 있어야 한다.
- 작성된 부분합에는 자동으로 개요가 설정되며, 개요 기 호를 이용하여 하위 목록 데이터들의 표시 여부를 지정 할 수 있다.
- 두 개 이상의 함수를 이용하여 부분합을 작성하려면 함
   수 종류만큼 반복해서 부분합을 실행해야 한다.
- 사용할 수 있는 함수 : 합계, 개수, 평균, 최대, 최소, 곱, 숫자 개수, 표준 편차, 표본 표준 편차, 표본 분산, 분산
- · 중첩 부분합을 작성하려면 중첩할 부분합 그룹의 기준 필드들이 정렬(2차 정렬 기준)되어야 하고, '부분합' 대 화상자에서 반드시 '새로운 값으로 대치'를 해제해야 한 다.

실행 [데이터] → [개요] → [부분합] 클릭

• '부분합' 대화상자 옵션

| 그룹화할 항목            | 값을 구하는 기준이 되는 항목을 선택함                                             |
|--------------------|-------------------------------------------------------------------|
| 사용할 함수             | 사용할 함수를 선택함                                                       |
| 부분합 계산 항목          | 함수를 적용할 필드를 선택함                                                   |
| 새로운 값으로 대치         | 이미 작성된 부분합을 지우고, 새 부분합<br>으로 변경할 경우 선택함                           |
| 그룹 사이에서 페이지<br>나누기 | 부분합을 구한 뒤 각 그룹 다음에 페이지<br>나누기를 자동으로 삽입함                           |
| 데이터 아래에 요약<br>표시   | 선택하면 각 그룹의 아래쪽에 부분합 결<br>과를 표시하고, 선택하지 않으면 그룹의<br>위쪽에 부분합 결과를 표시함 |
| 모두 제거              | 부분합을 해제하고, 원래 데이터 목록을<br>표시함                                      |

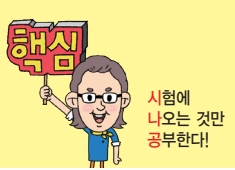

#### 23.상시. 22.상시. 21.상시, 20.상시, 19.상시, 19.2, 18.상시, 18.2, 18.1, 16.2, …

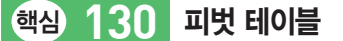

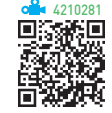

- 많은 양의 데이터를 한눈에 쉽게 파악할 수 있도록 요 약·분석해서 보여주는 도구이다.
- 엑셀 목록, 데이터베이스, 외부 데이터, 다른 피벗 테이 블 등의 데이터를 사용할 수 있다.
- 각 필드에 다양한 조건을 지정할 수 있으며, 일정한 그 룹별로 데이터 집계가 가능하다.
- •문자, 숫자, 날짜, 시간 등 모든 필드에 대해 그룹 지정 이 가능하다.
- 피벗 테이블은 현재 작업중인 워크시트나 새로운 워크 시트에 작성할 수 있다
- 원본 데이터가 변경되면 [모두 새로 고침] 기능을 이용 하여 피벗 테이블의 데이터도 변경할 수 있다.
- 피벗 테이블을 작성한 후에 사용자가 새로운 수식을 추 가하여 표시할 수 있으며, 필터, 행, 열 영역에 배치된 항목을 자유롭게 이동시킬 수 있다.
- 값 영역에 표시된 데이터는 삭제하거나 수정할 수 없 다

실행 [삽입] → [표] → [피벗 테이블] 클릭

• 피벗 테이블의 구성 요소

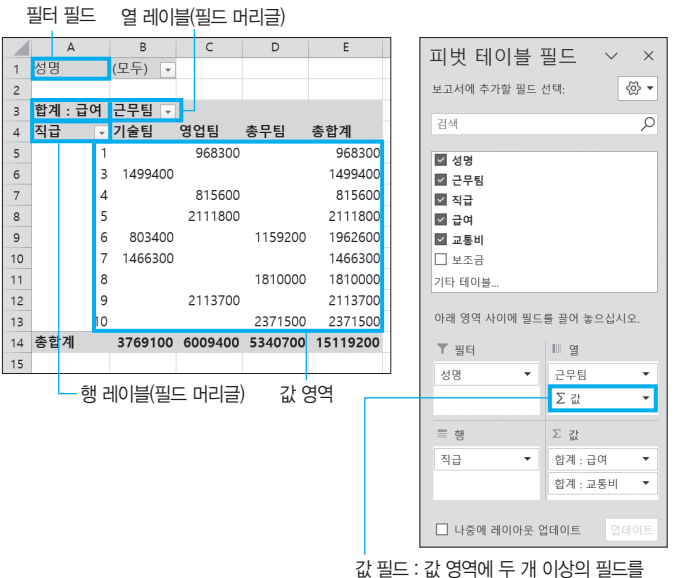

지정하면 자동으로 표시됨

23,상시, 21,상시, 18,상시, 18,2, 18,1, 16,2, 15,1, 13,3, 11,1, 09,2, 08,2

핵심) 131

핵심) 132

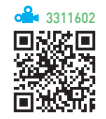

• 피벗 테이블의 데이터를 이용하여 작성한 차트이다.

피벗 차트 보고서

- 피벗 테이블에서 항목이나 필드에 변화를 주면 피벗 차 트도 변경된다.
- 피벗 차트는 피벗 테이블을 작성할 때 함께 작성하거 나. 이미 작성된 피벗 테이블을 이용하여 작성한다.
- 피벗 차트는 피벗 테이블을 사용하므로 피벗 테이블을 만들지 않고 피벗 차트를 작성할 수 없다.
- 피벗 차트를 추가하면 피벗 테이블이 있는 워크시트에 삽입된다
- 피벗 테이블을 삭제하면 피벗 차트가 일반 차트로 변경 되지만, 피벗 차트를 삭제해도 피벗 테이블에는 아무 변화가 없다.

## 23.상시 22.상시 21.상시 20.2 18.2 18.1 17.2 16.3 13.2 12.3 11.3 11.2 ·· 목표값 찾기

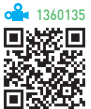

- 수식에서 원하는 결과(목표)값은 알고 있지만 그 결과 값을 계산하기 위해 필요한 입력값을 모를 경우 사용하 는 도구이다.
- 주어진 결과값에 대해 하나의 입력값만 변경할 수 있 다
- 결과값은 입력값을 참조하는 수식으로 작성되어야 한 다
- 찾는 값(목표값)에는 셀 주소를 입력할 수 없으므로 사 용자가 원하는 데이터를 직접 입력해야 한다.
- 실행 [데이터] → [예측] → [가상 분석] → [목표값 찾 기] 선택
- '목표값 찾기' 대화상자

| 수식 셀    | 결과값이 표시되는 셀 주소로, 해당 셀에는 반드<br>시 수식이 있어야 함 |
|---------|-------------------------------------------|
| 찾는 값    | 목표로 하는 값을 직접 입력해야 함                       |
| 값을 바꿀 셀 | 목표값을 만들기 위해 변경될 값이 들어 있는 셀<br>주소          |

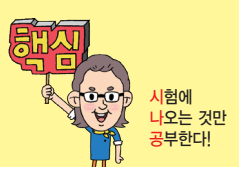

23.상시, 22.상시, 21.상시, 20.1, 19.1, 18.2, 17.1, 14.2, 14.1, 13.2, 13.1, 12.3, …

## 핵심 133 시나리오

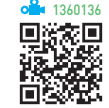

- 다양한 상황과 변수에 따른 여러 가지 결과값의 변화를 가상의 상황을 통해 예측하여 분석하는 도구이다.
- 결과 셀은 반드시 변경 셀을 참조하는 수식으로 입력되 어야 한다.
- 시나리오의 결과는 요약 보고서나 피벗 테이블 보고서 로 작성할 수 있다.
- '시나리오 관리자' 대화상자에서 시나리오를 삭제해도 이미 작성된 시나리오 요약 보고서는 삭제되지 않고, 반대로 시나리오 요약 보고서를 삭제해도 시나리오는 삭제되지 않는다.
- 시나리오가 작성된 원본 데이터를 변경해도 이미 작성 된 시나리오 요약 보고서에는 반영되지 않는다.
- 이자율, 손익 분기점, 주가 분석 등에 많이 사용된다.
- 하나의 시나리오에는 최대 32개의 변경 셀을 지정할 수 있다.
- 시나리오 이름은 사용자가 직접 입력해야 하며, 설명은 반드시 입력할 필요는 없다.
- 시나리오 병합을 통하여 다른 통합 문서나 워크시트에 저장된 시나리오를 가져올 수 있다.
- '변경 셀'과 '결과 셀'에 이름을 지정한 후 시나리오 요약 보고서를 작성하면 셀 주소 대신 지정한 이름이 표시된 다.
  - 실행 [데이터] → [예측] → [가상 분석] → [시나리오 관 리자] 선택

#### 23.상시, 21.상시, 17.2, 16.1, 15.3, 12.1, 08.3, 07.1

데이터 표

핵심) 134

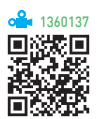

- 특정 값의 변화에 따른 결과 값의 변화 과정을 표의 형
   태로 표시해 주는 도구이다.
- 데이터 표는 지정하는 값의 수에 따라 단일 표와 이중 표로 구분한다.
- 데이터 표의 결과 값은 반드시 변화하는 특정 값을 포 함한 수식으로 작성되어야 한다.
- 데이터 표 기능을 이용하여 계산된 결과는 참조하고 있 는 셀의 데이터가 수정되면 자동으로 갱신된다.
- 데이터 표의 결과는 일부분만 수정 또는 삭제할 수 없다.
  - 실쾡 [데이터] → [예측] → [가상 분석] → [데이터 표] 선택
- '데이터 테이블' 대화상자

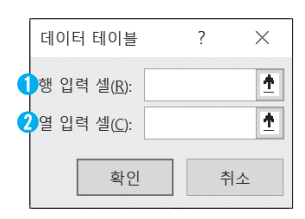

- 행 입력 셀 : 변화되는 값이 행에 있을 때 변화되는 셀의 주소를 지정함
- 2 열 입력 셀 : 변화되는 값이 열에 있을 때 변화되는 셀의 주소를 지정함

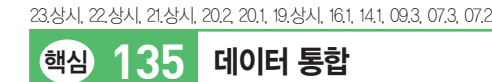

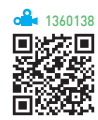

- 비슷한 형식의 여러 데이터를 하나의 표로 통합 · 요약 하여 표시해주는 도구이다.
- 사용할 데이터의 형태가 다르더라도 같은 이름표를 사 용하면 항목을 기준으로 통합할 수 있다.

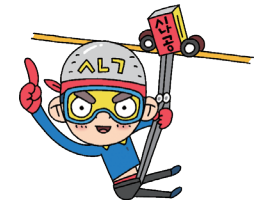

- 사용할 수 있는 함수 : 합계, 개수, 평균, 최대, 최소, 곱, 숫자 개수, 표준 편차, 표본 표준 편차, 표본 분산, 분산
- 통합할 여러 데이터의 순서와 위치가 동일할 경우 위치 를 기준으로 통합할 수 있다.
- 여러 시트에 입력되어 있는 데이터 및 다른 통합 문서 에 입력되어 있는 데이터도 통합할 수 있다.
- 데이터 통합의 결과는 데이터 통합을 실행한 위치의 셀 에 표시된다.

실행 [데이터] → [데이터 도구] → [통합] 클릭

• '통합' 대화상자

| 통합                            |    | ?            | ×              |
|-------------------------------|----|--------------|----------------|
| 함수(E):                        |    |              |                |
| 합계 ~                          |    |              |                |
| 참조( <u>R</u> ):               |    |              |                |
|                               | 1  | 찾아보7         | l ( <u>B</u> ) |
| 모든 참조 영역( <u>E</u> ):         |    |              |                |
|                               | 3  | 추가( <u>A</u> | .)             |
|                               | .4 | 삭제( <u>D</u> | )              |
| 사용할 레이블                       |    |              |                |
| 5 전 행(I)                      |    |              |                |
| 6 □ 왼쪽 열(L) 7 □ 원본 데이터에 연결(S) |    |              |                |
|                               | 확인 | 닫            | 7              |

| <ol> <li>한수</li> </ol>                  | 사용할 함수를 선택함                                                                                                    |
|-----------------------------------------|----------------------------------------------------------------------------------------------------|
| 2 참조                                    | 통합할 데이터 범위를 지정함                                                                                                    |
| 🚯 추가                                    | 참조에서 지정한 데이터 범위를 추가함                                                                                                    |
| 4 삭제                                    | '모든 참조 영역'에 추가된 범위 중 선택하여<br>삭제함                                                                                          |
| <mark>❺</mark> 첫 행                      | 참조된 데이터 범위의 첫 행을 통합된 데이터<br>의 첫 행(열 이름)으로 사용함                                                                             |
| 6 왼쪽 열                                  | 참조된 데이터 범위의 왼쪽 열을 통합된 데이<br>터의 첫 열(행 이름)로 사용함                                                                             |
| <ul> <li>원본 데이터에</li> <li>연결</li> </ul> | <ul> <li>원본 데이터가 변경될 경우 통합된 데이터<br/>에도 반영되는 것</li> <li>통합할 데이터가 있는 워크시트와 결과가<br/>작성될 워크시트가 서로 다른 경우에만 적<br/>용됨</li> </ul> |

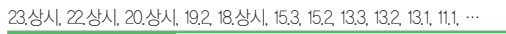

매크로

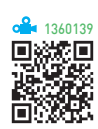

<mark>시</mark>험에 나오는 것만 공부한다!

- 엑셀에서 사용되는 다양한 명령들을 일련의 순서대로 기록해 두었다가 필요할 때 실행하면 기록해 둔 처리 과정이 순서대로 수행되도록 하는 기능이다.
- 키보드나 마우스로 매크로를 작성했더라도 VBA 언어로 된 코드가 자동으로 생성되고, VBA문을 이용하여 직접 코드를 작성할 수도 있다.
- Visual Basic Editor 실행 방법

방법1 [개발 도구] → [코드] → [Visual Basic] 클릭

방법 2 Alt + F11 누름

핵심) 136

- 특정 셀이나 범위를 참조할 때는 절대 주소나 상대 주 소 모두 가능하다.
- 매크로를 기록, 실행, 편집 등의 작업을 할 수 있는 '개 발 도구' 탭을 표시하려면 [파일] → [옵션] → '리본 사 용자 지정' 탭에서 '개발 도구' 탭의 체크 표시를 지정 한다.
- 매크로 기록 중에 선택된 셀 주소는 기본적으로 절대 참조로 기록되지만 [개발 도구] → [코드] → [상대 참조 로 기록]을 선택하여 상대 참조로 변경하여 기록할 수 있다.
- 매크로를 상대 참조로 기록하면 매크로를 실행할 때 셀 포인터의 위치에 따라 매크로가 적용되는 위치가 달라 진다.
  - [A1] 셀이 선택된 상태에서 [A2:A5] 영역에 배경 색을 '노랑색'으로 지정하는 매크로를 작성한 경우 [C1] 셀을 선택하고 매크로를 실행하면 [A1] 셀에서 [C1] 셀, 즉 오른쪽으로 두 칸 이동한 [C2:C5] 영역 에 배경색이 '노랑색'으로 지정됨

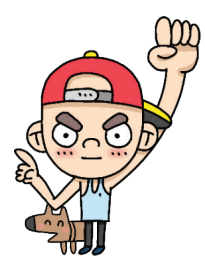

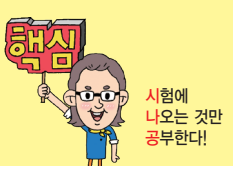

23.상시, 22.상시, 21.상시, 20.상시, 20.2, 20.1, 19.상시, 19.2, 19.1, 18.상시, …

#### 핵심 137 '매크로 기록' 대화상자

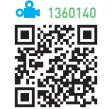

#### 매크로 이름 지정하기

- '매크로1, 매크로2, …' 등과 같이 자동으로 부여되는 이름을 지우고 사용자가 임의로 지정할 수 있다.
- 이름 지정 시 첫 글자는 반드시 문자로 지정해야 하고. 두 번째 글자부터 문자, 숫자, 밑줄 문자() 등을 사용 할수있다.
- / ? ' ' ※ 등과 같은 문자와 공백은 매크로 이름으 로 사용할 수 없다.
- 하나의 통합 문서에는 동일한 이름의 매크로를 작성할 수 없다.
- 매크로 이름은 대 · 소문자를 구분하지 않는다.
- 지정된 매크로의 이름을 변경할 수 있다.

#### 바로 가기 키 지정하기

- 영문자만 사용할 수 있으며, 지정하지 않아도 매크로를 기록할 수 있다.
- 기본적으로 Ctrl 과 조합하여 사용하고, 대문자로 지정 하면 Shift 가 자동으로 덧붙여 지정된다.
- 매크로에 지정된 바로 가기 키가 엑셀의 바로 가기 키 보다 우선한다.
- 지정된 바로 가기 키를 수정할 수 있다

#### 매크로가 저장되는 위치 지정하기

| 개인용 매크로<br>통합 문서 | <ul> <li>PERSONAL_XLSB는 개인용 매크로 통합 문서<br/>로, 이 문서에 저장된 매크로는 모든 통합 문<br/>서에서 실행할 수 있음</li> <li>엑셀이 시작될 때 XLSTART 폴더에 있는 모든<br/>문서가 한꺼번에 열리는데, 개인용 매크로 통합<br/>문서는 이 XLSTART 폴더에 있음</li> </ul> |
|------------------|----------------------------------------------------------------------------------------------------|
| 새 통합 문서          | 새 통합 문서를 열어 매크로를 기록하고 적용함                                                                                                    |
| 현재 통합 문서         | 현재 작업중인 통합 문서에 매크로를 기록하고<br>적용함                                                                                                    |

#### 설명

- 해당 매크로에 대한 간략한 설명으로, 사용자가 임의로 지정할 수 있다.
- Visual Basic Editor에서 보면 작은따옴표(')로 시작한 다

23.상시, 22.상시, 21.상시, 18.2, 17.2, 14.3, 13.3, 10.2, 09.1, 08.2, 08.1, 07.4, …

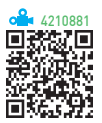

- 매크로 실행
- 다음과 같이 실행한 후 '매크로' 대화상자에서 실행할 매크로 이름을 선택한 후 〈실행〉을 클릭한다.

방법1 [보기] → [매크로] → [매크로()] 클릭

방법2 [개발 도구] → [코드] → [매크로] 클릭

방법 3 Alt + F8 을 누름

핵심) 138

- 매크로를 기록할 때 지정한 바로 가기 키를 눌러 실행 하다
- 텍스트 상자, 워드아트, 도형을 이용하여 그린 개체에 매크로를 연결하여 실행한다.
- 양식 컨트롤의 매크로 실행 버튼에 매크로를 연결하여 실행하다
- 빠른 실행 도구 모음에 매크로 아이콘을 추가한 후 이 아이콘을 클릭하여 실행한다.
- Visual Basic Editor에서 [F5]를 눌러 나타나는 '매크로' 대화상자에서 실행할 매크로 이름을 선택한 후 〈실행〉 을 클릭하다.
- 매크로 실행 도중 매크로를 중지시키려면 Esc)를 누른 다.

#### 잠깐만요 🕒 매크로 보안 설정

- 알림이 없는 매크로 사용 안 함
- 알림이 포함된 VBA 매크로 사용 안 함
- 디지털 서명된 매크로를 제외하고 VBA 매크로 사용 안 함
- VBA 매크로 사용(권장 안 함, 위험한 코드가 시행될 수 있음)

23.상시, 22.상시, 21.상시, 20.1, 18.1, 16.2, 15.3, 13.1, 10.3, 05.3, 05.2, 01.1 핵심) 139 '매크로' 대화상자

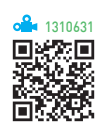

- 실행 : 선택한 매크로를 실행함
- 한 단계씩 코드 실행 : 선택한 매크로를 한 줄씩 실행함 (디버깅 용도)
- 편집 : Visual Basic Editor를 이용해 선택한 매크로의 이름이나 키. 명령들을 편집함
- 만들기 : Visual Basic Editor를 이용해 매크로를 작성 함
- 삭제 : 선택한 매크로를 삭제함
- 옵션 : 선택한 매크로의 바로 가기 키나 설명을 변경함